# **ASUS Phone** Elektronisk håndbok

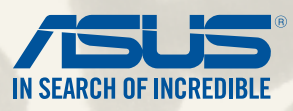

#### SW8838

Juni 2014 Första utgåvan

# Innehållsförteckning

# Innehållsförteckning

| Konventioner som används | 9 |
|--------------------------|---|
| Skötsel och säkerhet     |   |
| Riktlinjer               |   |
| Korrekt avyttring        |   |

# 1 Get your Zen ready!

| Delar och funktioner               | 14 |
|------------------------------------|----|
| Sätt i Micro-Sim-kortet            | 15 |
| Sätta i ett minneskort             | 20 |
| Ladda din ZenFone                  | 24 |
| Starta eller stänga av din ZenFone | 27 |

# 2 Vi tar det från start

3

| Zens startfunktioner                |  |
|-------------------------------------|--|
| Startsida                           |  |
| Hantera din startsida               |  |
| Quick Settings (Snabbinställningar) |  |
| ASUS tangentbordsinställningar      |  |
| Voice Search (Röstsökning)          |  |
| Lock screen (Låsskärm)              |  |
| Ansluta din ZenFone till datorn     |  |
| Ansluta till din bärbara dator      |  |
| Ansluta till din skrivbordsdator    |  |

| Hantera kontakter    | 50 |
|----------------------|----|
| Lägga till kontakter | 50 |

| Importera kontakter                         |    |
|---------------------------------------------|----|
| Exportera kontakter                         |    |
| Ringa och ta emot samtal                    |    |
| Ring upp                                    | 53 |
| Ta emot ett samtal                          |    |
| Dubbel SIM-funktion                         |    |
| Byta namn på micro-SIM-kort                 | 56 |
| Välj ett micro-SIM-kort som standard        | 57 |
| Säkerhetskopiera/återställa samtalsloggar   |    |
| Skapa säkerhetskopia av samtalsloggen       |    |
| Återställa säkerhetskopierade samtalsloggar |    |

# 4 Skicka meddelanden och annat

| Meddelanden                        |
|------------------------------------|
| Skicka eller besvara meddelanden6  |
| Ställ in dina meddelandealternativ |
| Omlet Chat                         |
| Registrera dig på Omlet Chat       |

# 5 Öppna din e-post

| E-post                     | 68 |
|----------------------------|----|
| Inställning av e-postkonto | 68 |
| Lägga till e-postkonton    |    |
| Gmail                      |    |
| Ställa in ett Gmail-konto  | 70 |

# 6 Fånga ögonblicken

| Starta appen Camera (Kamera) | . 74 |
|------------------------------|------|
| Från låsskärmen              | 74   |

| Använda kamerawidgeten7             | 4 |
|-------------------------------------|---|
| Från startsidan                     | 4 |
| Använda volymknappen7               | 4 |
| Använda kameran första gången       | 5 |
| Handledning7                        | 5 |
| Bildadresser                        | 6 |
| Kamerans startsida                  | 7 |
| Bildinställningar7                  | 8 |
| Videoinställningar8                 | 0 |
| Avancerade kamerafunktioner8        | 1 |
| Time Rewind (spola tillbaka tiden)8 | 1 |
| HDR8                                | 2 |
| Panorama                            | 2 |
| Night (Natt)8                       | 3 |
| Svagt ljus8                         | 4 |
| Selfie                              | 5 |
| Miniatyr8                           | 6 |
| Bilddjup8                           | 6 |
| Smart borttagning                   | 7 |
| All Smiles (Bara leenden)8          | 7 |
| Försköning                          | 8 |
| GIF-animering                       | 8 |
| Intervallfoto                       | 9 |
| Party Link (Partylänk)              | 0 |
| Dela eller ta emot bilder9          | 0 |
| Galleri                             |   |

| Använda galleriet                 |    |
|-----------------------------------|----|
| Huvudsida                         | 94 |
| Visa filer från andra källplatser | 95 |

| Dela filer från galleriet               | 96 |
|-----------------------------------------|----|
| Radera filer från galleriet             |    |
| Redigera en bild                        | 97 |
| Zooma in/ut på miniatyrer eller en bild | 97 |

# 8 Arbeta hårt, spela hårdare

| Supernote                              |     |
|----------------------------------------|-----|
| Skapa en anteckningsbok                |     |
| Dela en anteckningsbok i molnet        |     |
| Dela en anteckning i molnet            |     |
| Calendar (Kalender)                    |     |
| Skapa en händelse från din ZenFone     |     |
| Lägga till ett konto i kalendern       |     |
| Skapa en händelse från ditt konto      |     |
| What's Next (På gång)                  |     |
| Gör senare                             |     |
| Öppna eller skapa att göra-aktiviteter |     |
| Weather (Väder)                        |     |
| Startsida för Weather (Väder)          |     |
| Klocka                                 | 110 |
| Starta klockan                         |     |
| Världsklocka                           |     |
| Väckarklocka                           |     |
| Stoppur                                |     |
| Timer                                  |     |
| Filhanterare                           |     |
| Öppna den interna lagringen            |     |
| Öppna den externa lagringsenheten      |     |
| Öppna molnlagring                      |     |

| Internet                                         |
|--------------------------------------------------|
| Webbläsare 120                                   |
| Nöje och underhållning                           |
| Använda headset                                  |
| Ansluta en ljudkontakt 122                       |
| Audio Wizard (Ljudguide) 123                     |
| Använda Audio Wizard (Ljudguide)                 |
| Play Games (Spela spel)                          |
| Använda Play Games (Spela spel) 124              |
| Music (Musik)                                    |
| Starta Music (Musik)                             |
| Spela låtar                                      |
| Spela låtar från ditt SD-kort                    |
| Spela molnmusik                                  |
| FM-radio                                         |
| Startsida för FM Radio                           |
| Ljudinspelare                                    |
| Starta Sound Recorder (Ljudinspelare)            |
| Startsida för Sound Recorder (Ljudinspelare) 128 |
| Underhåll din Zen                                |
|                                                  |

| Håll enheten uppdaterad         |     |
|---------------------------------|-----|
| Uppdatera ditt system           |     |
| Lagring                         |     |
| Säkerhetskopiera och återställ  |     |
| Säkra din ZenFone               | 132 |
| Upplåsning av skärmen           |     |
| Ställa in din ZenFone-identitet |     |

# 12 Anslut din Zen

| Wi-Fi                                        |     |
|----------------------------------------------|-----|
| Aktivera Wi-Fi                               |     |
| Ansluta till ett Wi-Fi-nätverk               | 142 |
| Inaktivera Wi-Fi                             |     |
| Bluetooth <sup>*</sup>                       |     |
| Aktivera Bluetooth®                          | 143 |
| Länka din ZenFone till en Bluetooth®-enhet   |     |
| Ta bort ZenFone-länk från Bluetooth®-enheten |     |
| Miracast™                                    | 145 |
| Share Link (Dela länk)                       | 146 |
| Molnet                                       | 148 |
| ASUS WebStorage                              | 148 |

# 13 Viktigt om appar

| Växla appar                   | 150 |
|-------------------------------|-----|
| Låsa appar                    | 150 |
| Avinstallera/Inaktivera appar | 151 |
| Hämta appar                   | 152 |

# 14 Det finns mer på din Zen

| Energisparläge                         | 154 |
|----------------------------------------|-----|
| Ställa in Power Saver (Energisparläge) | 154 |
| Anpassa Power Saver (Energisparläge)   | 155 |
| Handskläge                             | 156 |
| Fantastisk                             | 157 |
|                                        |     |

# Bilagor

| Meddelanden1 | 6( | D |
|--------------|----|---|
|--------------|----|---|

# Konventioner som används

För att markera viktig information i bruksanvisningen, visas viss text på följande sätt:

VIKTIGT! Detta meddelande innehåller vital information som måste följas för att slutföra en aktivitet.

OBS! Detta meddelande innehåller ytterligare information och tips som kan hjälpa dig att utföra uppgifterna.

**FARA!** Detta meddelande innehåller viktig information som måste följas för att du ska vara säker medan aktiviteter utförs och förhindra skador på dina ZenFone-data och komponenter.

# Skötsel och säkerhet

# Riktlinjer

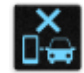

Vägsäkerheten är viktigast. Vi rekommenderar starkt att du inte använder enheten under bilkörning eller användning av andra typer av fordon.

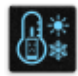

Denna enhet ska endast användas i miljöer med en omgivande temperatur på 5 °C - 35 °C (41 °F - 95 °F).

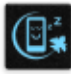

Stäng av enheten i slutna utrymmen där det råden förbud mot användning av mobilenheter. Följ alltid lagar och regler i slutna utrymmen, som t.ex. flygplan, bio, sjukhus eller i närheten av medicinsk utrustning, i närheten av bensin eller bränsle, byggarbetsplatser, blästringsanläggningar m.m.

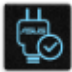

Använd enbart strömadaptrar och kablar som godkänts av ASUS för användning med enheten. Läs märketiketten på enhetens undersida, och kontrollera att strömadaptern uppfyller dessa märkdata.

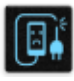

Använd inte skadade nätkablar, tillbehör och annan kringutrustning med enheten.

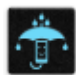

Håll enheten torr. Använd eller exponera inte enheten i närheten av vätskor, i regn eller fukt.

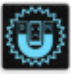

Enheten kan passera röntgenmaskiner (t.ex. på transportbandet i flygplatsernas säkerhetskontroll), men enheten ska inte exponeras för magnetiska detektorer eller stavar.

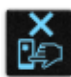

Enhetens skärm är tillverkad av glas. Om glaset går sönder, använd inte enheten och rör inte de trasiga glasdelarna. Skicka genast enheten för reparation till en ASUS-kvalificerad serviceverkstad.

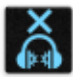

Lyssna inte på höga ljudnivåer under lång tid, för att förhindra risk för hörselskador.

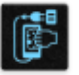

Koppla ifrån strömmen innan du rengör enheten. Använd en endast en ren cellulosasvamp eller sämskskinn för att rengöra skärmen.

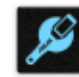

Skicka enheten för reparation till en ASUS-kvalificerad serviceverkstad.

# Korrekt avyttring

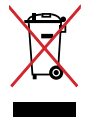

Kasta inte enheten i de vanliga hushållssoporna. Denna produkt har konstruerats för att möjliggöra korrekt återanvändning av delar och för återvinning. Symbolen med den överkorsade soptunnan indikerar att produkten (elektriska och elektroniska utrustningar samt knappcellsbatterier som innehåller kvicksilver) inte får kastas i de vanliga hushållssoporna. Kontrollera de lokala bestämmelserna för avyttring av elektroniska produkter.

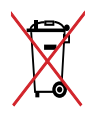

Kasta INTE batteriet i hushållssoporna. Symbolen med den överkorsade soptunnan indikerar att batteriet inte får kastas i de vanliga hushållssoporna.

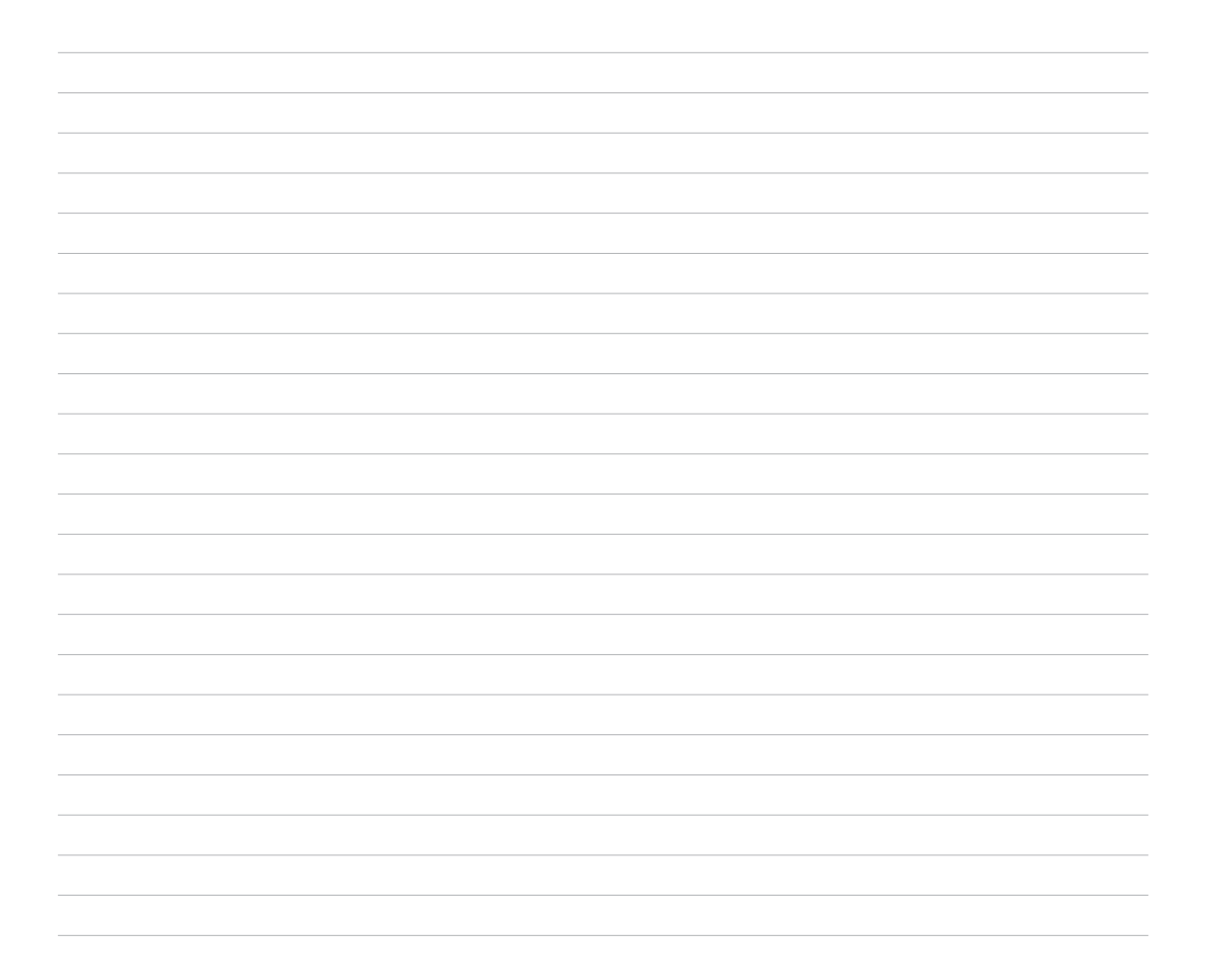

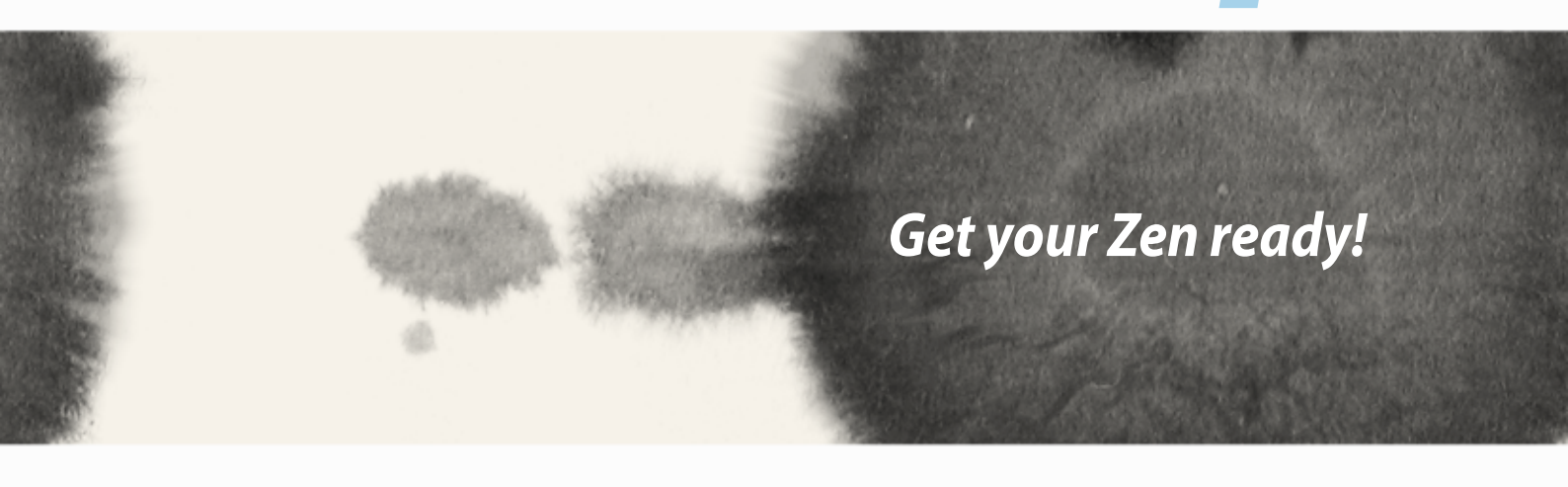

# Get your Zen ready!

### **Delar och funktioner**

Ta upp din Zen och få den körklar på momangen.

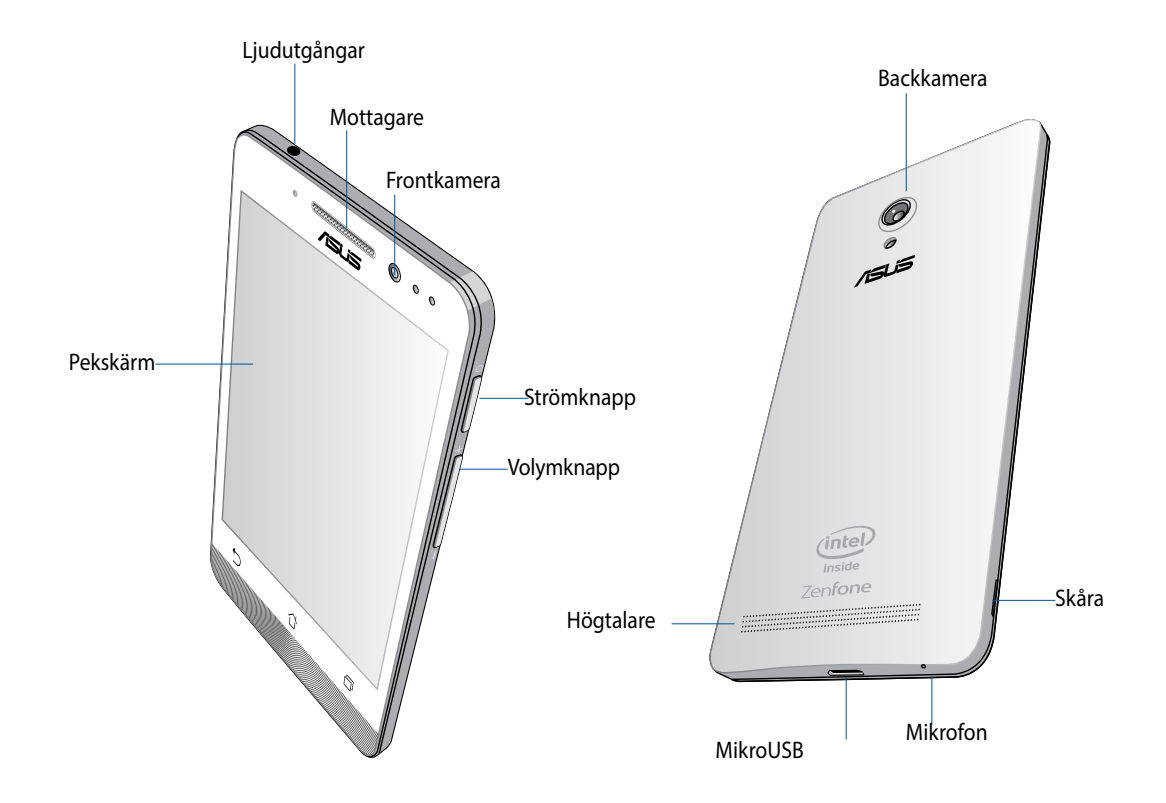

#### VIKTIGT:

- Vi rekommenderar inte användning av skärmskydd eftersom det kan störa närhetsgivaren. Om du vill använda ett skärmskydd, får det inte blockera närhetssensorn.
- Förvara alltid enheten, speciellt pekskärmen, torrt. Vatten eller andra vätskor kan störa pekskärmens funktion.
- Locket till micro-SIM-/minneskortet måste alltid vara stängt när du använder eller bär med dig enheten.

### Sätt i Micro-Sim-kortet

Ett micro-SIM-kort (micro-subscriber identity module) lagrar information som t.ex. ditt mobiltelefonnummer, kontakter, meddelanden och andra uppgifter som ger dig åtkomst till ett mobilt nätverk.

Din ZenFone har två micro-SIM-kortsöppningar så att du kan installera och använda två mobila nätverkstjänster utan att behöva använda två mobilenheter samtidigt

#### VARNING:

- Denna enhet är utformad för att användas enbart med ett mobilleverantörsgodkänt mico-SIM-kort.
- Vi rekommenderar att du använder klippta SIM-kort i öppningen för micro-SIM-kortet.
- Stäng av enheten innan micro-SIM-kortet sätts i.
- Var extra försiktig vid hanteringen av ett micro-SIM-kort. ASUS tar inte ansvar för förlust eller skador som uppstår på ditt micro-SIM-kort.
- Sätt inte något minneskort i micro-SIM-kortsöppningen! Om minneskortet av misstag sätts i micro-SIM-kortsöppningen, skicka enheten till en ASUS-kvalificerad serviceverkstad.

Sätt i Micro-Sim-kortet:

- 1. Stäng av enheten.
- 2. Bänd loss höljet från fogen i nedre vänstra hörnet, och dra av bakhöljet.

FARA! Var försiktig när du bänder upp höljet.

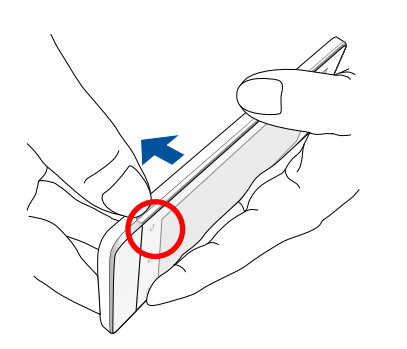

- 3. Sätt i micro-SIM-kortet med de förgyllda kontakterna nedåtvända, och för in det i Micro-SIM-kortöppning 1.
- 4. Tryck in micro-SIM-kortet helt i öppningen tills det sitter stadigt.

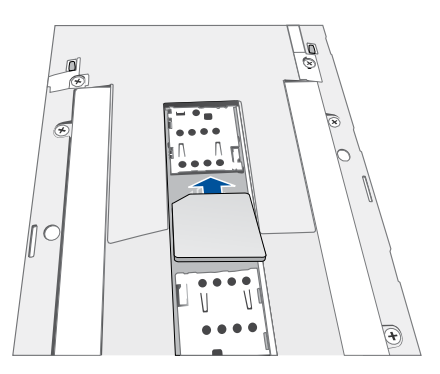

- 5. Vill du installera ett micro-SIM-kort till, placera micro-SIM-kortet med de förgyllda kontakterna nedåtvända och för in kortet i micro-SIM-kortöppning 2.
- 6. Sätt tillbaka bakhöljet. Tryck ner bakhöljet på alla sidorna, så att det sitter stadigt.

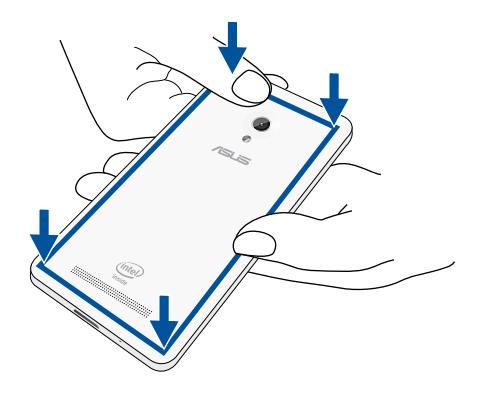

**OBS!** Om du satt i två micro-SIM-kort, gå till **Settings (Inställningar)** > **Dual SIM card settings (Inställningar av dubbla SIM-kort)** för information och konfiguration av SIM-korten.

#### Ta bort ett micro-SIM-kort

**VARNING:** Var extra försiktig vid hanteringen av ett micro-SIM-kort. ASUS tar inte ansvar för förlust eller skador som uppstår på ditt micro-SIM-kort.

Ta bort ett micro-SIM-kort:

- 1. Stäng av enheten.
- 2. Bänd loss höljet från fogen i nedre vänstra hörnet, och dra av bakhöljet.

FARA! Var försiktig när du bänder upp höljet.

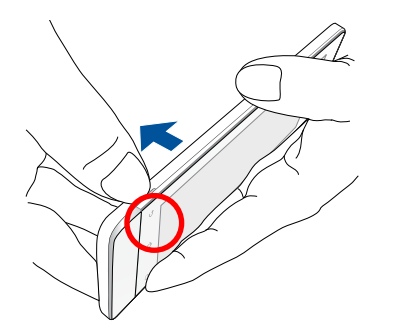

3. Tryck på micro-SIM-kortet som du vill ta bort, och dra ut det.

Upprepa samma procedur om du vill ta bort det andra mico-SIM-kortet.

4. Sätt tillbaka bakhöljet. Tryck ner bakhöljet på alla sidorna, så att det sitter stadigt.

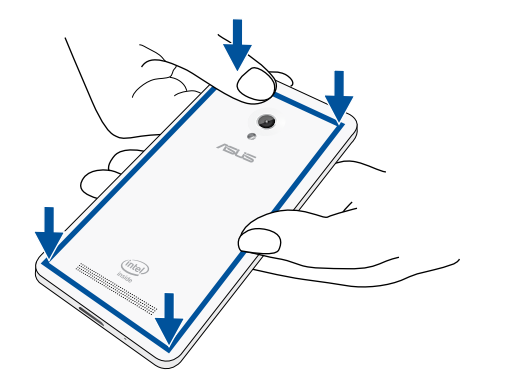

### Sätta i ett minneskort

Din ZenFone stödjer ett microSD™-, microSDHC™- och microSDXC™-minneskort med upp till 64 GB kapacitet.

**OBS!** Vissa minneskort kan vara inkompatibla med din ZenFone. Kontrollera att du bara använder kompatibla minneskort för att inte förlora data, orsaka skador på enheten eller minneskortet, eller både ock.

#### FARA!

- Var extra försiktig vid hanteringen av ett minneskort. ASUS tar inte ansvar för förlust eller skador som uppstår på ditt minneskort.
- Sätt inte något micro-SIM-kort i minneskortsöppningen! Om ett micro-SIM-kort av misstag sätts i minneskortsöppningen, skicka enheten till en ASUS-kvalificerad serviceverkstad.

Installera ett minneskort:

- 1. Stäng av enheten.
- 2. Bänd loss höljet från fogen i nedre vänstra hörnet, och dra av bakhöljet.

FARA! Var försiktig när du bänder upp höljet.

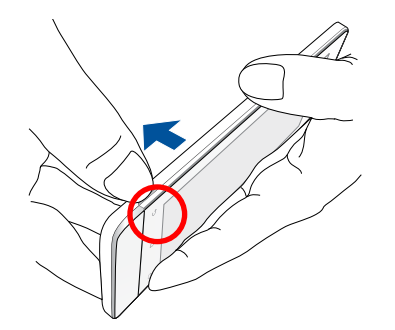

- 2. Sätt i ett minneskort i minneskortöppningen.
- 3. Tryck in minneskortet helt i öppningen tills det sitter stadigt.

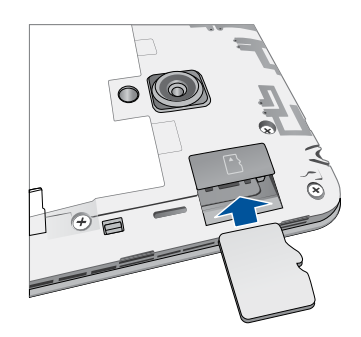

4. Sätt tillbaka bakhöljet. Tryck ner bakhöljet på alla sidorna, så att det sitter stadigt.

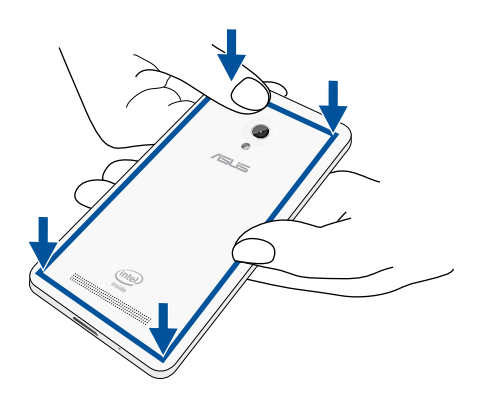

**OBS!** När ett formaterat minneskort satts i kan du komma åt innehållet från **File Manager (Filhanterare)** > sdcard (sd-kort).

#### Ta bort minneskort

#### FARA!

- Var extra försiktig vid hanteringen av ett minneskort. ASUS tar inte ansvar för förlust eller skador som uppstår på ditt minneskort.
- Mata ut minneskortet riktigt för att ta bort det säkert från enheten. För att mata ut minneskortet, gå till Home (Start) > All Apps (Alla appar) > Settings (Inställningar) > Storage (Lagring) > Remove (Ta bort)

#### Ta bort ett minneskort:

- 1. Stäng av enheten.
- 2. Bänd loss höljet från fogen i nedre vänstra hörnet, och dra av bakhöljet.

FARA! Var försiktig när du bänder upp höljet.

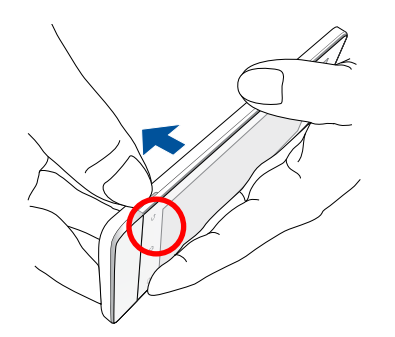

2. Tryck ner minneskortet för att mata ut, och dra därefter ut det.

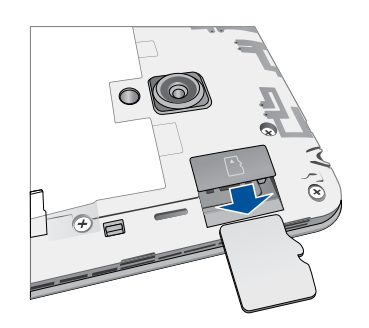

3. Sätt tillbaka bakhöljet. Tryck ner bakhöljet på alla sidorna, så att det sitter stadigt.

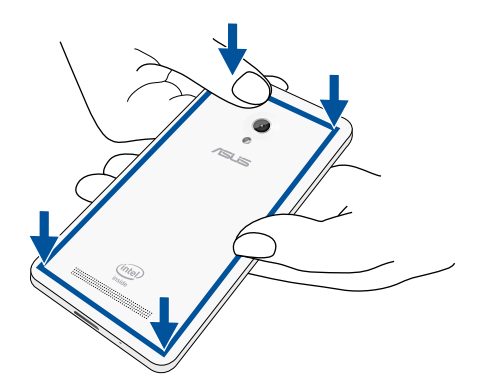

### Ladda din ZenFone

Din ZenFone levereras delvis laddad, men du måste ladda den helt innan den används första gången. Läs följande viktiga information och försiktighetsåtgärder innan du laddar enheten.

#### VIKTIGT:

- Använd enbart den medföljande strömadaptern och micro-USB-kabeln för att ladda din ZenFone. Användning av en annan strömadapter och kabel kan skada din enhet.
- peta bort den skyddande filen på strömadaptern och micro-USB-kabeln innan du använder den med enheten.
- Kontrollera att strömadapterns kontakt är kompatibel med vägguttaget. Strömadaptern kan anslutas till alla kompatibla 100~240 V uttag.
- Strömadapterns utspänning för denna enhet är 5,2 V, 1,35 A likström.
- När du använder ZenFone medan den är ansluten till ett vägguttag, måste vägguttaget vara nära enheten och lättåtkomligt.
- För att spara ström, dra ut strömadaptern ur vägguttaget när enheten inte används.
- Placera inga tunga föremål ovanpå din ZenFone.

#### FARA!

- Din ZenFone kan bli varm medan den laddas. Detta är normalt, men om enheten blir onormalt varm, koppla ifrån micro-USB-kabeln från enheten och skicka enheten, strömadaptern och kabeln till en ASUS-kvalificerad serviceverkstad.
- För att undvika skador på din ZenFone, strömadapter eller micro-USB-kabel. Kontrollera att micro-USB-kabeln, strömadaptern och enheten är riktigt anslutna innan enheten laddas.

#### Ladda din ZenFone:

- 1. Anslut micro USB-kabeln till strömadaptern.
- 2. Koppla in strömsladden i ett jordat vägguttag.
- 3. Anslut micro-USB-kabeln till din ZenFone.

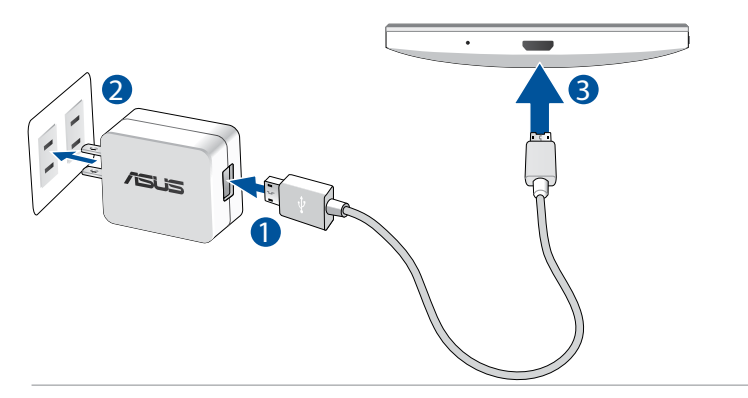

#### VIKTIGT:

- Ladda din ZenFone i åtta (8) timmar innan du använder den i batteriläge första gången.
- Batteriets laddningsstatus indikeras med följande ikoner:

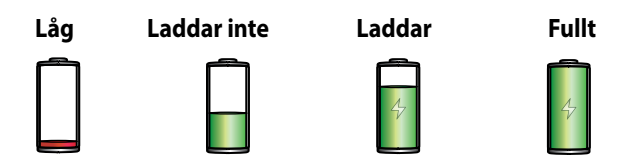

4. När batteriet är fulladdat, ta bort USB-kabeln från din ZenFone innan du drar ut strömadapterns kontakt ur vägguttaget.

#### ANMÄRKNINGAR:

- Du kan använda enheten medan den laddas, men det kan ta längre tid att ladda enheten helt.
- Laddning via USB-uttag på en dator kan ta längre tid för att ladda helt.
- Om datorn inte kan tillhandahålla tillräcklig effekt för att ladda via USB-port, ladda din ZenFone med strömadaptern ansluten till ett vägguttag istället.

# Starta eller stänga av din ZenFone

#### Sätta på enheten

För att sätta på enheten, håll strömbrytaren intryckt tills enheten vibrerar och startar.

#### Stänga av enheten.

Stänga av enheten:

- 1. Om skärmen är avstängd, tryck på strömbrytaren för att sätta på den. Om skärmen är låst, lås upp enhetens skärm.
- 2. Håll strömbrytaren intryckt, och när du blir uppmanad, tryck på **Power off (Stäng av)** och tryck därefter på **OK**.

#### Viloläge

För att försätta enheten i viloläge, tryck på strömbrytaren en gång tills skärmen stängs av.

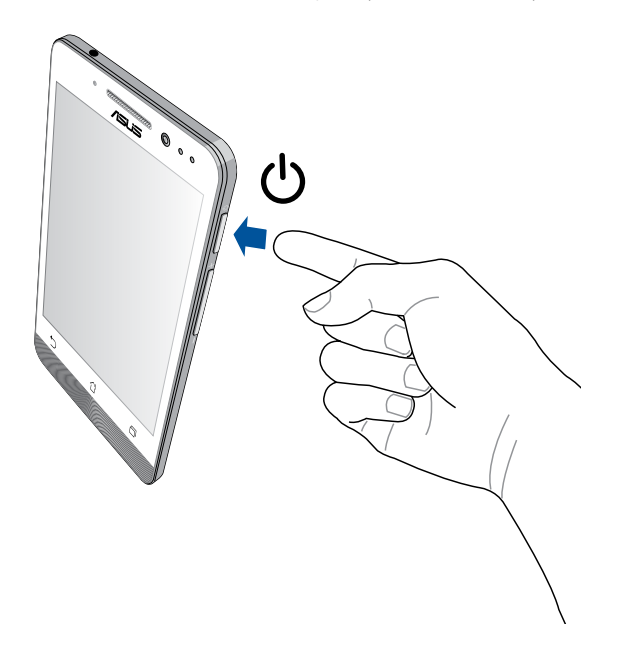

#### Första användning

När du sätter på Zen-enheten första gången, hjälper installationsguiden dig igenom installationsprocessen. Följ instruktionerna på skärmen för att välja språk, välj inmatningsmetoder, installera ditt mobila nätverk och Wi-Fi, synkronisera konton och konfigurera dina lokala tjänster.

Använd ditt Google- eller ASUS-konto för att ställa in enheten, om du inte har något Google- eller ASUS-konto ännu, kan du skapa ett.

#### Google-konto

Med ett Google-konto kan du använda Android OS-funktionerna fullt ut, inklusive.

- Organisera och visa all din information överallt.
- Automatiskt säkerhetskopiera alla dina data.
- Bekvämt påverka Google-tjänsterna överallt.

#### **ASUS-konto**

Med ett ASUS-konto kan du använda följande földelar:

- Anpassad ASUS supporttjänst och utöakad garanti för registrerade produkter.
- 5 GB molnlagringsutrymme utan kostnad.
- Få de senaste uppdateringarna för enhheten och den inbyggda programvaran.

**OBS!** Du kan även använda installationsguiden för att konfigurera om enheten när som helst när det passar dig. Från **Home Screen (Startsida)** går du till **All Apps (Alla appar)** > **Setup Wizard (Installationsguide)**.

#### Tips för att spara batteriström

Batteriladdningen är Zen-enhetens livlina. Här får du några tips för att spara batteriström på Zen-enhetens batteri.

- När du inte använder enheten, tryck på strömbrytaren för att ställa enheten i viloläge.
- Aktivera Smart Saving (Spara smart) i appen Power Saver (Energisparläge).
- Ställ ljudet på energisparläge.
- Sänk skärmens ljusstyrka.
- Håll högtalarvolymen på en låg nivå.
- Inaktivera Wi-Fi-funktionen.
- Inaktivera Bluetooth-funktionen.
- Inaktivera Miracast-funktionen.
- Inaktivera GPS.
- Inaktivera skärmens autorotationsfunktion.
- Inaktivera alla automatiska synkroniseringsfunktioner på enheten.

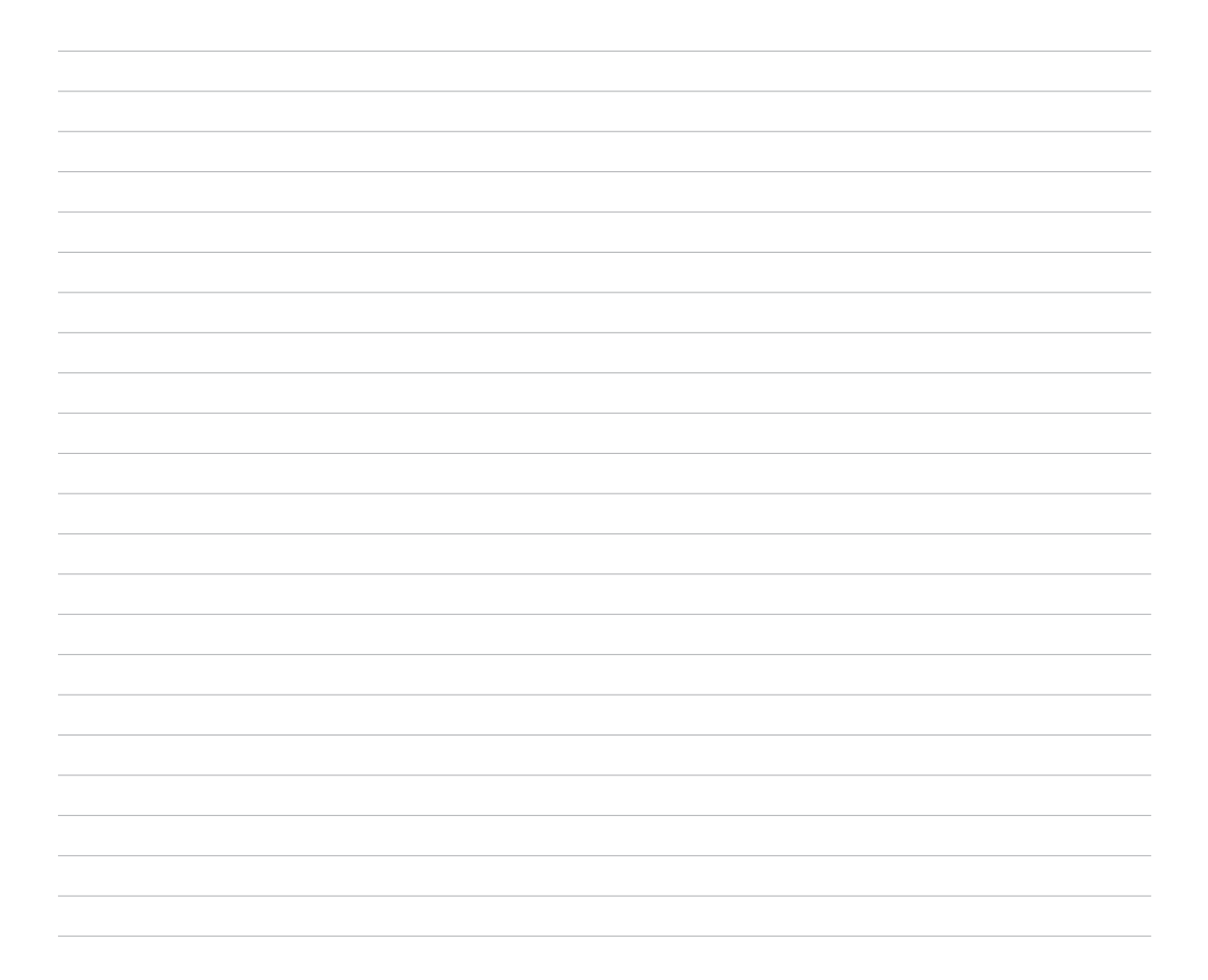

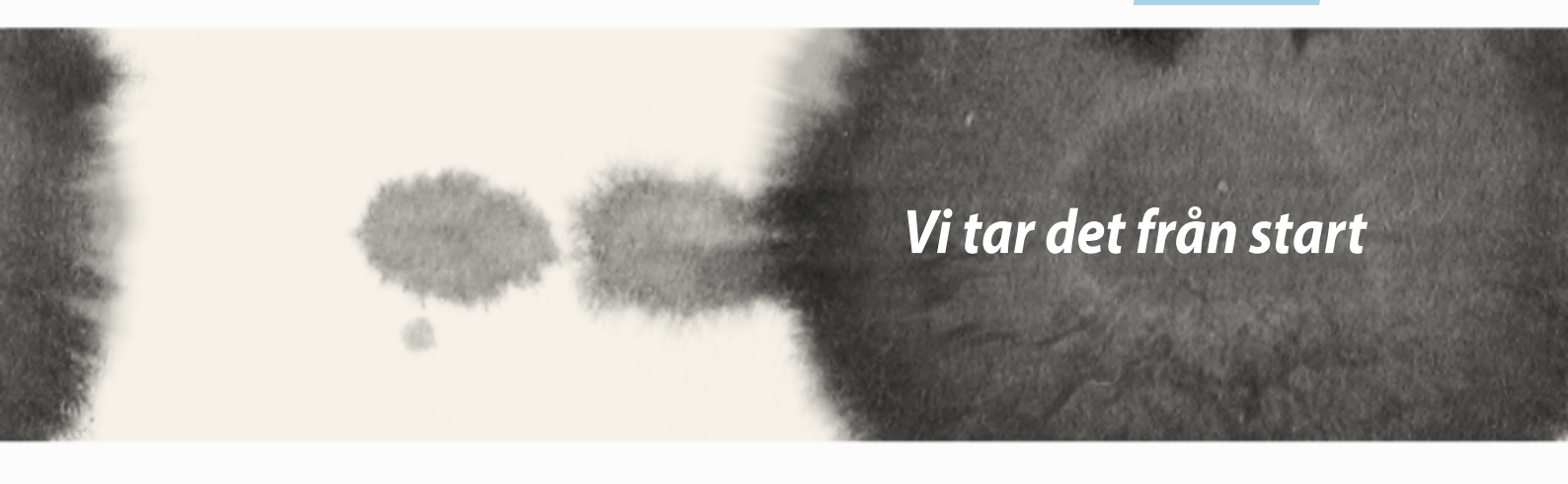

# Vi tar det från start

# Zens startfunktioner

# Startsida

Få påminnelser om viktiga händelser, appar och systemuppdateringar, väderleksprognoser och SMS från personer som är viktiga för dig, direkt från startsidan.

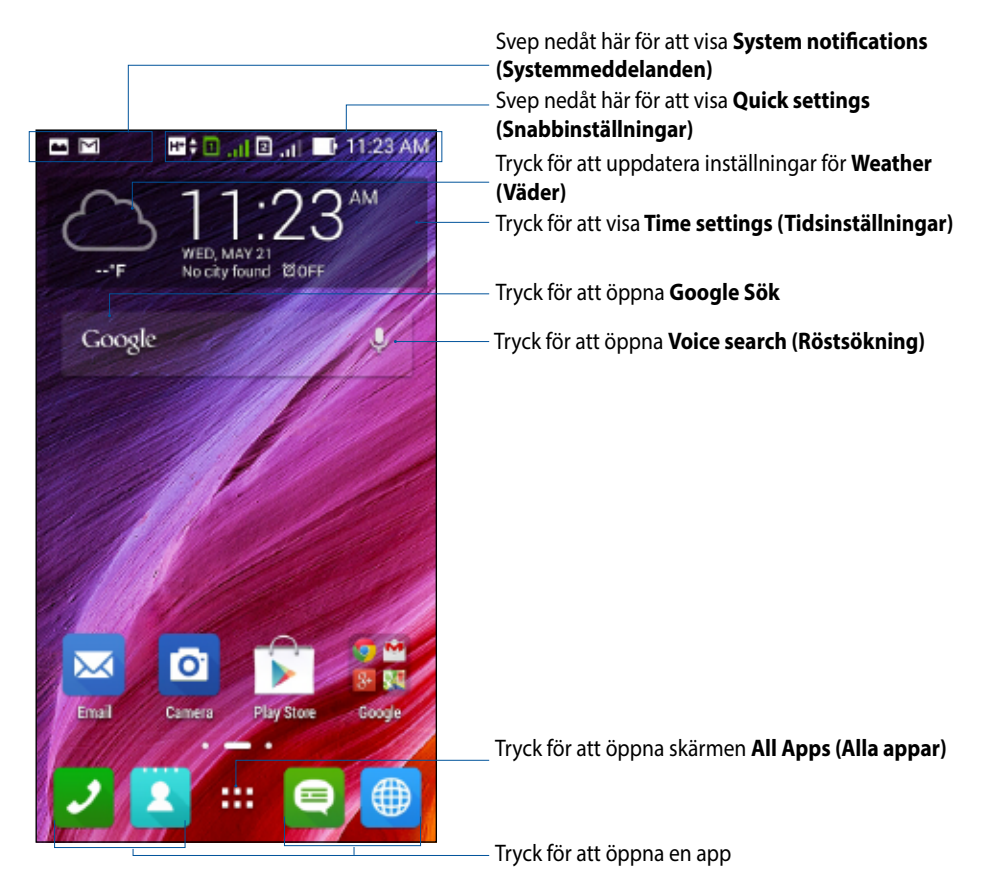

Svep åt vänster eller höger på startsidan för att visa den utökade startsidan

### Förstå ikonerna

Dessa ikoner visas på statusfältet och informerar dig om din ZeniFones aktuella status.

| ull      | Ikonen visar signalstyrkan för ditt mobila nätverk.                                           |
|----------|-----------------------------------------------------------------------------------------------|
|          | Ikonen visar att micro-SIM-kortet sitter i micro-SIM-kortöppning 1.                           |
|          | OBS! Om SIM-kortsikonen visas i grönt, betyder det att det är inställt som standardnätverket. |
| 2        | Ikonen visar att micro-SIM-kortet sitter i micro-SIM-kortöppning 2.                           |
|          | Ikonen visar att du har ett oläst meddelande.                                                 |
| (ŗ       | Ikonen visar signalstyrkan för din Wi-Fi-anslutning.                                          |
| 5        | Ikonen visar batteristatusen för din ZenFone.                                                 |
|          | Ikonen visar att ett microSD-kort sitter i din ZenFone.                                       |
|          | lkonen visar arr du tagit skärmdumbar av din ZenFone.                                         |
| <b>X</b> | Ikonen visar att din ZenFone är i flygplansläge.                                              |
| <u> </u> | Ikonen visar att Wi-Fi-surfzonen för din ZenFone är aktiverad.                                |
| Ø        | lkonen visar att energisparläget är aktiverat.                                                |
|          | Ikonen visar att ljud av-läget är aktiverat.                                                  |
| ı[] ı    | Ikonen visar att vibrationsläget är aktiverat.                                                |
| ↓        | Ikonen visar att en app eller fil hämtas.                                                     |
| ÓÛ       | Ikonen visar att läsläge är aktiverat.                                                        |

### Hantera din startsida

Sätt din personliga prägel på startsidan. Välj en attarktiv utformning som bakgrund, lägg till genvägar för snabbåtkomst till din favoritappar, och lägg till widgetar för snabbgranskning av viktig information. Du kan även lägga till fler sidor så att du kan lägga till och snabbt öppna eller granska fler appar eller widgetar på startsidan.

- För att lägga till objekt på startsidan, håll ett tomt område intryckt på startsidan, och välj någon av följande kategorier: Apps (Appar), Widgets (Widgetar), Wallpaper (Bakgrund) och Add new pages (Lägg till nya sidor).
- För att gå till startsidans sidor, svep åt vänster eller höger.

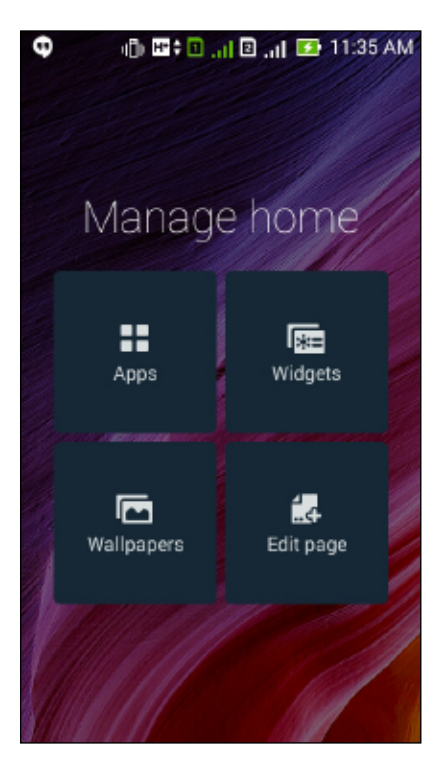

### App-genvägar

Lägg till genvägar för att snabbt öppna apparna du använder ofta, direkt från startsidan. Lägg till en app-genväg:

- 1. Håll ett tomt område på startsidan intryckt och välj **Apps (Appar)**.
- 2. Från All Apps (Alla appar), håll en app intryckt, och dra den till en tom plats på din Home screen (Startsida).

Ta bort en app-genväg:

Från din **Home screen (Startsida)**, håll en app intryckt, och dra den till **X Remove (X Ta bort)** överst på skärmen.

### Widgetar

Lägg till widgetar för en snabbgranskning av din kalender, kartor, batteristatus osv.

Lägga till en widget:

- 1. Håll ett tomt område på startsidan intryckt och välj Widgets (Widgetar).
- 2. Från **Widgets (Widgetar)**, håll en widget intryckt, och dra den till en tom plats på din startsida.

Ta bort en app-genväg:

Från din **Home screen (Startsida)**, håll en widget intryckt, och dra den till **X Remove (X Ta bort)** överst på skärmen.

**OBS!** Du kan även trycka på

#### Bakgrunder

Låt dina appar, ikoner och andra Zen-element sitta på en bakgrund med tilltalande utformning. Du kan lägga till en transparent bakgrundsnyans på din bakgrund, för att den ska bli lättläslig och tydlig. Du kan också välja en animerad bakgrund för att ge liv åt skärmen.

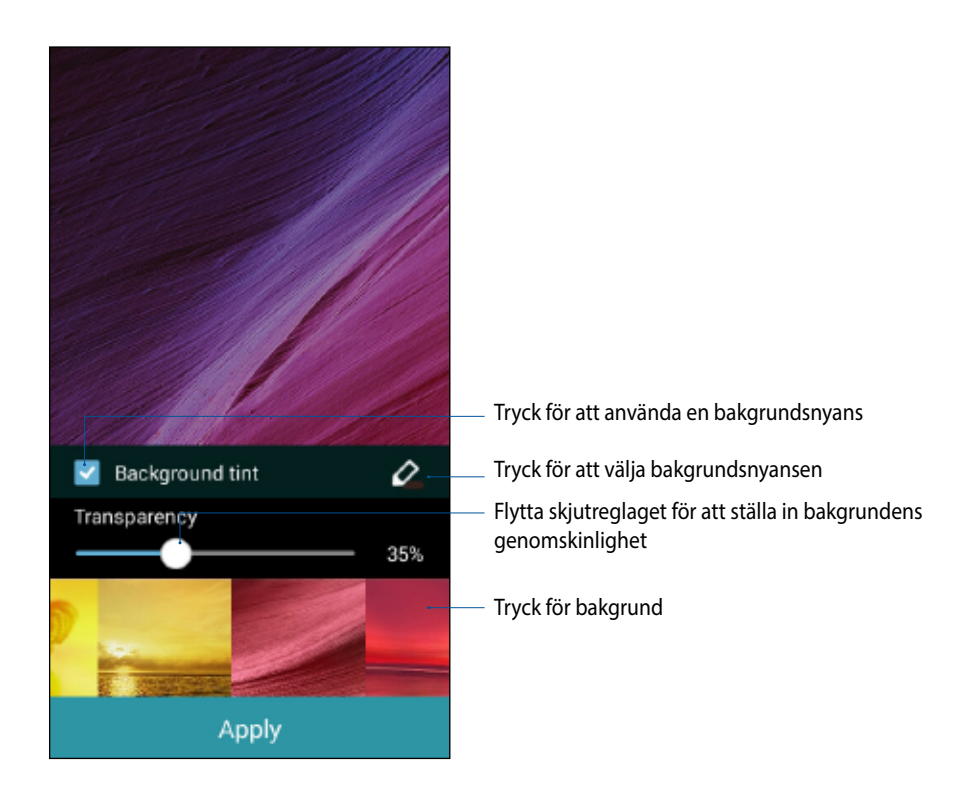
#### Använda bakgrund och bakgrundsnyans

Använda bakgrund och bakgrundsnyans:

- 1. Håll ett tomt område på startsidan intryckt och välj Wallpapers (Bakgrunder).
- 2. Välj var du vill ha din bakgrund: på Home screen (Startsida), Lock screen (Låsskärm) eller Home screen and Lock screen (Startsida och låsskärm). Vill du inte lägga till någon bakgrundsnyans på bakgrunden, hoppa till steg 5.
- 3. Markera Background tint (Bakgrundsnyans), och justera transparensnivån.
- 4. Tryck på 🖉 och välj en färg.
- 5. Välj en bakgrund, och tryck på **Apply (Verkställ)**.

#### ANMÄRKNINGAR:

- En bakgrundsnyans kan appliceras på Home screen (Startsida eller Home screen and Lock screen (Startsida och låsskärm).
- Du kan även installera dina bakgrundsinställningar från **Settings (Inställningar) > Display (Visning)**.

#### Använda en animerad bakgrund

Använda en animerad bakgrund:

- 1. Håll ett tomt område på startsidan intryckt och välj Wallpapers (Bakgrunder).
- 2. Välj var du vill ha din bakgrund: på din Home screen (Startsida) eller Home Screen and Lock screen (Startsida och låsskärm).
- 3. Välj en animerad bakgrund, och tryck på **Apply (Verkställ)**.

**OBS!** Du kan även installera dina bakgrundsinställningar från **HEND** > **Settings (Inställningar)** > **Display** (Visning).

## **Quick Settings (Snabbinställningar)**

Aktivera funktioner med bara en tryckning, och anpassa din ZenFone med **Quick Settings** (Snabbinställningar). Denna unika Zen-funktion visar även systemmeddelanden som hjälper dig att spåra nya uppdateringar och ändringar på din ZenFone.

Du kan starta Quick Settings (Snabbinställningar) när du behöver, även om du håller på att använda en app på din ZenFone.

#### Starta Quick Settings (Snabbinställningar)

Svep ner från övre högra hörnet på ZenFone-skärmen.

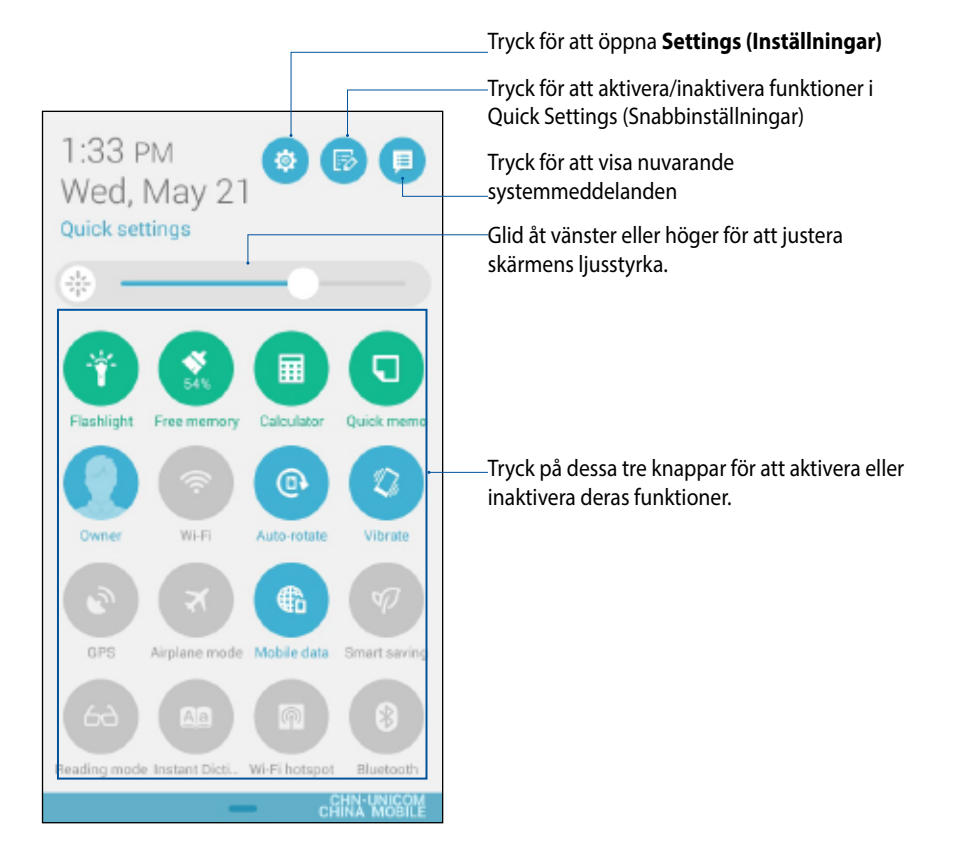

## I Quick Settings (Snabbinställningar)

Använd Quick Settings (Snabbinställningar) som en entrycksåtkomst till några av funktionerna och programmen i din ZenFone.

| Åtkomstinställningar                                                      | Tryck på 🤨 för att starta appen Settings (Inställningar) för ZenFone.                                                                                       |  |  |  |
|---------------------------------------------------------------------------|----------------------------------------------------------------------------------------------------|--|--|--|
| Visa ASUS Quick<br>Settings-lista<br>(Snabbinställningar)                 | Tryck på För att visa den aktuella listan med funktioner som du kan aktivera eller inaktivera från meddelandepanelen i Quick Settings (Snabbinställningar). |  |  |  |
| Visa systemmeddelanden                                                    | Tryck på 📃 för att visa aktuella uppdateringar och ändringar som gjorts på ZenFone.                                                                         |  |  |  |
| Gå tillbaka till startsidan<br>för Quick Settings<br>(Snabbinställningar) | Från sidan Systemmeddelanden, tryck på 🌐 för att gå tillbaka till startsidan.                                                                               |  |  |  |
| Öppna inställningar för<br>Display (Visning)                              | Tryck på 🛞 för att starta appen Display (Visning).                                                                                                    |  |  |  |

#### Använda meddelandepanelen för Quick Settings (Snabbinställningar)

Meddelandepanelen för Quick Settings (Snabbinställningar) har en entrycksåtkomst till några av de trådlösa funktionerna och inställningarna på din ZenFone. Var och en av funktionerna representeras av en knapp.

**OBS!** En blå knapp indikerar att funktionen är aktiverad, medan en grå knapp indikerar en inaktiverad funktion.

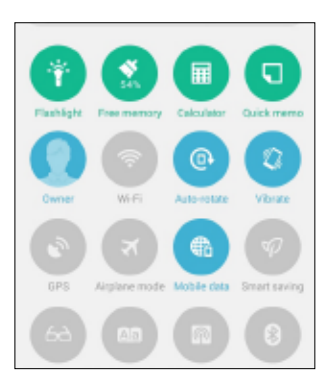

#### Lägga till eller ta bort knappar

För att lägga till eller ta bort knappar från meddelandepanelen för ASUS Quick Settings (ASUS Snabbinställningar):

- 1. Starta Quick Settings (Snabbinställningar) och tryck på 📼
- 2. Tryck på rutan bredvid funktionen för att lägga till eller ta bort den från meddelandepanelen för ASUS Quick Setting (ASUS snabbinställningar).

**OBS!** Den markerade rutan indikerar att funktionens knapp kan nås vias button is accessible via tmeddelandepanelen för ASUS Quick Setting (ASUS snabbinställningar), medan en omarkerad ruta innebär motsatsen.

3. Tryck på för att gå tillbaka och visa meddelandepanelen för ASUS Quick Settings (ASUS snabbinställningar)

#### Använda System notifications (Systemmeddelanden)

I System notifications (Systemmeddelanden) kan du se de senaste uppdateringarna som gjorts och systemändringarna som gjorts på din ZenFone. De flesta av dessa ändringar är data- och systemrelaterade. Skärmen System notifications (Systemmeddelanden) är intuitiv, och man kan navigera på den på följande sätt:

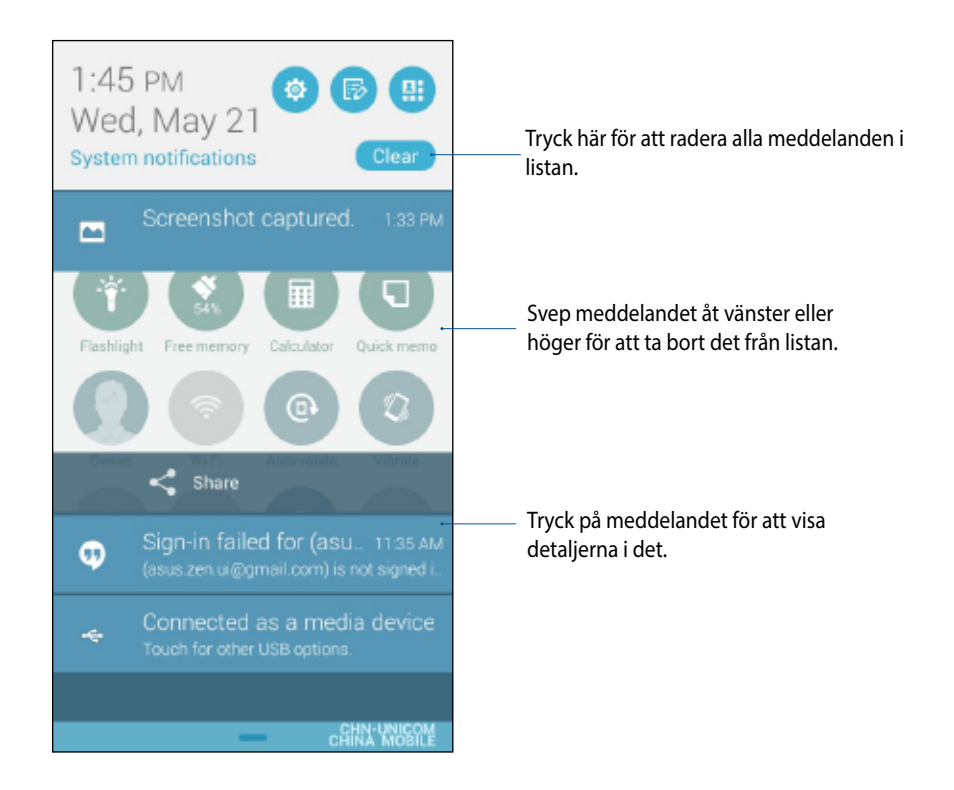

## ASUS tangentbordsinställningar

Skapa SMS-meddelanden, e-brev och inloggningslösenord med ZenFones pektangentbord.

För att öppna ASUS tangentbordsinställningar:

- 1. Starta Quick Settings (Snabbinställningar) och tryck på 🤨.
- 2. Rulla ner på skärmen Settings (Inställningar) och välj Language & input (Språk och inmatning).

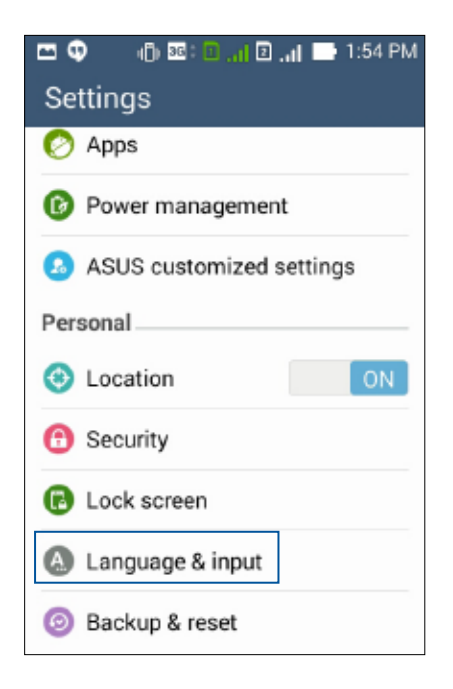

- 3. Tryck på 🔅 bredvid ASUS-tangentbordet.
- 4. Konfigurera inställningarna efter dina önskemål.

## Voice Search (Röstsökning)

Ge röstkommandon till din ZenFone och se hur den lyssnar och börjar agera med appen Voice Search (Röstsökning). Med Voice Search (Röstsökning) kan du ge röstkommandon för följande aktiviteter:

- Söka data och information online eller på din ZenFone
- Starta appar i din ZenFone
- Få vägbeskrivningar till en plats

VIKTIGT! Din ZenFone måste vara ansluten till Internet för att använda denna funktion.

#### Starta Voice Search (Röstsökning)

- 1. Tryck på **Voice Search (Röstsökning)**.
- 2. När mikrofonikonen lyser röd kan du börja ge ett röstkommano.

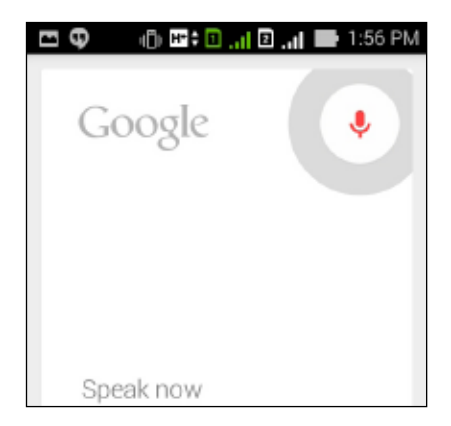

**OBS!** Tala tydligt och använd kortfattade meningar när du talar med ZenFone. Det fungerar bäst om du startar ditt kommando med ett verb som är relaterat till ZenFone-funktionen du vill använda.

#### Anpassa röstsökningsresultaten från telefonens sökgrupp

Om du vill ställa in parametrar för röstsökningsresultaten som samlats från ditt Google-kontos och din ZenFones data, så kan du använda följande steg:

- 1. På ZenFones startsida, tryck på **Voice Search (Röstsökning)**.
- 2. Tryck på 🕴 > Settings (Inställningar).

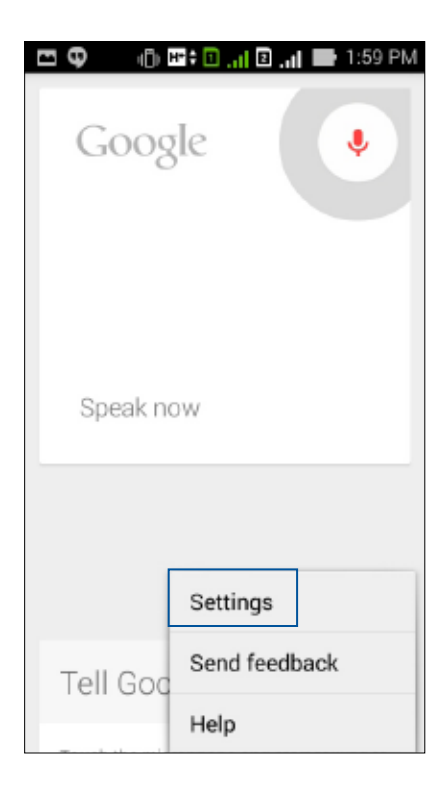

3. Tryck på Phone search (Telefonsökning)

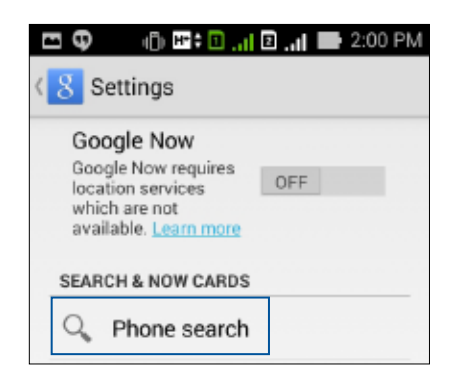

4. Markera rutan för sökgrupperna som du vill inkludera som källa när du använder **Voice Search** (Röstsökning).

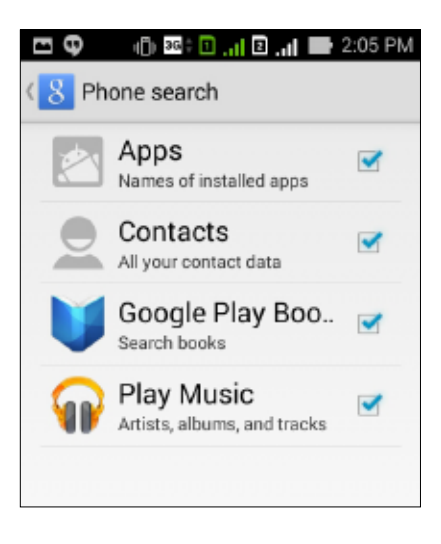

## Lock screen (Låsskärm)

Som standard öppnas låsskärmen när du startar enheten och medan den vaknar ur viloläge. Från låsskärmen kan du fortsätta till enhetens Android<sup>®</sup>-system genom att svepa på pekskärmspanelen.

Enhetens låsskärm kan även anpassas för att reglera åtkomst till dina mobildata och appar.

#### Anpassa låsskärmen

Om du vill ändra låsskärmens inställningar från Swipe (Svep) som är standard, se följande steg:

- 1. Starta Quick Settings (Snabbinställningar) och tryck på 🥸.
- 2. Rulla ner på skärmen Settings (Inställningar) och välj Lock screen (Låsskärm).

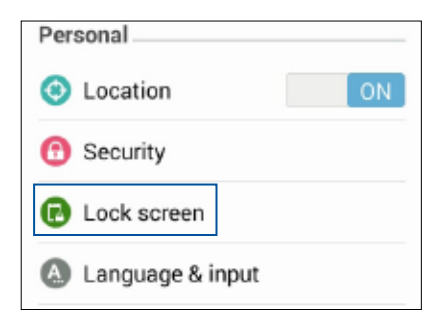

3. Tryck på Screen lock (Skärmlås) på nästa sida.

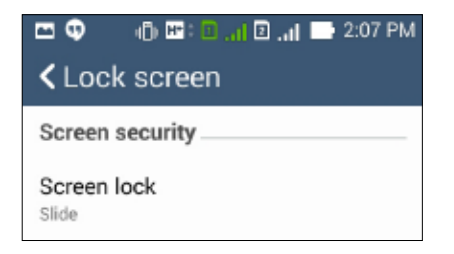

4. Tryck på skärmlåsalternativet som du vill använda.

## Ansluta din ZenFone till datorn

Anslut din ZenFone till datorns USB-port för att ladda den eller överföra filer mellan enheterna.

#### ANMÄRKNINGAR:

- Laddning genom en USB-port på en dator kan ta längre tid att genomföra.
- Om datorn inte har tillräcklig effekt för att ladda ZenFone, kan du ladda din ZenFone via ett jordat uttag istället.

## Ansluta till din bärbara dator

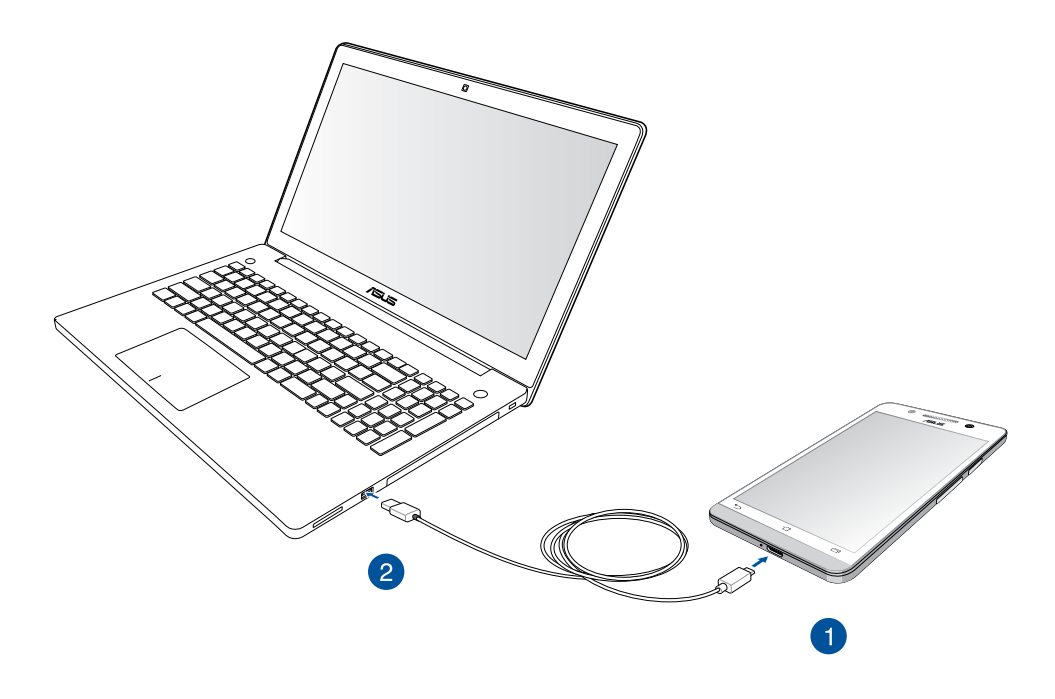

## Ansluta till din skrivbordsdator

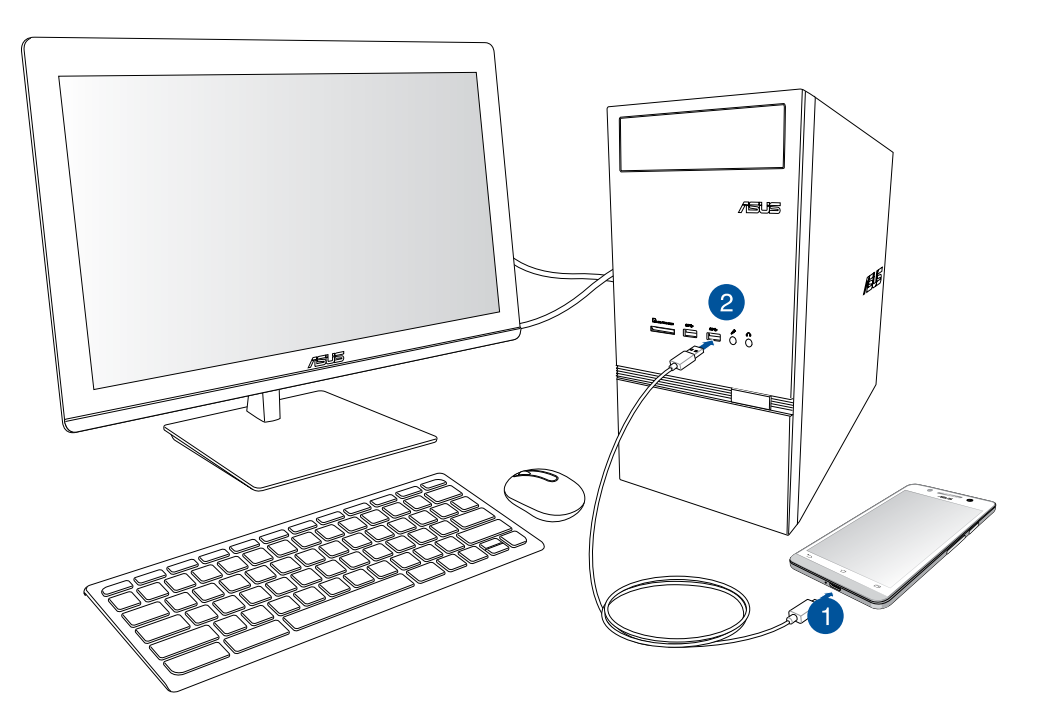

Ansluta din ZenFone till datorn:

- 1. Anslut micro-USB-kontakten till din ZenFone.
- 2. Anslut USB-kontakten till USB-porten på datorn.

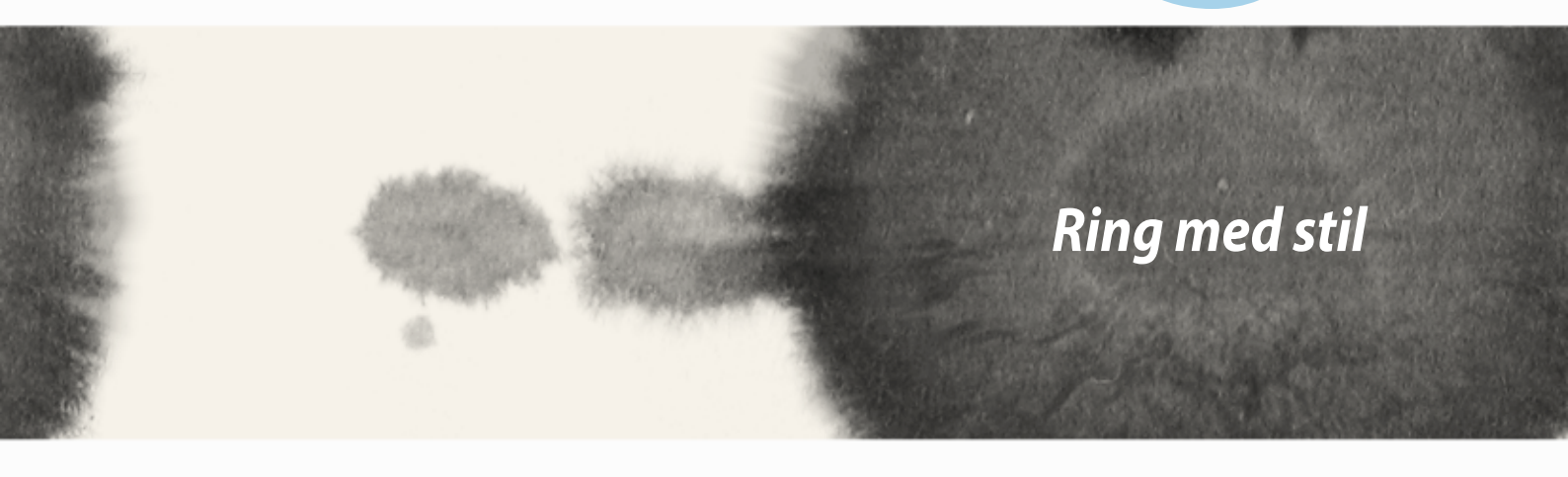

## Ring med stil

## Hantera kontakter

Lägg till, importera eller exportera dina kontakter från dina SIM- eller e-postkontakter till din ZenFone eller omvänt.

## Lägga till kontakter

Lägga till kontakter:

- 1. Tryck på appen Contacts (Kontakter) och därefter på Create a new contact (Skapa en ny kontakt).
- 2. På skärmen Contacts (Kontakter) väljer du i vilket konto du vill spara kontakten:
  - a. Enhet
  - b. SIM-kortminne (SIM1 eller SIM2)
  - c. E-postkonto

| Contacts                                                                                           |                                 |  |  |  |
|----------------------------------------------------------------------------------------------------|---------------------------------|--|--|--|
| You can synchronize your new contact with one of the following accounts. Which do you want to use? |                                 |  |  |  |
| 8                                                                                                  | Google<br>assuzan a (jigma Loom |  |  |  |
| ۵                                                                                                  | Device                          |  |  |  |
| 3                                                                                                  | SIM2<br>SIM2                    |  |  |  |
|                                                                                                    | SIM1<br>SIM1                    |  |  |  |
| Addiaccount                                                                                        |                                 |  |  |  |
|                                                                                                    |                                 |  |  |  |

**OBS!** Om du saknar e-postkonto, tryck på **Add account (Lägg till konto)** och skapa ett.

3. Följ instruktionerna på skärmen för att lägga till en ny kontakt.

## Importera kontakter

Importera dina kontakter och deras respektive data från en kontaktkälla till din ZenFone, e-postkonto eller ett micro-SIM-kort.

Importera kontakter:

- 1. Tryck på appen **Contacts (Kontakter)** och därefter på > Manage **contacts (Hantera kontakter)**.
- 2. Tryck på **Import/export contacts (Importera/exportera kontakter)** och välj bland följande importalternativ:
  - a. Importera från SIM 1-kort/Importera från SIM 2-kort
  - b. Importera från lagring
- 3. Välj bland följande konton för att spara kontakten:
  - a. E-postkonto/n
  - b. Enhet
  - c. SIM1/SIM2
- 4. Markera för att välja vilka kontakter du vill importera och när det är gjort, tryck på Import (Importera).

## Exportera kontakter

Exportera dina kontakter på något av lagringskontona på din ZenFone.

- 1. Tryck på appen Contacts (Kontakter) och därefter på > Manage contacts (Hantera kontakter).
- 2. Tryck på **Import/export contacts (Importera/exportera kontakter)** och välj bland följande exportalternativ:
  - a. Exportera till SIM 1-kort/Exportera till SIM 2-kort
  - b. Exportera till lagring
- 3. Tryck för att välja kontakterna från följande konton:
  - a. Alla kontakter
  - b. E-postkonto/n
  - c. Enhet
  - d. SIM1/SIM2
- 4. Markera vilka kontakter du vill exportera.
- 5. När du är klar, klicka på **Export (Exportera)**.

## Ringa och ta emot samtal

## **Ring upp**

Din ZenFone erbjuder olika sätt att ringa. Ring dina vänner från sparad kontaktlista, ring ett telefonnummer direkt, eller ring ett nummer utan att slå in en pinkod på låsskärmen.

#### Ringa från appen Contacts (Kontakter)

Använd appen Contacts (Kontakter) för att ringa från din kontaktlista.

Ringa via appen Contacts (Kontakter):

1. Tryck på appen **Contacts (Kontakter)** från startsidanm och sök upp namnet på kontakten som du vill ringa.

**OBS!** För att visa alla kontakter från kontaktkontot, tryck på rullgardinsmenyn **Contacts to display (Kontakter att visa)** och markera alla konton.

2. Tryck på kontaktens namn och därefter telefonnumret.

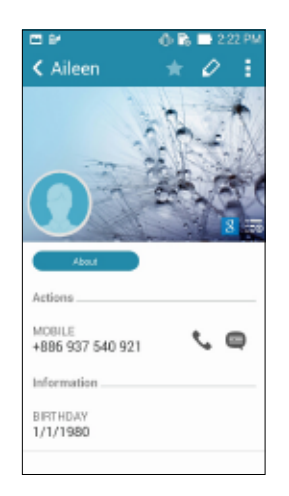

3. Om det finns två SIM-kort installerade, tryck på SIM-kortet som du vill ringa med.

#### Ringa upp ett telefonnummer

Använd appen Phone (Telefon) för att ringa ett telefonnummer direkt. Ringa via appen Phone (Telefon):

- 1. Tryck på appen **Phone (Telefon)** från startsidan, och därefter på sifferknapparna.
- 2. Välj bland samtalsknapparna SIM1 eller SIM2 för att ringa upp numret.

| •               | ) 26: 🛛 📶 🛛 .   | al 📑 2:10 PM |               |
|-----------------|-----------------|--------------|---------------|
|                 | ۰ *             | 212          |               |
|                 |                 |              |               |
|                 |                 |              |               |
|                 | Add to conta    | icts         |               |
| : 09            | 581257          | 758 🛥        |               |
| 1               | 2<br>ABC        | 3<br>Def     |               |
| <b>4</b><br>GHI | 5<br>JKL        | 6<br>MNO     |               |
| 7<br>PQRS       | <b>8</b><br>TUV | 9<br>wxyz    |               |
| *               | 0               | #            | Samtalsknapna |
| · ·             | +               | ;            | Junnaisknappa |
|                 | 📞 SIM 1 🔍 SIM   | 12           |               |

**OBS!** Samtalsknapparnas etiketter kan variera efter inställningen som du gjorde för micro-SIM-korten. Se avsnitt **Dubbel SIM-funktion** i bruksanvisningen för mer information.

## Ta emot ett samtal

Pekskärmen på din ZenFone tänds när det kommer in ett samtal. Visningen av det inkommande samtalet varierar också beroende på statusen för din ZenFone.

#### Besvara ett samtal

Det finns två sätt att svara på ett samtal, beroende på statusen för din ZenFone:

• Om enheten är aktiv, tryck på Answer (Svara). För att avvisa ett samtal, tryck på Decline (Avvisa).

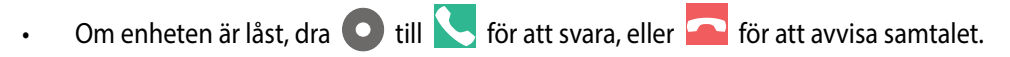

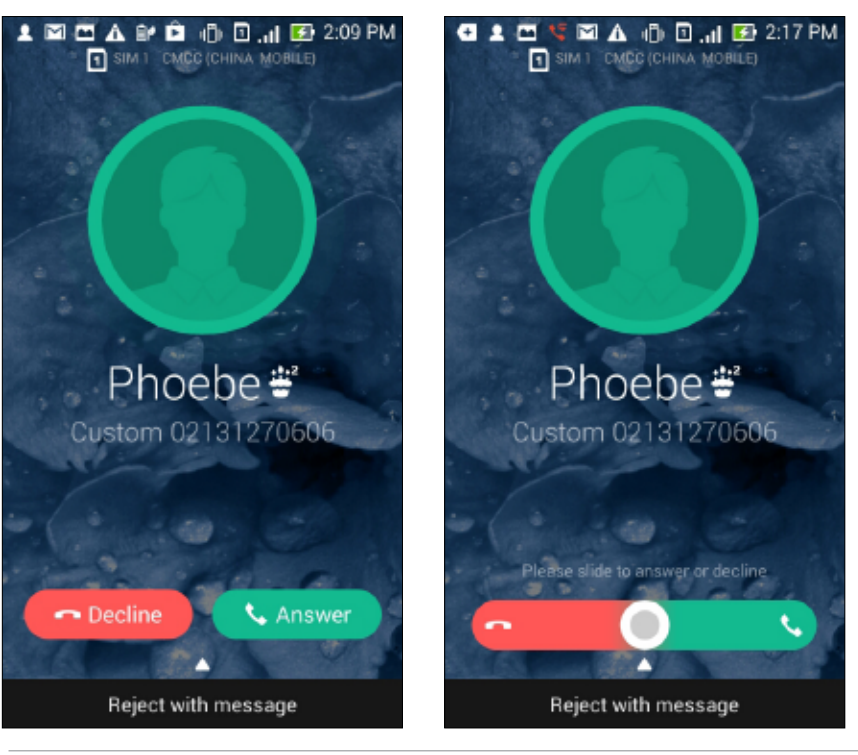

**OBS!** Du kan även skicka ett meddelande för att avvisa samtalet. Svep upp **Reject with message (Avvisa med meddelande)** och välj bland alternativen som visas, för att skicka meddelandet.

## **Dubbel SIM-funktion**

Den dubbla SIM-funktionen på din ZenFone ger dig möjlighet att hantera inställningarna för de installerade micro-SIM-korten. Med denna funktion kan du aktivera/inaktivera micro-SIM-korten, tilldela SIM-namn eller ställa in ett som ett standardnätverk.

| * <b>=</b>                                               | 🔿 🔤 : 🖸 , d 🙆 🚮 🔛 10.61 |
|----------------------------------------------------------|-------------------------|
| Oual SIM card settings                                   |                         |
|                                                          |                         |
|                                                          | SIM 2                   |
| Avai lable                                               | Available               |
| SIM card information                                     |                         |
| SIM1 name: SIM1<br>Ohunghvia Teleconi<br>Unkerven namber |                         |
| SIM2 name: SIM2                                          |                         |
| Chunghwa Telecom<br>+195893/3581 19/3                    |                         |
| Preferred SIM card                                       |                         |
| Voice call                                               |                         |
| Alwaya ank                                               |                         |
| Data service network<br>SIM2 (Anniable)                  |                         |
|                                                          |                         |
|                                                          |                         |
|                                                          |                         |
|                                                          |                         |
|                                                          |                         |
|                                                          |                         |
|                                                          |                         |
|                                                          |                         |

## Byta namn på micro-SIM-kort

Byt namn på micro-SIM-korten på din ZenFone, så att du lätt kan identifiera dem.

För att byta namn på micro-SIM-korten, tryck på **SIM1-namn: SIM1-** eller **SIM2-namn: SIM2** och ange därefter namnen på dina micro-SIM-kort.

**OBS!** Om dina SIM-kort har olika mobiltjänstleverantörer rekommenderar vi att du använder namnnen på dessa operatörer som namn på SIM-korten. Om båda SIM-korten har samma mobiltjänstleverantör rekommenderar vi att du använder mobilnumren som namn på SIM-korten.

## Välj ett micro-SIM-kort som standard

Välj ett micro-SIM-kort som ditt standard-SIM för röstsamtal och datatjänster.

#### SIM-kort för röstsamtal

När du ringer, använder ZenFone automatiskt micro-SIM-kortet som är standard för att koppla samtalet.

För att välja ett micro-SIM-kort för röstsamtal, tryck på **Voice call (Röstsamtal)** och därefter på det SIM som du vill använda.

| Voice call       |  |  |  |
|------------------|--|--|--|
| SIM1 (Available) |  |  |  |
| SIM2 (Available) |  |  |  |
| Always ask       |  |  |  |
| Cancel           |  |  |  |

VIKTIGT! Du kan bara använda denna funktion om du ringer från din kontaktlista.

#### SIM-kort för datatjänst

För att välja ett micro-SIM-kort för datatjänst, tryck på **Data service network (Datatjänstnätverk)**, och välj därefter **SIM1** eller **SIM2**.

| Data service network |  |  |
|----------------------|--|--|
| SIM1 (Available)     |  |  |
| SIM2 (Available)     |  |  |
| Cancel               |  |  |

## Säkerhetskopiera/återställa samtalsloggar

Lagra dina samtalsloggar på din ZenFone för att spåra samtalen du fått, ringt upp eller missat. Du kan även skicka de sparade samtalsloggarna på ditt onlinelagringskonto eller skicka det med e-post via de installerade e-postapparna på ZenFone.

## Skapa säkerhetskopia av samtalsloggen

Säkerhetskopiera samtalsloggar:

- 1. Tryck på appen från startsidan, och därefter på 🐨 för att dölja sifferknapparna.
- 2. Tryck på och därefter på Backup call log (Säkerhetskopiera samtalslggar).
- 3. Tryck på **Backup call log to device (Säkerhetskopiera samtalslogg till enhet)** för att spara den säkerhetskopierade samtalsloggen på din ZenFone. För att skicka den säkerhetskopierade samtalsloggen med e-post, tryck på **Backup call log to device and send out (Säkerhetskopiera samtalslogg till enhet och skicka ut)**.
- 4. Ange ett namn på den säkerhetskopierade filen och tryck på **OK**. När säkerhetskopian är klar, tryck på **OK**.

## Återställa säkerhetskopierade samtalsloggar

Återställa säkerhetskopierade samtalsloggar:

- 1. Tryck på appen **Phone (Telefon)** från startsidan, och därefter på 🐨 för att dölja sifferknapparna.
- 2. Tryck på och därefter på **Restore call log (Återställ samtalslggar)**.
- 3. Välj en säkerhetskopierad samtalslogg som du vill återställa, och tryck på OK.
- 4. När samtalsloggen återställts, tryck på **OK**.
- 5. Tryck på Ć för att visa de återställda loggarna.
- 58

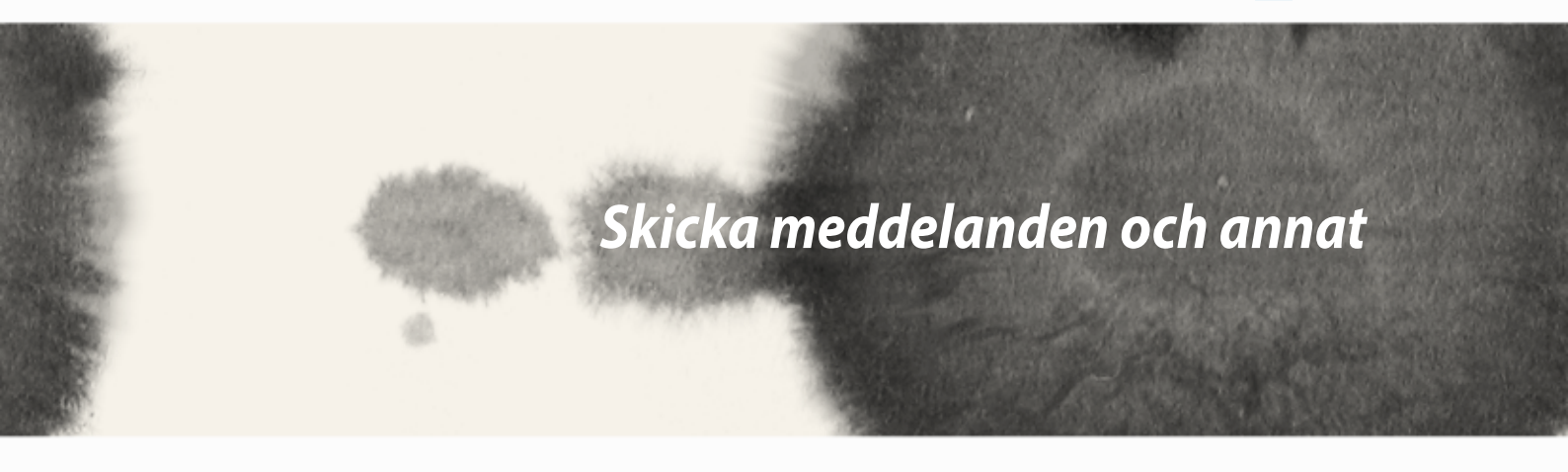

Skicka meddelanden och annat

 $\underline{A}$ 

## Meddelanden

Skicka, svara genast eller svara senare på viktiga meddelanden från dina kontakter på något av SIM-korten på din enhet. Du kan även skicka dina meddelandetrådar eller konversationer som e-post till andra, för att hålla dem informerade.

#### Skicka eller besvara meddelanden

Starta en meddelandetråd:

- 1. Från Home screen (Startsida), tryck på 🤤 och därefter 🕂.
- 2. I fältet **To (Till)** anger du numret eller trycker på 🕂 för att välja en kontakt från listan.
- 3. Börja skriva ditt meddelande i fältet Type message (Skriv meddelande).
- 4. När du är klar, välj vilket SIM-konto du vill skicka meddelandet från.

## Ställ in dina meddelandealternativ

Du kan vidarebefordra en meddelandetråd eller konversation till andra, och ställa in en avisering så att du kan svara på ett viktigt meddelande vid ett passande tillfälle.

Vidarebefordra en SMS-konversation:

- 1. Från Home screen (Startsida), tryck på 🤤.
- 2. Tryck för att välja en avsändarbild, och tryck på **Forward SMS conversation (Vidarbefordra SMS**konversation).
- 3. Tryck på Select All (Välj alla) eller något av meddelandena från tråden, och tryck på Forward (Vidarebefordra).
- 4. I fältet **To (Till)**, tryck på + för att välja en kontakts e-postadress eller telefonnummer.
- 5. När du är klar, välj vilket SIM-konto du vill skicka meddelandet från. Konversationen vidarebefordras som ett MMS-meddelande (Multimedia Messaging Service).

#### ANMÄRKNINGAR:

- Försäkra dig om att du har MMS-prenumeration hos din mobiltjänstleverantör.
- Försäkra dig om atta dataåtkomst är aktiverad på din enhet. Från startsidan, tryck på Settings (Inställningar) > More... (Mer) > Mobile networks (Mobila nätverk) och därefter på Data enabled (Data aktiverade).
- Mobildata- och meddelandehastigheterna gäller när konversationer vidarebefordras till andra.

För att ställa in ett meddelande som ett svar på en svara senare-aktivitet:

När du får ett viktigt meddelande vid ett olämpligt tillfälle, kan du lägga till det till din att göra-lista, så att du kan svara senare.

- 1. På meddelandeskärmen, tryck på
- 2. Tryck på **Reply later (Svara senare)**. Meddelandet läggs till dina **Do It Later**-aktiviteter (Gör senare).
- 3. När du har möjlighet att svara på meddelandet, gå till appen **Do It Later (Gör senare)** från **All Apps (Alla appar)**

## **Omlet Chat**

Omlet Chat är en onlinemeddelandeapp som ger dig möjlighet att chatta med dina vänner på momangen, skicka MMS-meddelanden och säkert och privat lagra data på något av dina molnkonton.

**OBS!** Omlet Chat-appen finns bara i vissa länder.

## Registrera dig på Omlet Chat

Det finns två sätt att registrera sig på Omlet Chat, via mobiltelefonnummer och e-post- eller Facebook-konto.

#### Registrera ditt mobiltelefonnummer

Använd ditt mobiltelefonnummer för att logga in på Omlet Chat.

Registrera ditt mobiltelefonnummer:

- 1. Tryck på
- 2. På inloggningssidan väljer du land och anger telefonnumret, och trycker på **Next (Nästa)**. Omlet Chatappen skickar ett textmeddelande med PIN-koden för att fortsätta registreringen.
- 3. Ange PIN-koden och tryck på Next (Nästa).
- 4. Ange ditt namn och tryck på Get Started (Komma igång).
- 5. Om du vill att Omlet Chat ska uppdatera dina vänner från kontaktlistan automatiskt, tryck på **Okay! Let's** do it! (Ja, gör det) Om du vill lägga till vänner manuellt, tryck på **No thanks (Nej tack).**

#### ANMÄRKNINGAR:

- Olika skärmar visas för appens introduktion. Följ instruktionerna på skärmen tills huvudskärmen för Omlet Chat öppnas.
- Omlet Chat-appen kan bara lägga till kontakter om Omlet chat är installerad på deras enheter.
- 6. På huvudskärmen för Omlet Chat, tryck på **START CHAT (Starta chat)** och välj en kontakt du vill chatta med.
- 62

#### Registrera ditt e-post- eller Facebook-konto

Använd ditt e-post- eller Facebook-konto för att logga in på Omlet Chat.

Registrera ditt e-post- eller Facebook-konto:

- 1. Tryck på
- 2. Tryck på **Connect a different account here (Anslut ett annat konto här)** på inloggningssidan, för att välja ett konto från **Email (E-post)** eller **Facebook**, och följ därefter instruktionerna på skärmen.
  - Om du väljer Email (E-post), ange ditt e-postkonto och tryck på **Next (Nästa)**. Omlet Chat-appen kommer att skicka en bekräftelse till ditt e-postkonto.
  - Om du väljer Facebook, kommer Omlet Chat-appen att ta dig till Facebook för att logga in på ditt Facebook-konto.
- 3. Ange ditt namn och tryck på Get Started (Komma igång).
- 4. Om du vill att Omlet Chat ska uppdatera dina vänner från kontaktlistan automatiskt, tryck på **Okay! Let's** do it! (Ja, gör det) Om du vill lägga till vänner manuellt, tryck på **No thanks (Nej tack).**

#### ANMÄRKNINGAR:

- Olika skärmar visas för appens introduktion. Följ instruktionerna på skärmen tills huvudskärmen för Omlet Chat öppnas.
- Omlet Chat-appen kan bara lägga till kontakter om Omlet chat är installerad på deras enheter.
- 5. På huvudskärmen för Omlet Chat, tryck på **START CHAT (Starta chat)** och välj en kontakt du vill chatta med.

#### Skicka Omlet-inbjudningar

För att lägga till kontakter till Omlet Chat måste du skicka en inbjudan till dina vänner för att hämta och använda Omlet Chat.

Skicka en Omlet-inbjudan:

- 1. Tryck på **Contacts (Kontakter)** på Omlet Chat-menyn.
- 2. Från skämen Add contacts (Lägg till kontakter), tryck på **Invite a friend (Bjud in en vän)** och välj bland följande alternativ:
  - Invite an Email or Phone number (Bjud in en e-post eller telefonnummer). Ange mobiltelefonnumret eller e-postadressen till din vän, och tryck på Go (Kör).
  - Invite Facebook friends (Bjud in Facebook-vänner). Tryck för att logga in på ditt Facebook-konto.
  - Invite address book friends (Bjud in vänner i adressbok). Tryck för att bjuda in vänner från kontaktlistan i ditt e-postkonto.
- 3. Omlet Chat-appen samlar kontakterna på ditt konto. När vännerna valts ut, följ instruktionerna på skärmen för att avsluta.
  - För Facebook-appen, markera för att välja kontakterna, och tryck på Send (Skicka).
  - För Facebook-appen, markera för att välja kontakterna, och tryck på **Send (Skicka)INVITES** (Inbjudningar).

#### **Använda Omlet Chat**

Skicka SMS- och MMS-meddelanden för en rolig, kreativ och interaktiv konversation.

För att starta konversationen, tryck på Contacts (Kontakter) från Omlet Chat-menyn, och tryck på kontaktens namn.

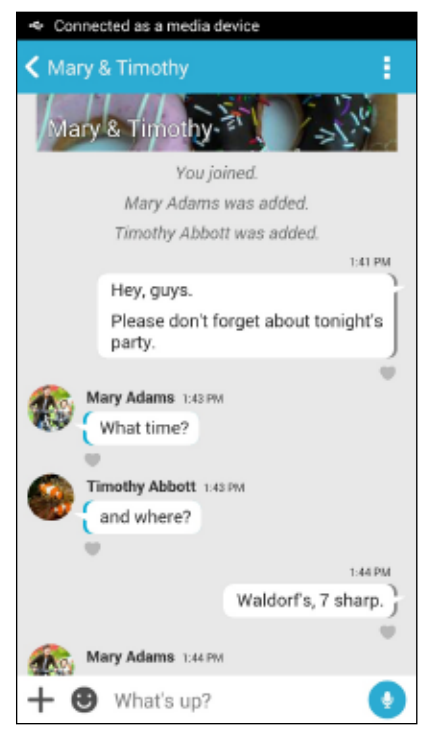

#### Skicka ett chatmeddelande

För att skicka ett chattmeddelande, ange meddelandet i fältet **What's up (Hur är det)** och tryck på 🧭

#### Skicka ett röstmeddelande

För att skicka ett röstmeddelande, håll 🖳 intryckt samtidigt som du talar in meddelandet, och släpp sedan

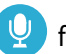

för att skicka.

#### Skicka en virtuell dekal

För att skicka en virtuell dekal, tryck på 🙂 och välj bland de virtuella dekalerna som finns.

**OBS!** Du kan hämta fler virtuella dekaler från Sticker Store. För att hämta den virtuella dekalen, tryck på 🙂 > 🕂 och därefter på 🔔.

#### Skicka multimediameddelanden (MMS)

Från chattråden, tryck på + och välj därefter bland dessa ikoner för att skicka ett specifikt mutlimediameddelande.

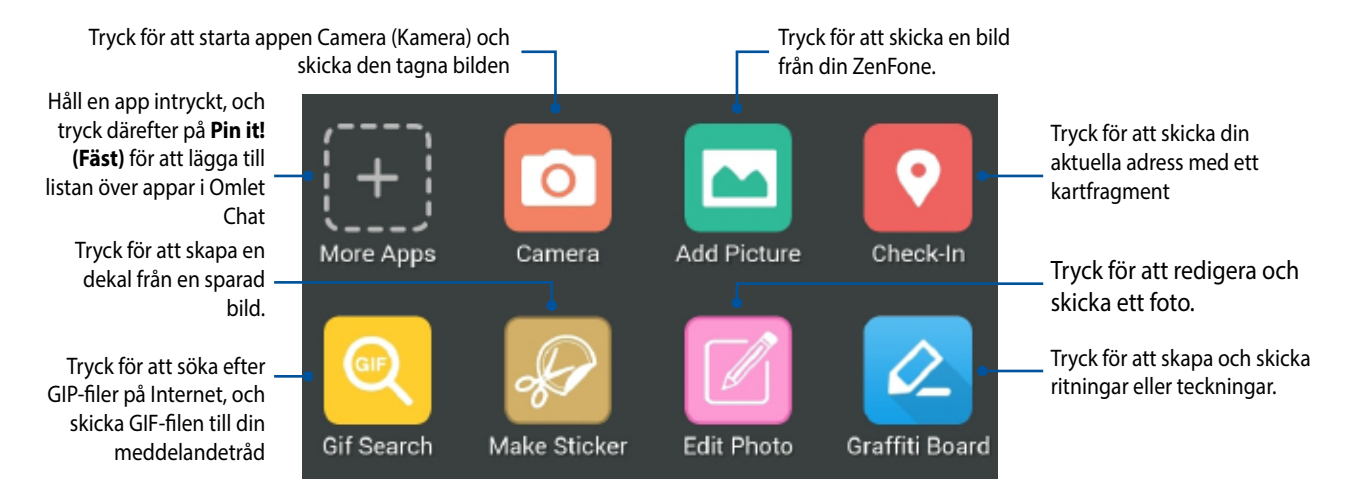

Svep upp på skärmen som visas ovan, för att visa dessa ikoner:

Tryck för att skicka röstningar/ undersökningar QuickPoll Video Search Snap Tryck för att dela en bild under en begränsad tid.

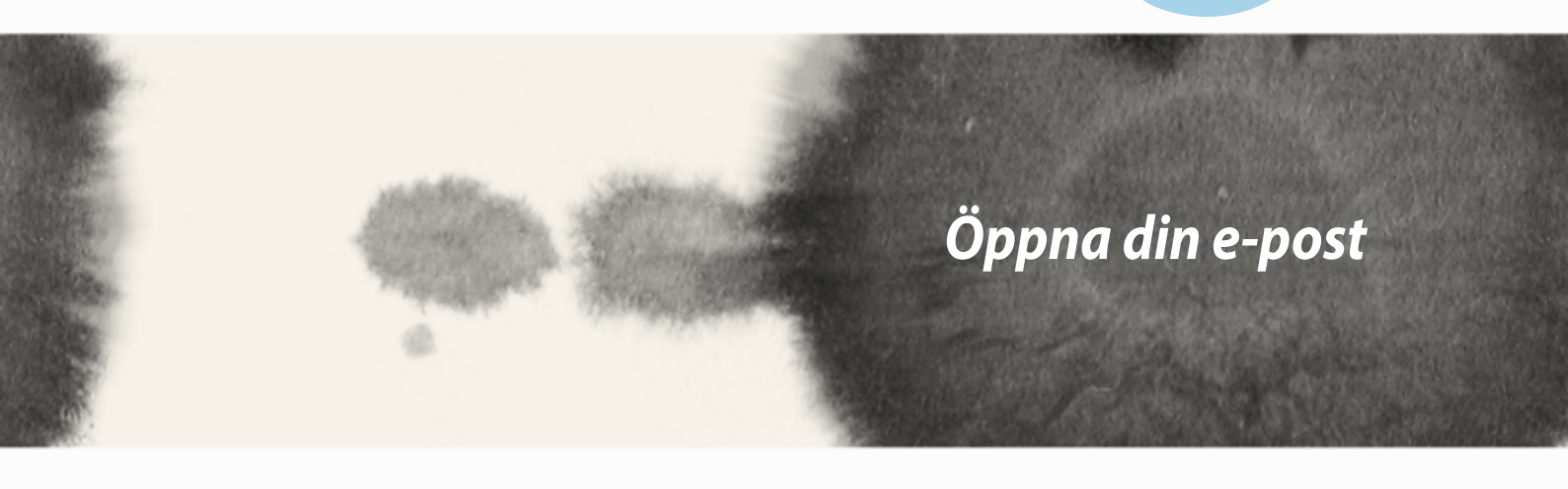

# Öppna din e-post

## E-post

Lägg till Exchange-, Gmail-, Yahoo! Mail-, Outlook.com-, POP3/IMAP-konton så att du kan ta emot, skapa och granska e-post direkt från enheten. Du kan även synkronisera din e-postkontakter från dessa konton till din ZenFone.

**VIKTIGT!** Du måste vara ansluten till Internet för att kunna lägga till ett e-postkonto eller skicka och ta emot e-post från tillagda konton.

### Inställning av e-postkonto

Inställning av e-postkonto:

- 1. Tryck på Email (E-post) från startsïdan, för att starta appen Email (E-post).
- 2. Tryck på e-postleverantören du vill installera.
- 3. Ange din e-postadress och lösenord, och tryck på Next (Nästa).

**OBS!** Vänta medan din enhet automatiskt kontrollerar serverinställningarna för din inkommande och utgående post.

- 4. Konfigurera **Account settings (Kontoinställningar)** för hur ofta inkorgen ska kontrolleras, synkroniseringsdagar eller meddelanden om inkommande e-post. När du är klar, tryck på **Next (Nästa)**.
- 5. Ange ett kontonamn som du vill visa i utgående meddelanden, och tryck på **Next (Nästa)** för att logga in på din inkorg.

## Lägga till e-postkonton

Lägga till e-postkonton:

- 1. Tryck på Email (E-post) från startsïdan, för att starta appen Email (E-post).
- 2. Tryck på > Settings (Inställningar), och läg till ett e-postkonto.
- 3. Tryck på e-postleverantören du vill installera.
- 4. Följ de följande instruktionerna för att avsluta inställningen av ditt nya e-postkonto.

**OBS!** Du kan även se steg 3 till 5 i avsnittet **Setting up an email account (Installera ett e-postkonto)** i denna manual, för att slutföra installationen.

## Gmail

Med hjälp av Gmail-appen kan du skapa ett nytt Gmail-konto eller synkronisera dit befintliga Gmail-konto för att skicka, ta emot och granska e-post direkt från din enhet.

## Ställa in ett Gmail-konto

- 1. Tryck på **Google** och därefter på **Gmail**.
- 2. Tryck på **Existing (Befintligt)** och ange ditt befintliga Gmail-konto och lösenord, och tryck på

#### ANMÄRKNINGAR:

- Tryck på **New (Nytt)** om du inte har någor Google-konto.
- När du loggar in måste du vänta medan enheten kommunicerar med Googles servrar för att installera ditt konto.

3. Använd ditt Google-konto för att säkerhetskopiera och återställa dina inställningar och data. Tryck på [right arrow icon] för att logga in på ditt Gmail-konto.

**VIKTIGT!** Har du flera e-postkonton utöver Gmail, använd appen Email (e-post) för att installera och få åtkomst till alla dina e-postkonton.

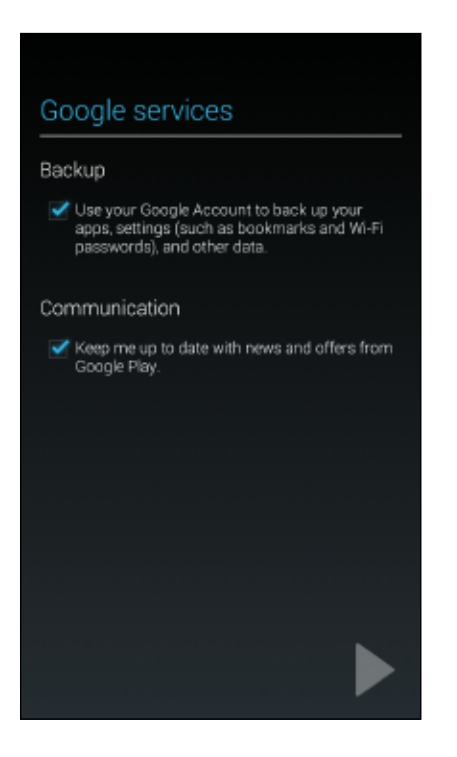

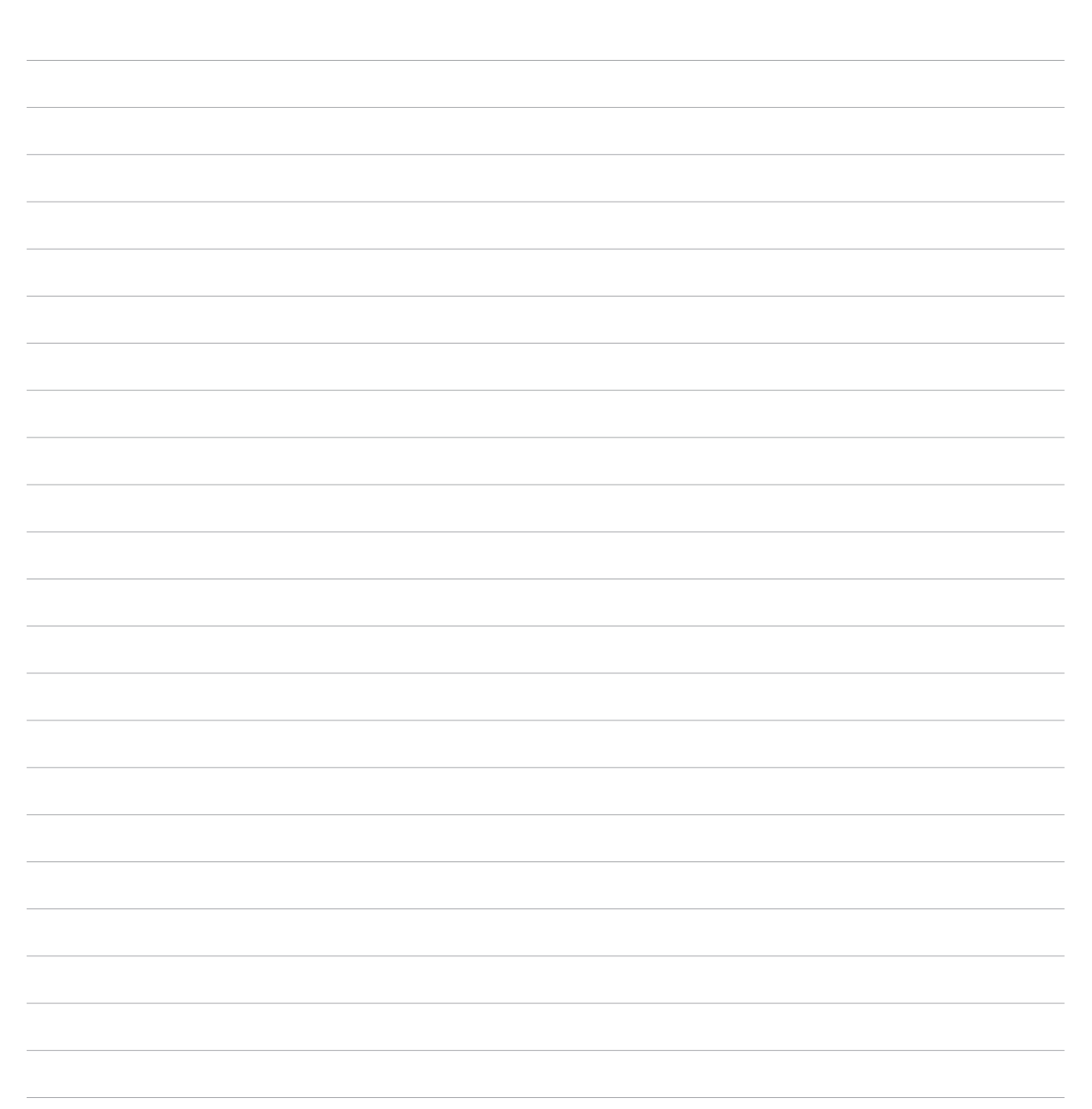
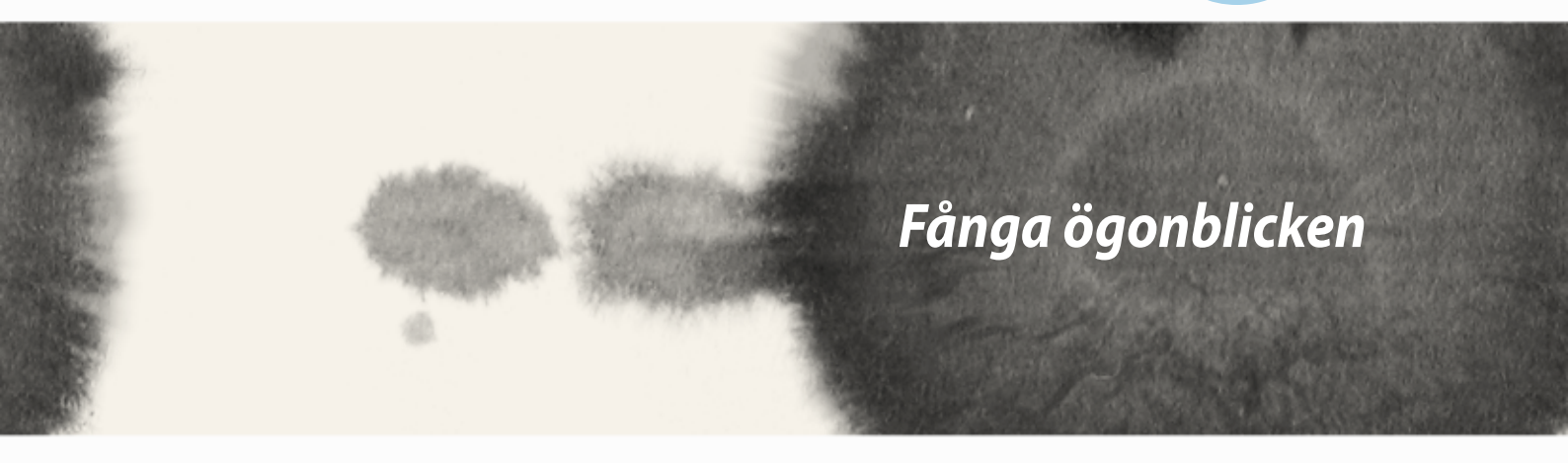

# Fånga ögonblicken

6

## Starta appen Camera (Kamera)

Ta bilder och spela in videor med ZenFones kamera-app. Följ något av stegen nedan för att öppna appen Camera (Kamera).

## Från låsskärmen

Dra ner 🖸 tills kamera-appen startas.

### Använda kamerawidgeten

Svep åt vänster på låsskärmen för att starta kamerawidgeten som öppnar appen Camera (Kamera) automatiskt.

## Från startsidan

Tryck på Camera (Kamera).

## Använda volymknappen

Tryck på volymknappen medan ZenFone är i viloläge för att väcka den, och starta genast appen Camera (Kamera).

**OBS!** Innan du använder volymknappen för att starta kameraappen, ska funktionen aktiveras från **Settings** (Inställningar) > Lock screen (Låsskärm), och för därefter Instant camera (Direktkamera) till ON (På).

## Använda kameran första gången

När kameran startats första gången, öppnas två funktioner efter varandra för att hjälpa dig att komma igång: Handledning och bildadresser.

## Handledning

Om det är första gången du använder ZenFones kamera, kommer du att stöta på följande handledning efter att appen **Camera (Kamera)** startats. Se följande steg för att fortsätta från denna skärm.

- 1. På handledningsskärmen trycker du på **Skip (Hoppa över)** om du vill hoppa över visningen, eller **Start** för att visa grundhandledningen för kameran.
- 2. När du tryckt på något av alternativen ska du fortsätta till bildadresskärmen.

## Bildadresser

När du gått igenom skärmen Tutorial (Handledning) öppnas skärmen Locations (Platser) för att hjälpa dig att skapa automatiska positionstaggar för bilder och videor. Se följande steg för att fortsätta från denna skärm:

- 1. På skärmen Image Locations (Bildadresser), tryck på **No thanks (Nej tack)** för att fortsätta till kameraskärmen eller **Yes (Ja)** för att ställa in positionstaggar för dina bilder och videor.
- 2. För Location Access (Platsåtkomst) till ON (På) för att aktivera positionstaggningen.
- 3. Tryck på **Agree (Accepterar)**på nästa sida, för att aktivera funktionen helt, och fortsätt till kameraskärmen.

## Kamerans startsida

Tryck på ikonen för att börja använda kameran och utforska bild- och videofunktionerna på ZenFone.

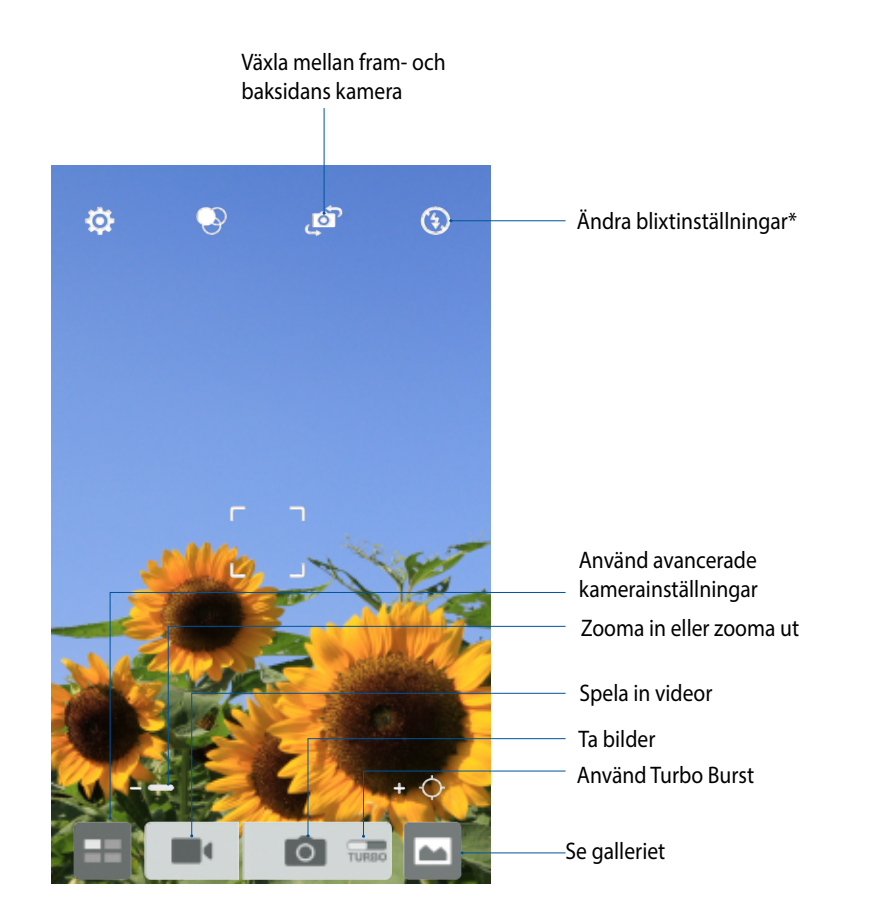

\* på utvalda modeller

## Bildinställningar

Justera utseendet på dina bilder genom att konfigurera dina kamerainställningar med nedanstående steg.

VIKTIGT! Versktäll inställningarna först, innan du tar bilderna.

På kamerans startsida trycker du på  $\diamondsuit$  >  $\bigodot$  . 1.

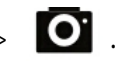

2. Rulla ner och konfigurera de tillgängliga alternativen.

#### Image (Bild)

Konfigurera bildkvaliteten med dessa alternativ.

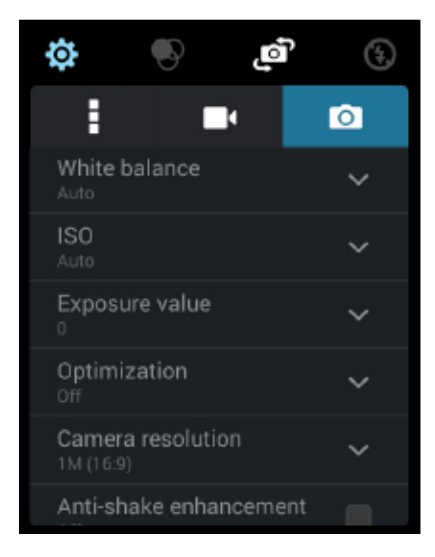

#### Shoot mode (Fotograferingsläge)

Ställ in slutarhastigheten på **Timer**-läge eller ändra hastigheten **Burst (Seriebildtagning)** under detta alternativ.

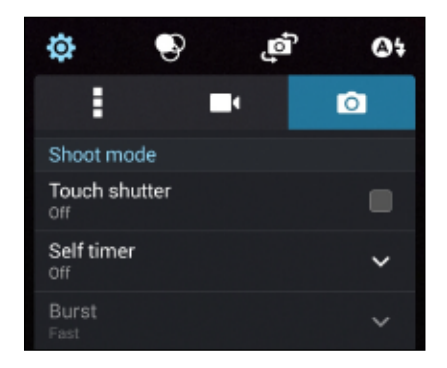

#### Focus & exposure (Fokus och exponering)

Aktivera Touch auto-exposure (Tryck till autoexponering) eller Face detection (Ansiktsigenkänning) under detta alternativ.

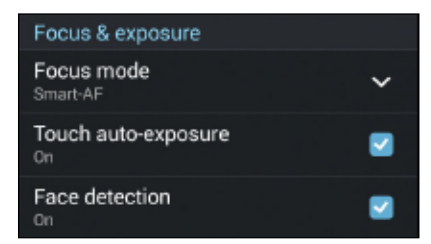

## Videoinställningar

Justera utseendet på dina inspelade videor genom att konfigurera dina kamerainställningar med nedanstående steg.

VIKTIGT! Versktäll inställningarna först, innan du tar bilderna.

- 1. På kamerans startsida trycker du på  $\mathbf{O}$  >  $\mathbf{\Box}$ .
- 2. Rulla ner och konfigurera de tillgängliga alternativen.

#### Image (Bild)

Konfigurera videokvaliteten med dessa alternativ.

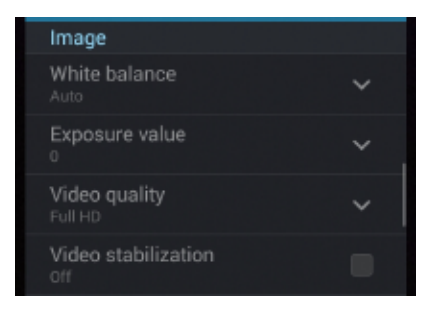

#### Focus & exposure (Fokus och exponering)

Aktivera Touch auto-exposure (Tryck till autoexponering) under detta alternativ.

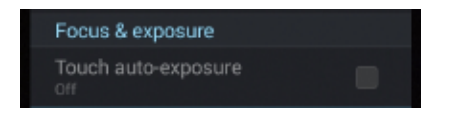

## Avancerade kamerafunktioner

Upptäck nya sätt att ta bilder eller spela in videor, och gör fotograferade ögonblick extra speciella med de avancerade kamerafunktionerna i ZenFone.

**VIKTIGT**! Versktäll inställningarna först, innan du tar bilderna. Tillgängliga funktioner kan variera mellan olika modeller.

## Time Rewind (spola tillbaka tiden)

När du har valt **Time Rewind (Spola tillbaka tiden)**, börjar slutaren ta en bild två sekunder innan du faktiskt rycker på slutarknappen. Som ett resultat får du en tidslinje med bilder där du kan välja den bästa bilden för att spara i ditt galleri.

**OBS!** Time Rewind-funktionen kan bara användas på den bakre kameran.

#### **Ta Time Rewind-bilder**

- 1. ryck på 📰 på kamera-appens starsida.
- 2. Tryck på 🔿 > Time Rewind (spola tillbaka tiden).
- 3. Tryck på 🖸 eller volymknappen för att börja ta bilder.

#### Använda Time Rewind-visaren

1. När man har tryckt på slutaren, dyker Time Rewind-läsaren upp överst på den tagna bilden på skärmen. Rotera knappen på visaren för bläddra igenom bilderna du precis har tagit.

OBS! Tryck på Best (Bäst) för att visa det bästa bildförslaget från tidslinjen.

2. Välj ett foto och tryck på Done (Klar) för att spara i galleriet.

## HDR

Funktionen High-dynamic-range (HDR) (Högt dynamiskt område) ger dig möjlighet att ta mer detaljerade bilder för miljöer med svagt ljus och stora kontraster. HDR rekommenderas för användning när man tar bilder på ljust upplysta platser, och bidrar till att balansera färgerna som produceras på bilden.

#### Ta HDR-bilder

- 1. From the Camera app's home screen, tap 🧾.
- 2. Tryck på **O** > **HDR**.
- 3. Tryck på HDR eller volymtangenten för att börja ta HDR-bilder.

### Panorama

Ta bilder från olika vinklar med Panorama. Bilder som tas från ett vidvinkelperspektiv fogas automatiskt samman med denna funktion.

#### Ta panoramabilder

- 1. ryck på 📰 på kamera-appens starsida.
- 2. Tryck på **O** > **Panorama**.
- 3. Tryck på 🖼 eller volymknappen och panorera din ZenFone åt vänster eller höger för att ta bilden av landskapet.

**OBS**! När du panorera din ZenFone, visas en tidslinje med ikoner på den nedre delen av skärmen när landskapsbilden tas.

4. Tryck på 🔗 när du är klar.

## Night (Natt)

Ta välupplysta bilder även på natten eller i situationer med dåligt ljus med natt-funktioneen på din ZenFone.

OBS! Håll händerna stadigt före och medan ZenFone tar bilden för att hindra suddiga bilder.

### Ta nattbilder

- 1. ryck på 📰 på kamera-appens starsida .
- 2. Tryck på **O** > Night (Natt).
- 3. Tryck på Celler volymtangenten för att börja ta nattbilder.

## Svagt ljus

Lös ljusproblemen med funktionen Low light (Svagt ljus) på din ZenFone. Denna funktion optimerar användningen av seriebilder i bildtagningsmiljöer med svagt ljus.

### Ta bilder i svagt ljus

- 1. ryck på 📰 på kamera-appens starsida .
- 2. Tryck på O > Low light (Svagt ljus).
- 3. Tryck på 💿 eller volymknappen för att börja ta Low light-bilder.

#### Ta videor i svagt ljus

- 1. ryck på 📰 på kamera-appens starsida.
- 2. Tryck på **L** > Low light (Svagt ljus).
- 3. Tryck på 🔤 eller volymknappen för att börja ta Low light-videor.

## Selfie

Dra fördel av den bakre kamrerans högra megapixelspecifikationer utan att oroa dig för att trycka på slutarknappen. Med ansiktsigenkänning kan du ställa in din ZenFone för att identifiera upp till fyra ansikten med den bakre kameran, och sedan ta din selfie eller grupp-selfie automatiskt.

### Ta selfie-bilder

- 1. ryck på 📰 på kamera-appens starsida.
- 2. Tryck på **O** > **Selfie**.
- 3. Tryck på För att välja hur många personer som ska inkluderas i bilden.
- 4. Använd den bakre kameran för att identifiera ansikten och vänta tills en signal från ZenFone börjar ljuda, och räkna ner tills den tar en bild.
- 5. Time Rewind-visaren öppnas på skärmen övderst på en bild som tagits. Rotera knappen på visaren för bläddra igenom bilderna du precis har tagit.
- 6. Välj ett foto och tryck på **Done (Klar)** för att spara i galleriet.

## Miniatyr

Simulera lutnings-skifteffekten för DSLR-linser via funktionen Miniature (Minatyr). Med denna funktion kan du fokusera på specifika områden på motivet, lägga till en bokeh-effekt som kan användas på både foton och videor med ZenFone.

#### Ta miniatyrbilder

- 1. Tryck på 🧮 på kamera-appens starsida.
- 2. Tryck på **O** > **Miniature (Minityr).**
- 3. Tryck på eller för att välja ditt fokusområde.
- 4. Tryck på eller för att öka eller minska en oskarp bakgrund.
- 5. Tryck på **för att ta miniatyrbilder**.

## Bilddjup

Ta makrobilder med en mjuk bakgrund med Depth of field (Bilddjup). Denna funktion passar närbilder för ett mer definierat och dramatiskt resultat.

### Ta bilder med bilddjup

- 1. Tryck på 📰 på kamera-appens starsida.
- 2. Tryck på **O** > **Depth of Field (Bilddjup)**.
- 3. Tryck på eller volymknappen för att börja ta makrobilder.

## **Smart borttagning**

Eliminera oönskade rörliga objekt direkt efter att bilderna tagits med funktionen Smart remove (Smart borttagning).

#### Ta bilder med Smart remove (Smart borttagning)

- 1. Tryck på 📰 på kamera-appens starsida.
- 2. Tryck på O > Smart remove (Smart borttagning).
- 3. Tryck på 🚭 eller volymtangenten för att börja ta bilder som kan redigeras med smart borttagning.
- 4. Följande skärm visar bilden du tog och alla borttagbara objekt som du kan tänkas vilja ta bort från den.
- 5. Tryck på 🚫 för att ta bort de identifierade objekten eller 🚫 för att ta bort bilden och gå tillbaka till Camera-appen.

## All Smiles (Bara leenden)

Ta en bild på det perfekta leendet eller den galnaste minen bland olika bilder med funktionen All Smiles (Bara leenden). Med denna funktion kan du ta fem konsekutiva bilder efter att du tryckt på slutarknappen, och automatiskt identifiera ansikten på bilden för att jämföra.

### Ta All smiles-bilder

- 1. Tryck på 🧾 på kamera-appens starsida.
- 2. Tryck på **O** > All smiles (Bara leenden).
- 3. Tryck på 😇 eller volymtangenten för att börja ta bilder som kan redigeras med All Smiles.
- 5. Följ instruktionerna på skärmen för att välja dina bästa bilder.

## Försköning

Ha roligt under tiden och efter att du tagit bilder av din familj och vänner med försköningsfunktionen (Beautification) på din ZenFone. När funktionen är aktiverad har du möjlighet att göra försköningar på motivets ansikte direkt, innan du trycker på slutarknappen.

#### Ta förskönande bilder

- 1. Tryck på 🔜 på kamera-appens starsida.
- 2. Tryck på **O** > **Beautification (Försköning).**
- 3. Tryck på för att börja ta bilder som kan redigeras med Beautification-funktioner.

## **GIF-animering**

Skapa GIF-bilder (Graphics Interchange Format) direkt från din ZenFone-kamera med GIFanimeringsfunktionen.

#### Ta GIF-animeringsbilder

- 1. Tryck på på kamera-appens starsida.
- 2. Tryck på 🔿 > GIF.
- 3. Tryck på GIF för att börja ta bilder som kan förvandlas till GIF-animering.

### Intervallfoto

Funktionen med intervallfotovideo på din ZenFone ger dig möjlighet att ta stillbilder för automatisk intervallfotouppspelning. Händelserna verkar röra sig snabbt framåt, trots att de egentligen inträffade och spelades in med långa intervaller.

#### Spela in intervallfotovideor

- 1. Tryck på 💷 på kamera-appens starsida.
- 2. Tryck på **Time lapse (Intervallfoto).**
- 3. Tryck på St för att börja ta intervallfotovideor.

## Party Link (Partylänk)

Aktivera Party Link och dela bilder i realtid genom att skapa en grupp eller gå med i en befintlig grupp. Skicka och ta emot nytagna bilder bland vänner, även utan Internetanslutning, med hjälp av denna Zen-funktion.

VIKTIGT! Denna funktion finns bara med enheter som även har Party Link.

## Dela eller ta emot bilder

För att dela bilder som tagits direkt från din ZenFone-kamera, eller ta emot bilder från andra Party Linkaktiverade enheter:

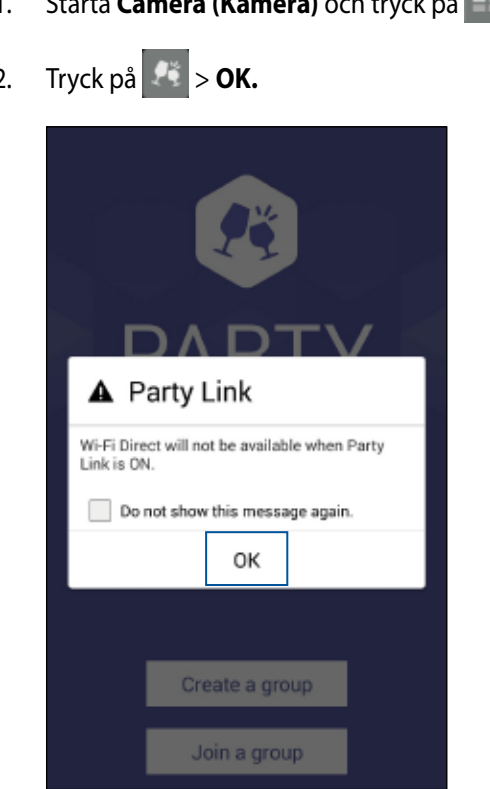

- Starta Camera (Kamera) och tryck på 💷. 1.
- 2.

3. (tillval) På startskärmen för Party Link ställer du in följande:

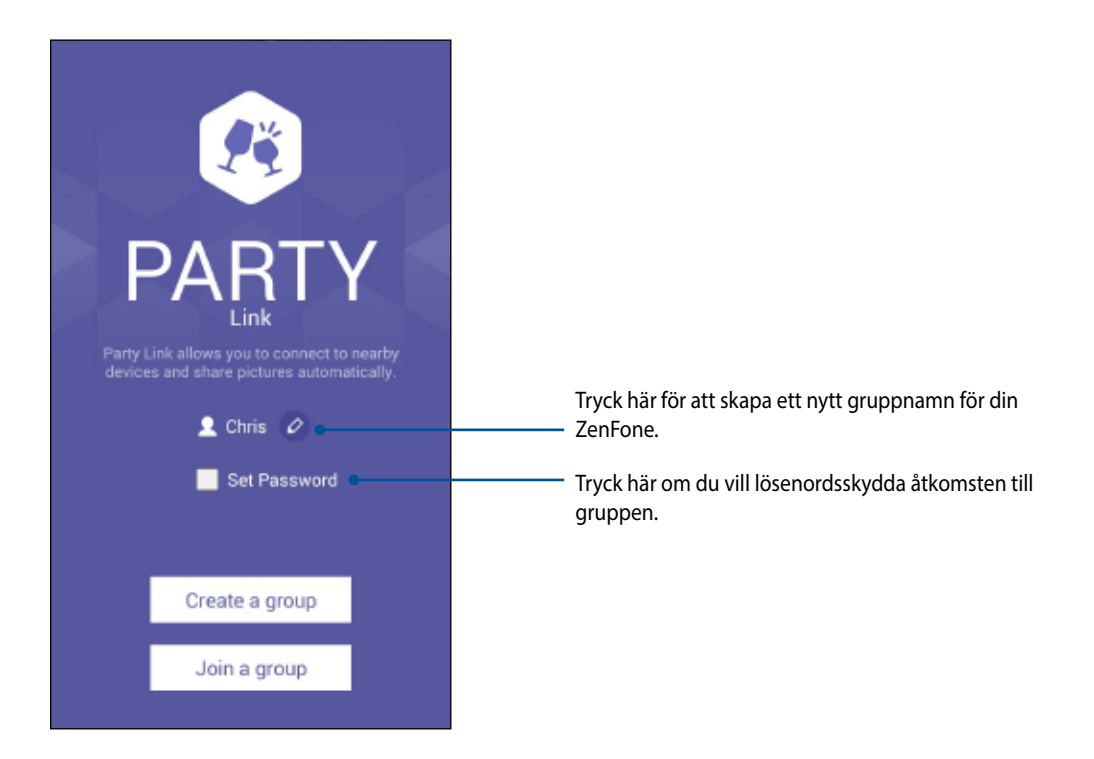

4. Tryck på **Create a group (Skapa en grupp)** eller **Join a group > Scan (Gå med i en grupp > Sök)** för att börja dela bilder som tagits från ZenFone eller ta emot bilder från andra Party Link-aktiverade enheter.

**VIKTIGT!** Om du har skapat en lösenordsskyddad grupp, måste du dela lösenorder med de avsedda mottagarna för att de ska kunna få dina bilder. Om du vill gå med i en grupp som är lösenordsskyddad, be ägaren om lösenordet för att fortsätta.

| <br> |
|------|
|      |
|      |
|      |
|      |
|      |

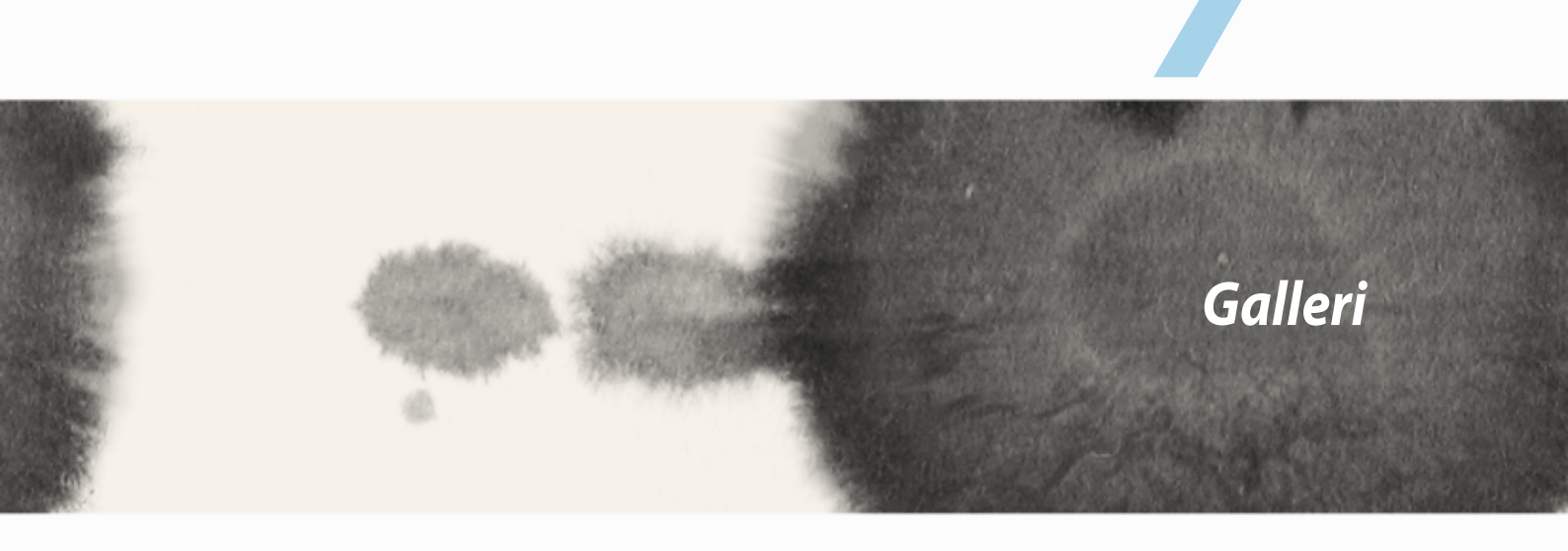

# Galleri

## Använda galleriet

Visa bilder och spela videor på din ZenFone med appen Gallery (Galleri).

Appen ger dig också möjlighet att redigera, dela eller radera bild- och videofiler som lagrats på ZenFone. Från Gallery kan du visa bilder i ett bildspel eller trycka för att visa den valda bild- eller videofilen.

Tryck på **Gallery** (Galleri) för att starta Gallery.

## Huvudsida

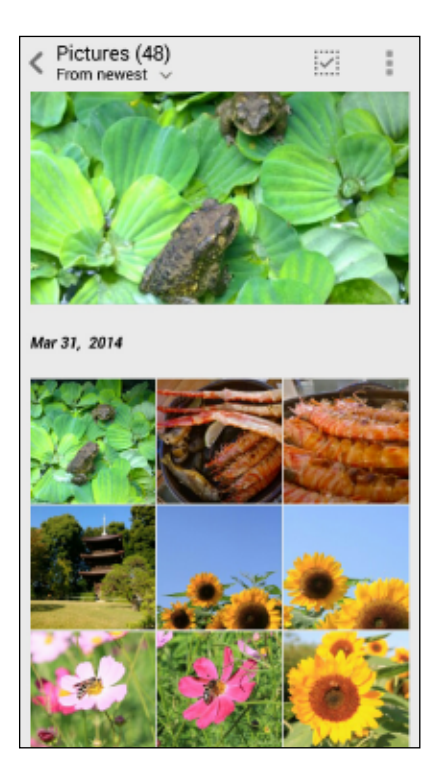

## Visa filer från andra källplatser

Som standard visar ditt galleri alla filer på din ZenFone efter deras albummappar. Visa filer från andra platser som är åtkomliga via ZenFone:

- 1. Tryck på 🚞 från huvudskärmen.
- 2. Tryck på någon av följande källplatser för att visa deras respektive filer.

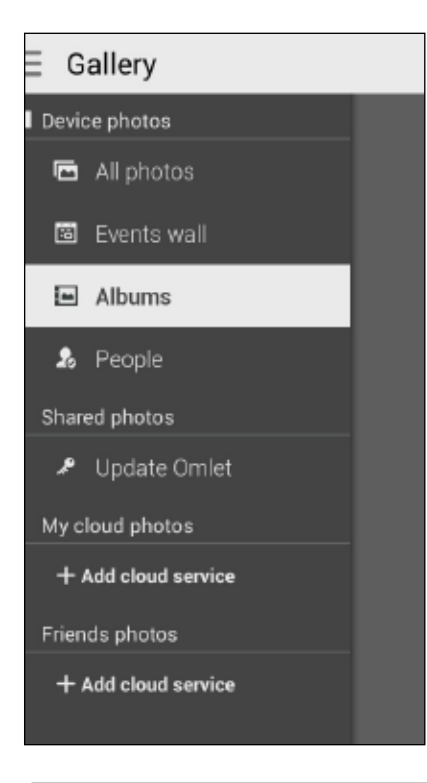

VIKTIGT!Internetanslutning krävs för att visa bilder och videor My cloud photos (Mina molnfoton) och Friends photos (Vänners foton).

## Dela filer från galleriet

Dela filer från galleriet:

- 1. Från Gallery-skärmen trycker du på mappen där filerna finns som du vill dela.
- 2. När mappen öppnats, tryck på 📝 för att aktivera filvalet.
- 3. Tryck på filerna som du vill dela. En bockmarkering visas ovanför bilden du valt.
- 4. Tryck på < och välj från listan var du vill dela din/a bild/er.

## Radera filer från galleriet

Radera filer från galleriet:

- 1. Från Gallery-skärmen trycker du på mappen med filerna som du vill radera.
- 2. När mappen öppnats, tryck på 🚺 för att aktivera filvalet.
- 3. Tryck på filerna som du vill radera. En bockmarkering visas ovanför bilden du valt.
- 4. Tryck på (när Zenfone är i liggande vy) eller tryck på ch därefter på **Delete (Radera)** från popup-fönstret (när Zonfone är i stående vy).

## Redigera en bild

Gallery innehåller även sina egna bildredigeringsverktyg, som du kan använda för att förbättra bilder som sparats på ZenFone.

Redigera en bild:

- 1. Från Gallery-skärmen trycker du på mappen där filerna finns.
- 2. När mappen öppnats trycker du på bilden som ska redigeras.
- 3. När bilden öppnats trycker du på den igen för att visa funktionerna.
- 4. Tryck på i för att öppna verktygsfältet för bildredigering.
- 5. Tryck på någon av ikonerna på redigeringsverktygsfältet för att verkställa ändringar på bilden.

## Zooma in/ut på miniatyrer eller en bild

Från Gallery-skärmen eller den valda bilden, sprid isär fingrarna på pekskärmspanelen för att zooma ut. För att zooma in, för samman fingrarna på pekskärmspanelen.

| <br> |
|------|
|      |
|      |
|      |
|      |
|      |

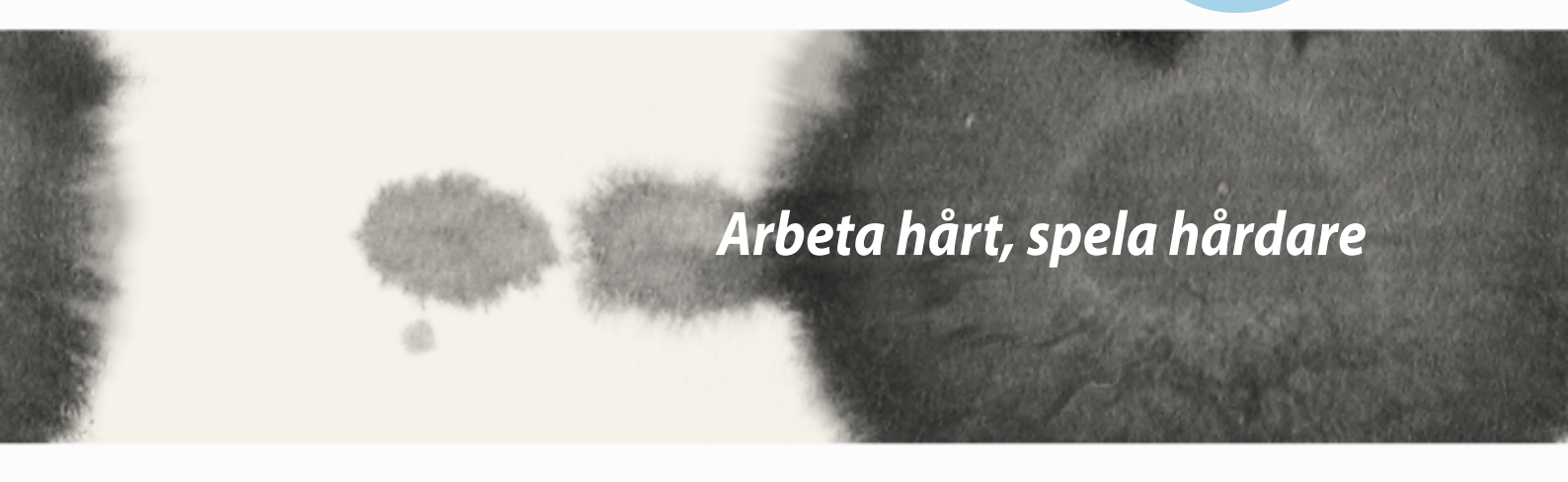

# Arbeta hårt, spela hårdare

## Supernote

Gör det till en rolig och kreativ aktivitet att föra anteckningar, som synkroniseras med dina mobildata med Supernote.

Denna intuitiva app ger dig möjlighet att skapa anteckningar som organiseras efter anteckningsbok genom att skriva eller rita direkt på pekskärmen Medan du skapar anteckningar kan du även lägga till multimediafiler från andra appar och dela dem via sociala nätverk eller ditt molnlagringskonto.

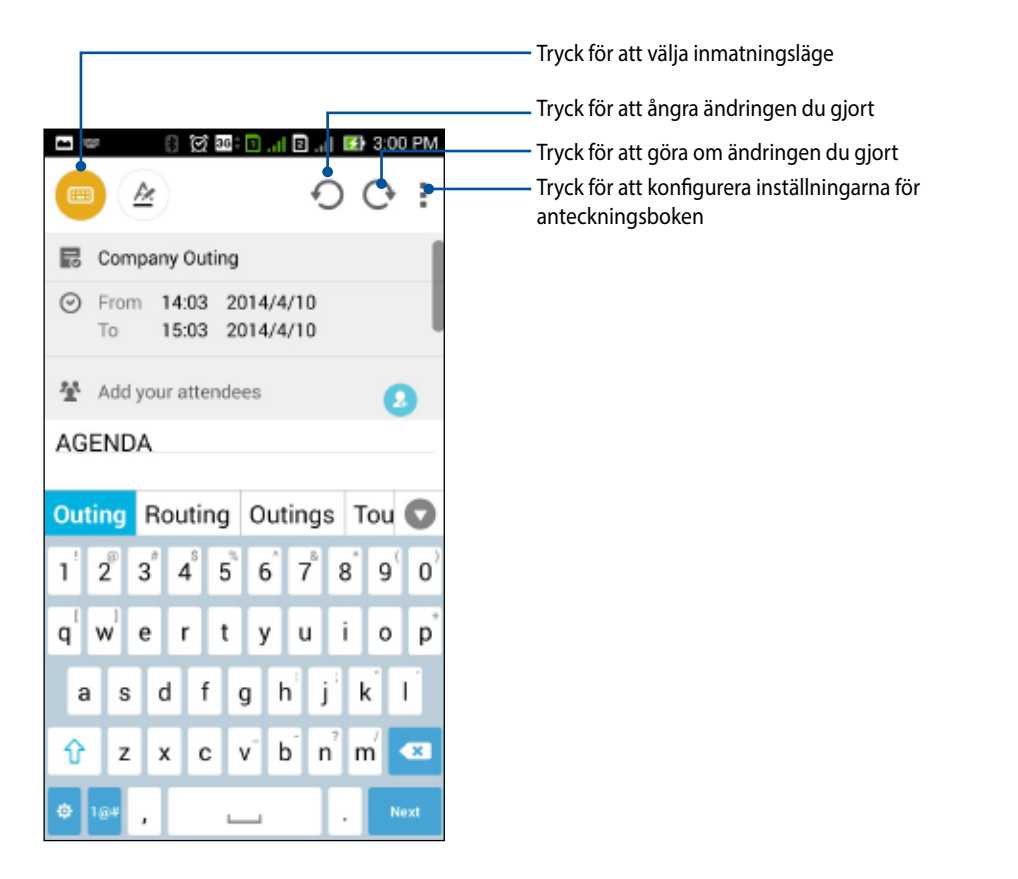

#### Förstå ikonerna

Beroende på vilket inmatningsläge du valt, visas dessa ikoner när du gör anteckningar i SuperNote.

- Välj denna typ av läge när du vill använda skärmtangentbordet för att göra dina anteckningar.
- 💛 🛛 Välj detta skrivläge när du vill skissa eller skriva ner dina anteckningar.
- >>> Välj detta ritläge när du vill skapa ritningar eller teckningar.
- Z Tryck på denna ikon i ritläget, för att välja ritverktyg, streckfärgen eller storleken.
- Tryck på denna ikon i ritläget för att radera delar av innehållet i dina anteckningar.
- Tryck på denna ikon för att ta en bild eller video, spela in ljud, lägga till tidsstämpel osv. till dina anteckningar.
- + Tryck på denna ikon för att lägga till en ny anteckningsbok.

## Skapa en anteckningsbok

För att skapa nya filer med Supernote, se följande steg:

- 1. Tryck på
- 2. Tryck på Add a new Notebook (Lägg till ny anteckningsbok).
- 3. Namnge filen och välj Pad (Block) eller Phone (Telefon) som sidstorlek.
- 4. Välj en mall och börja skriva dina anteckningar.

## Dela en anteckningsbok i molnet

Du kan dela din anteckningsbok i molnet med hjälp av dessa steg:

- 1. Håll den anteckningsbok som du vill dela intryckt på startsidan för Supernote.
- 2. Tryck på Enable cloud sync (Aktivera molnsynkronisering) på popupskärmen.
- 3. Ange användarnamn och lösenord för ditt ASUS WebStorage-konto för att fortsätta med att synkronisera din anteckningsbok med molnet.
- 4. När anteckningsboken har synkroniserats med molnet, visas molnikonen överst på den delade anteckningsboken.

## Dela en anteckning i molnet

Utöver anteckningsboken kan du även dela enskilda anteckningar från din Supernote till ditt monlagringskonto. För att göra detta:

- 1. Starta anteckningsboken med anteckningen du vill dela.
- 2. Håll anteckningen du vill dela intryckt.

- 3. Tryck på Share (Dela) i popup-fönstret och välj i vilken typ av filformat du vill dela den.
- 4. På nästa skärm väljer du molnlagringskontot där du vill dela din anteckning.
- 5. Följ instruktionerna för att slutföra delningen av din valda anteckning.

## **Calendar** (Kalender)

Appen Calendar (Kalender) ger dig möjlighet att hålla reda på viktiga händelser med hjälp av ZenFone. Utöver att skapa händelser kan du lägga till anteckningar, ställa in påminnelser eller skapa ett nedräkningsmeddelande, för att vara säker på att du inte glömmer dessa viktiga händelser.

## Skapa en händelse från din ZenFone

- 1. Tryck på
- 2. Tryck på New Event (Ny händelse) för att börja skapa en ny händelse.
- 3. För in alla nödvändiga uppgifter för din händelse på skärmen New Event (Ny händelse).
- 4. När det är klart, tryck på 🧭 för att spara och avsluta.

## Lägga till ett konto i kalendern

Utöver att skapa en händelse när du är inloggad på ZenFone, kan du även använda kalendern för att skapa händelser som automatiskt synkroniseras med dina online-konton. Men först måste dessa konton läggas till kalendern med följande steg:

- 1. Starta Calendar (Kalender).
- 2. Tryck på > Accounts (Konton).
- 3. Tryck på kontot som du vill lägga till.
- 4. Följ instruktionerna på skärmen för att slutföra arbetet med att lägga till det nya kontot till kalendern.

## Skapa en händelse från ditt konto

När du lagt till online-konton som du vill synkronisera med kalendern, kan du nu använda ZenFone för att skapa meddelanden för dessa konton med följande steg:

**OBS**! Ditt online-konto måste redan ha lagts till kalendern innan du kan fortsätta med följande steg. Se avsnittet Lägga till ett konto i kalendern i e-manualen för mer information.

- 1. Tryck på
- 2. Tryck på New Event (Ny händelse) för att börja skapa en ny händelse.
- 3. Tryck på **My Calendar (Min kalender)** på skärmen New Event (Ny händelse) för att visa alla konton som synkroniserats med kalendern.
- 4. Tryck på kontot där du vill skapa en ny händelse.
- 5. För in alla nödvändiga uppgifter för din händelse på skärmen New Event (Ny händelse).

## What's Next (På gång)

Missa inte några viktiga händelser, som att var ute i solen eller få meddelanden/e-post/samtal från dina favoritkontakter. Ställ in din kalender med händelser, favoriter och VIP-grupper eller väderuppdateringasinställningar för att få aviseringar och påminnelser om vad som är på gång. Visa dina What's Next-aviseringar från låsskärmen, systemmeddelandepalenen och What's Next-widget eller app.

Om du använder **What's Next (På gång)** för första gången, måste du ställa in dina kalenderkonton eller använda appen Calendar (Kalender) i ZenFone.

#### **ANMÄRKNINGAR:**

- Ange dina favoritkontakter och VIP-grupper, för att få aviseringar om missade samtal och olästa meddelanden från personer som är viktiga för dig.
- Se detaljer för att skapa dina kalenderhändelser i avsnittet Calendar (Kalender).
- Läs mer om hur man får väderuppdateringar från avsnittet Weather (Väder).

## Gör senare

Håll koll på det mest triviala i ditt hektiska liv. Även om du är för upptagen kan du svara på din e-post, SMSmeddelanden, samtal eller läsa nyheter online när du har tid,

Markera dina olästa e-brev, intressanta webbsidor och missade samtal som **Reply Later (Svara senare)**, **Read Later (Läs senare)** eller **Call Later (Ring senare)**. Dessa markerade objekt kommer att läggas till din gör senare-lista, och du kan åtgärda dem när det passar.

#### OBS!

- Populära appar från tredje part, som stödjer **Do It Later (Gör senare)** inkluderar Google Kartor, Google Chrome, Google Play, YouTube och iMDb.
- Alla appar kan inte dela och lägga till åtgärder i Do It Later (Gör senare).

## Öppna eller skapa att göra-aktiviteter

När du tidigare ställt in ett meddelande eller e-post som **Reply Later (Svara senare)**, eller ett samtal som **Call Later (Ring senare)**, eller en webbsida som **Read Later (Läs senare)**, kan du gå tillbaka till detta viktiga meddelande/e-post/samtal/webbsida i appen **Do It Later (Gör senare)**.

Öppna att göra-listan:

- 1. Tryck på **T** från startsidan och därefter på **Do It Later (Gör senare)** från **All Apps (Alla appar)**.
- 2. Välj den aktivitet som du vill åtgärda.

Skapa en ny att-aktivitet:

Tryck på 🕂 skärmen Do It Later (Gör senare), och fortsätt att skapa din att göra-lista.

## Weather (Väder)

Få väderuppdateringar i realtid direkt från ZenFone med väderappen. Med Weather (Väder) kan du också kontrollera andra väderuppgifter från hela världen.

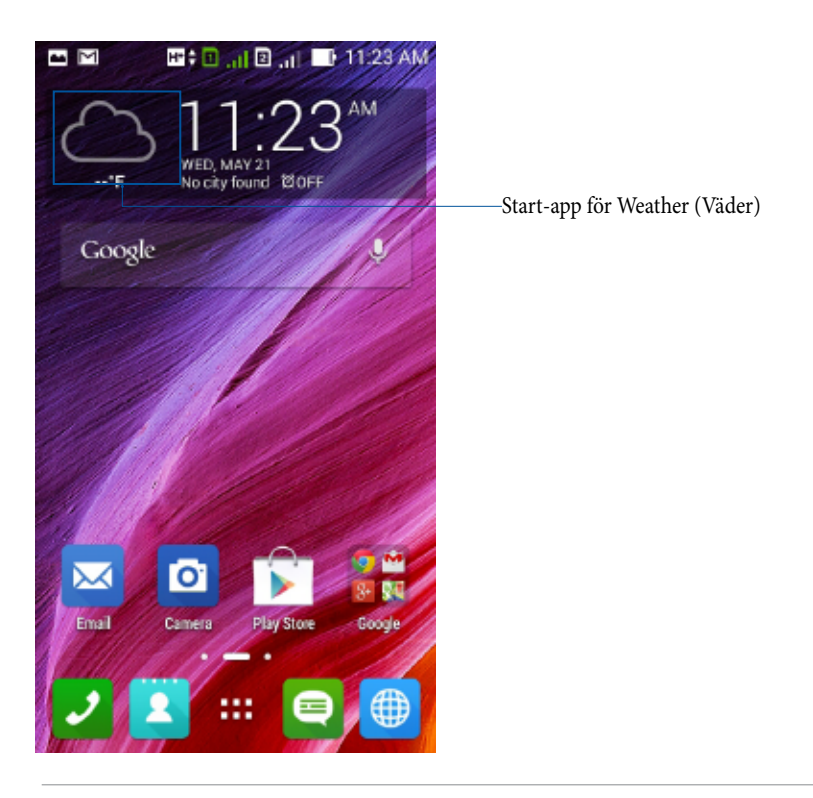

**OBS**! För att få väderuppdateringar som baseras på din aktuella plats, sätt på Wi-Fi och mobilnätverk när du är inomhus, och sätt på GPS när du ät utomhus.
#### Startsida för Weather (Väder)

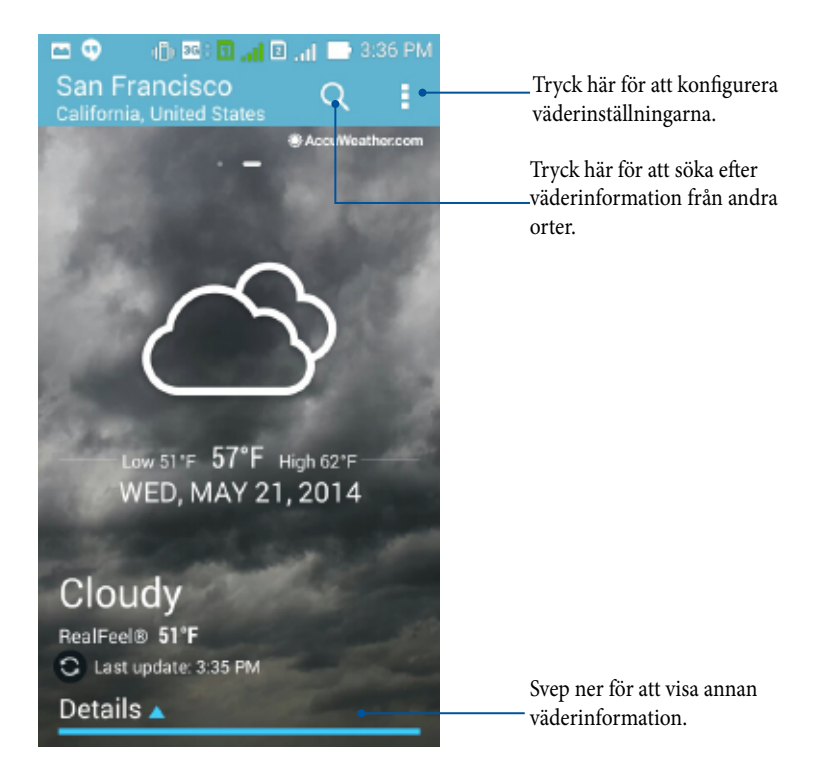

# Klocka

Anpassa tidszonsinställningarna för ZenFone, ställ in larm och använd din ZenFone som ett stoppur med klockappen.

## Starta klockan

Starta appen Clock (Klocka) med något av följande sätt:

• Tryck på den digitala klockan från ZenFones startsida.

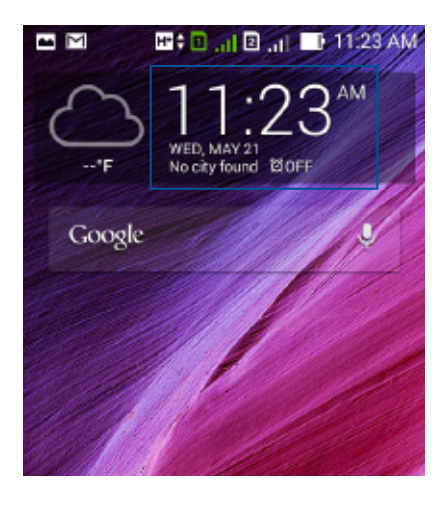

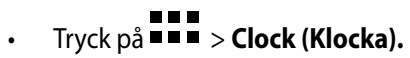

#### Världsklocka

Tryck på 🅮 för att öppna världsklockans inställningar i ZenFone.

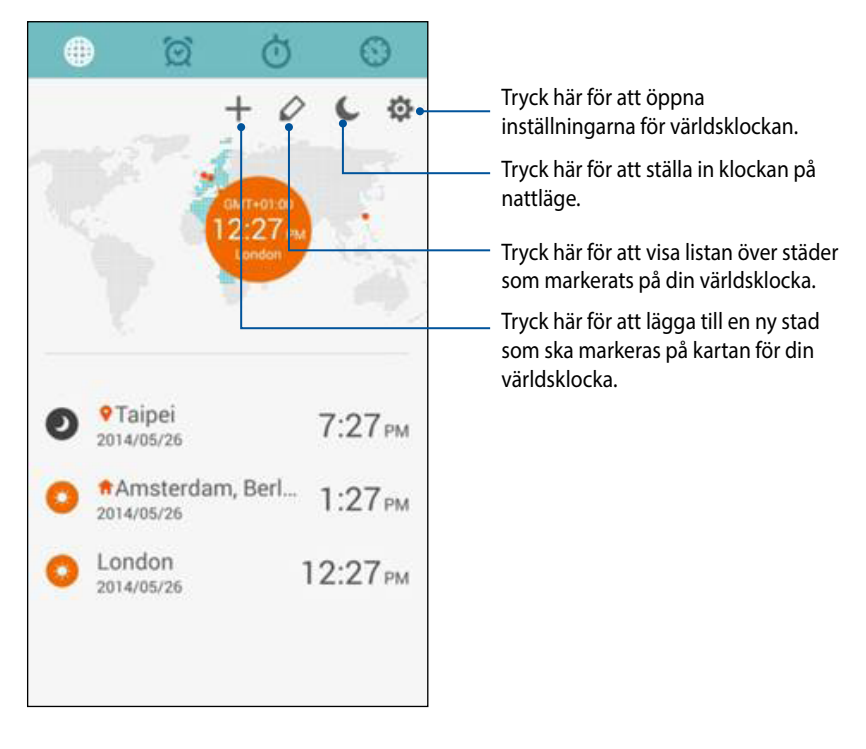

För att använda världsklockan:

- 1. Från sidan med världsklockan, tryck på , och markera Automatic home clock (Automatisk hemmaklocka) och tryck på Home time zone (Hemtidszon) för att välja en hemtidszon.
- 2. Gå tillbaka till världsklockan och tryck på 🕂 för att lägga till en världsklocka.

#### Väckarklocka

Tryck på 🔯 för att öppna världsklockans inställningar i ZenFone.

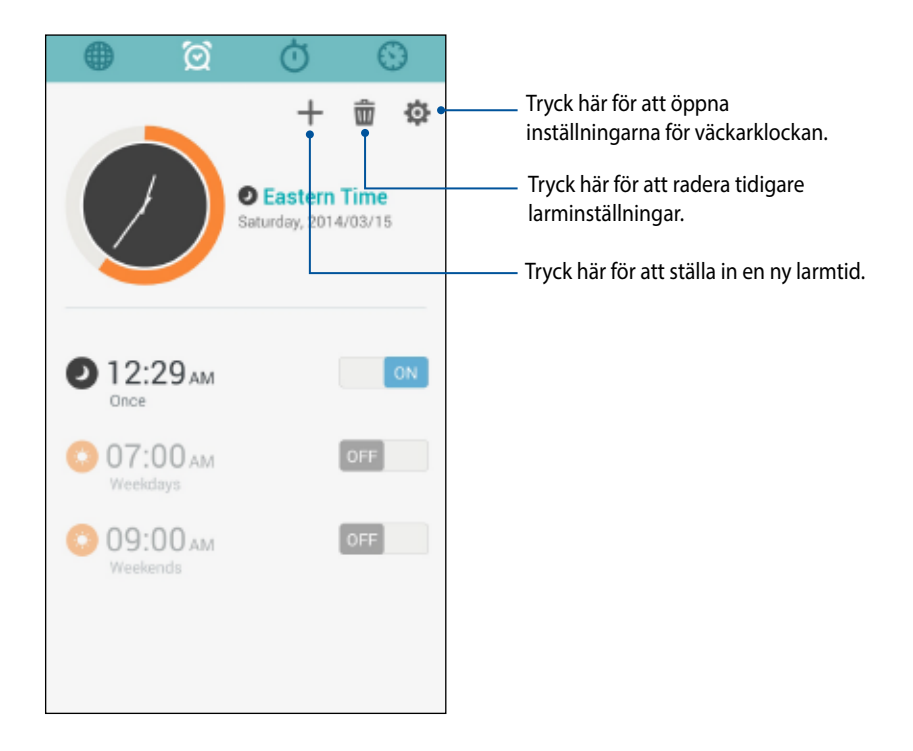

# Stoppur

Tryck på 🝈 för att använda ZenFone som stoppur.

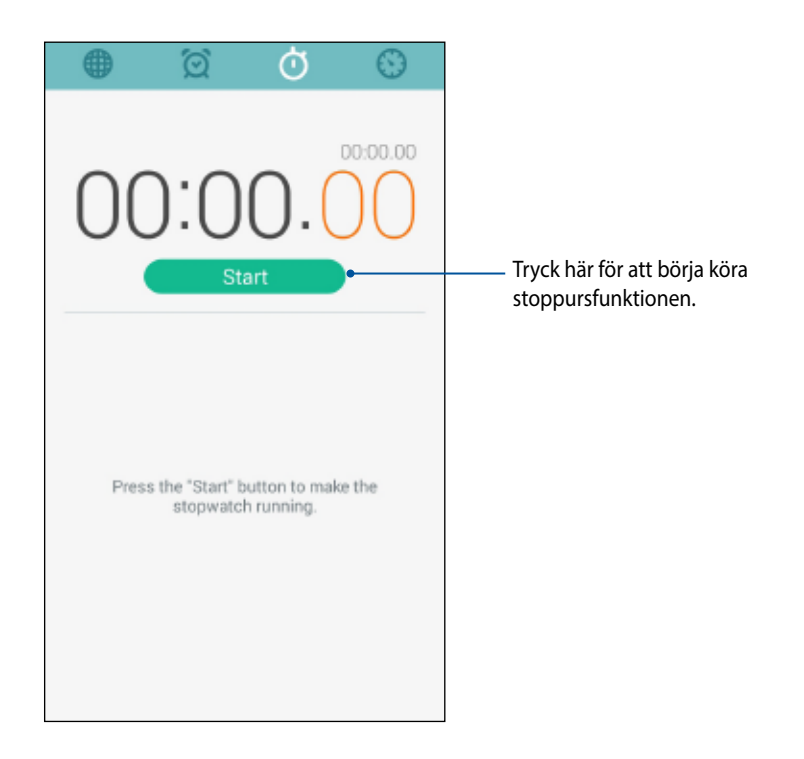

#### Timer

Du kan ställa in flera timeralternativ för ZenFone. Det gör du på följande sätt:

#### Ställa in timern

1. Tryck på 🚫 för att öppna timerfunktionen i ZenFone.

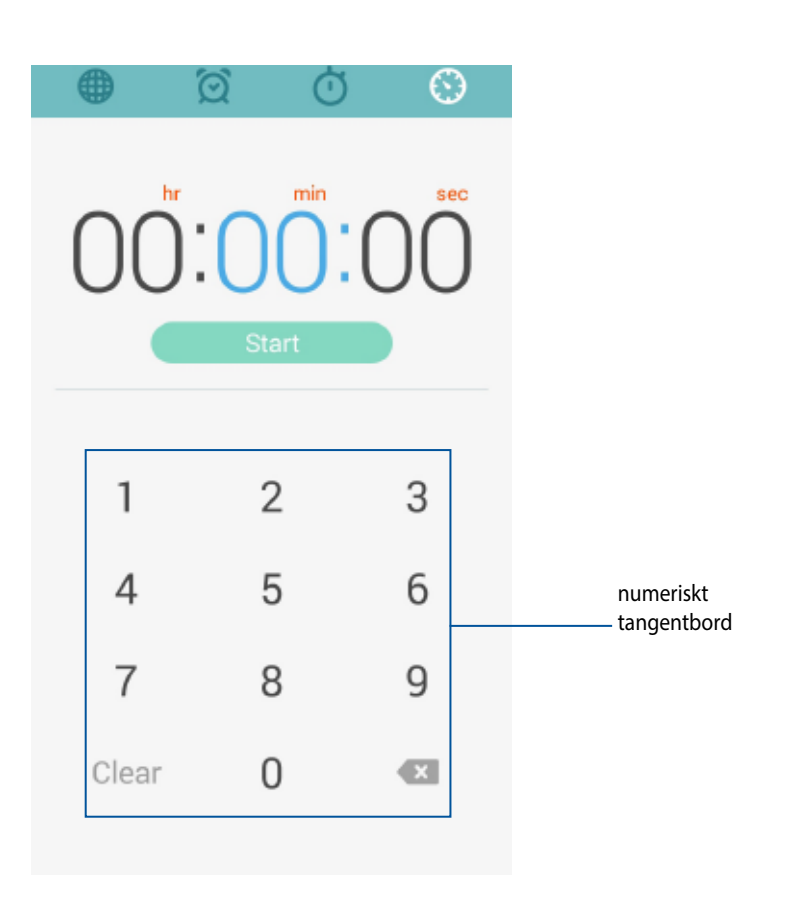

2. Använd det numeriska tangentbordet för att mata in din måltid, och tryck på start för att starta timern.

114

#### Lägga till eller ta bort timerinställningar

Du kan även lägga till nya timerinställningar eller radera befintliga som du inte längre behöver. För att göra något av dessa, se följande steg:

1. Tryck på 🛞 för att öppna timerfunktionen i ZenFone.

Om du tidigare skapat en timerinställning, kommer dessa att visas på startsidan för timern. Du kan radera 2. eller lägga till nya timerinställningar med ikonerna på startsidan för din timer.

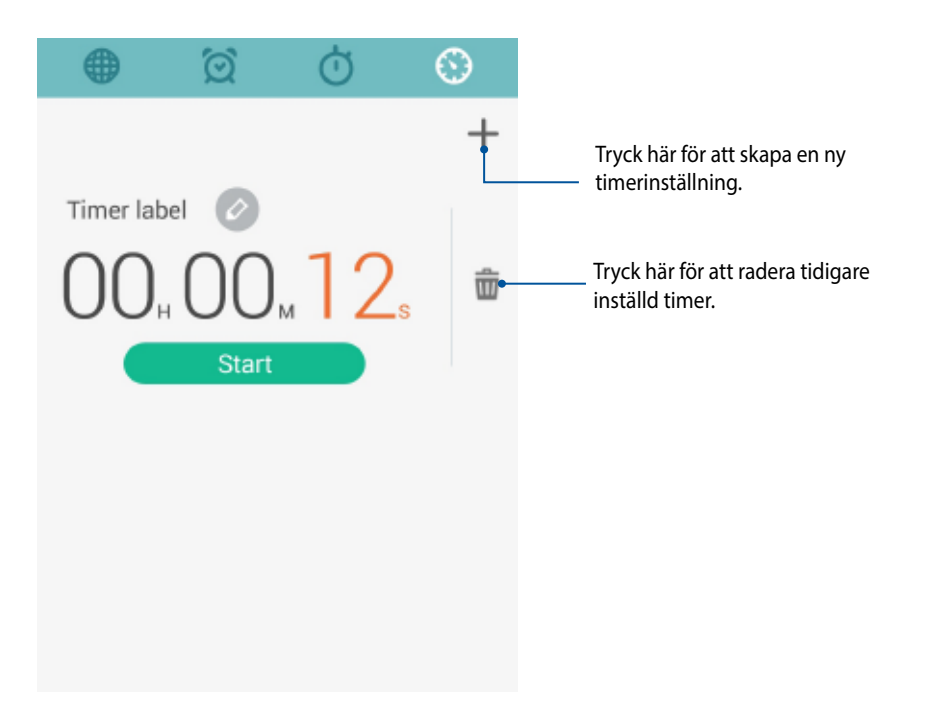

#### **Filhanterare**

Med File Manager (Filhanterare) kan du enkelt hitta och hantera dina data på ZenFones interna lagring och anslutna externa lagringsenheter.

## Öppna den interna lagringen

Öppna den interna lagringen:

- 1. Tryck på **File manager (Filhanterare).**
- 2. Tryck på  $\equiv$  > Internal storage (Intern lagring) för att visa innehållet i ZenFone, och tryck därefter på ett objekt som ska väljas.

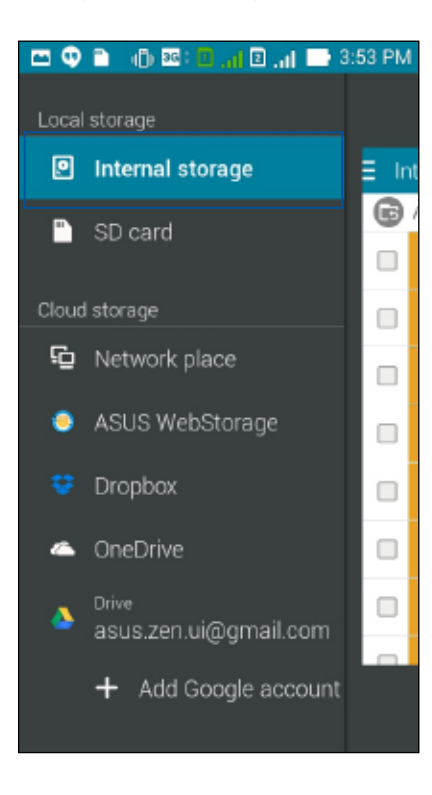

# Öppna den externa lagringsenheten

Öppna den externa lagringsenheten:

1. Sätt i ett microSD-kort i din ZenFone.

OBS! För mer information, se avsnittet Sätta i ett minneskort i denna bruksanvisning.

- 2. Tryck på
- 3. Tryck på = > **SD card (SD-kort)** för att visa innehållet på ditt microSD-kort.

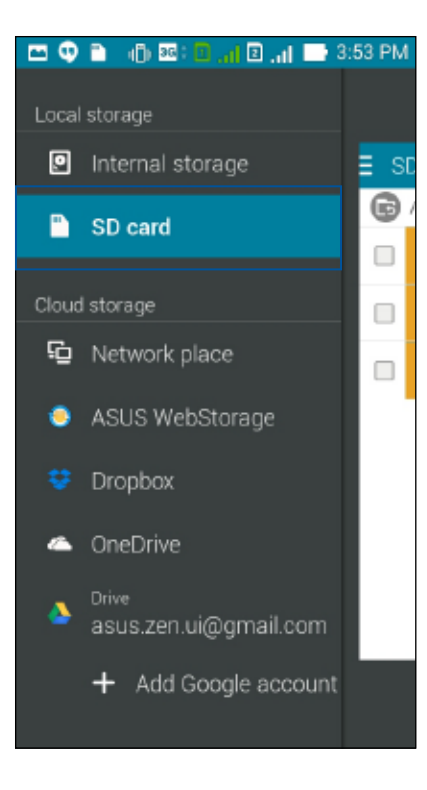

# Öppna molnlagring

VIKTIGT! Aktivera Wi-Fi på din ZenFone, för att visa filer från Cloud Storage (Molnlagring).

Öppna filer som sparats på molnlagringskonton:

- 1. Tryck på
- 2. Tryck på 📃 och därefter på en molnlagringsplats under **Cloud Storage (Molnlagring).**

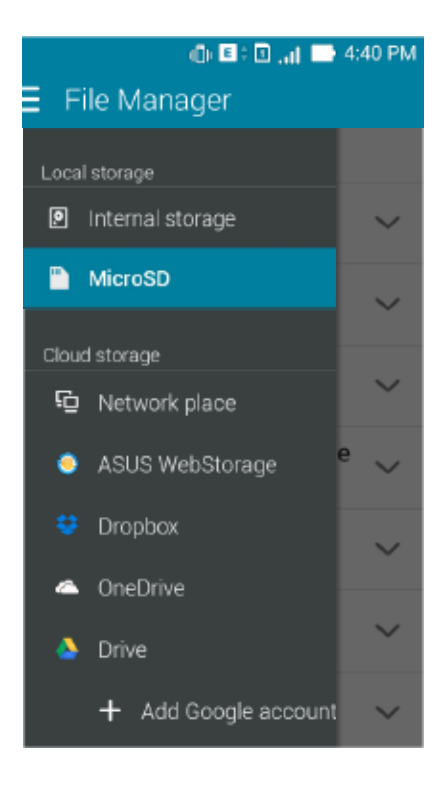

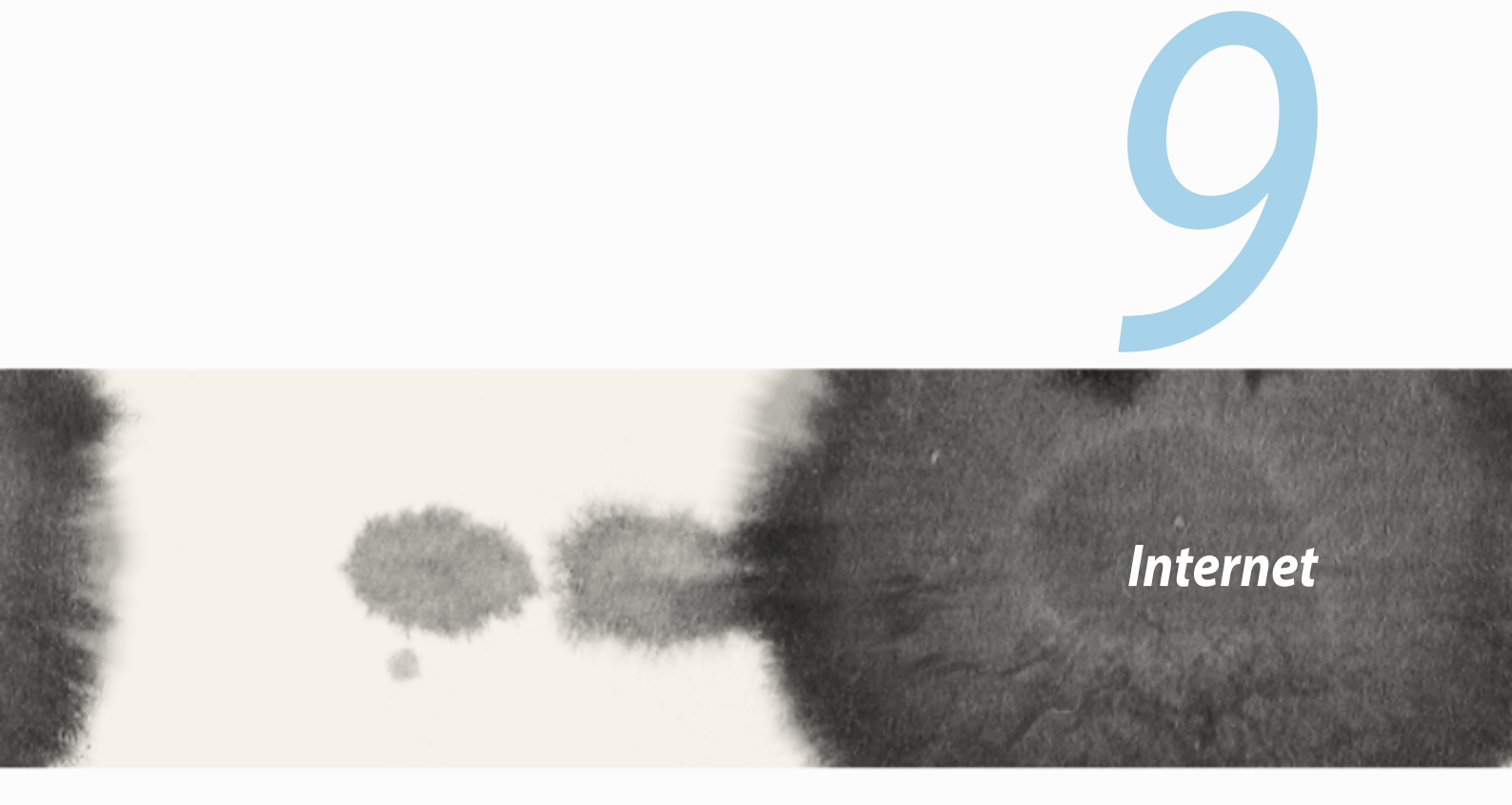

# Internet

#### Webbläsare

Din webbläsares rena och intuitiva Zen-gränssnitt gör det lättare att surfa i webbinnehåll med en hög inläsningshastighet via den Chrome-baserade webbläsarmotorn. Det ger dig också möjlighet att dela eller skicka webbinnehåll med e-post och skicka det som en läs senare-aktivitet.

Gå till sidan du vill dela, och tryck på

- Tryck på dela en sida, tryck på Share page (Dela sida), och välj vilket konto eller app som du vill dela sidan till.

#### ANMÄRKNINGAR:

- Kontrollera att ZenFone är ansluten till en Wi-Fi eller ett mobilt nätverk.
- Om du ansluter till ett mobilt nätverk, kan kostnader uppkomma som baseras på din nätverksplan.
- Se avsnittet Ansluta till ett Wi-Fi-nätverk för detaljer.
- Öppna dina att göra-listor från appen Do It Later (Gör senare) på All Apps (Alla appar).

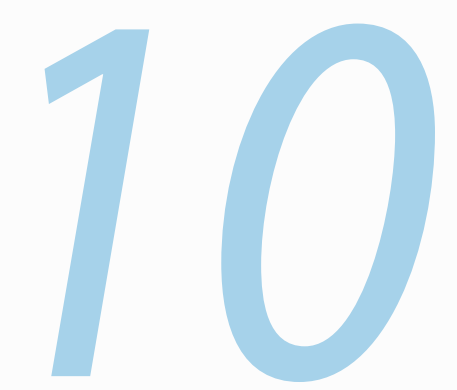

# Nöje och underhållning

Nöje och underhållning

## Använda headset

Ha friheten att göra annat medan du pratar i telefon eller lyssnar på din favoritmusik, genom att använda ett headset.

## Ansluta en ljudkontakt

Sätt i 2,5 mm headsetkontakten i ljudporten på din enhet.

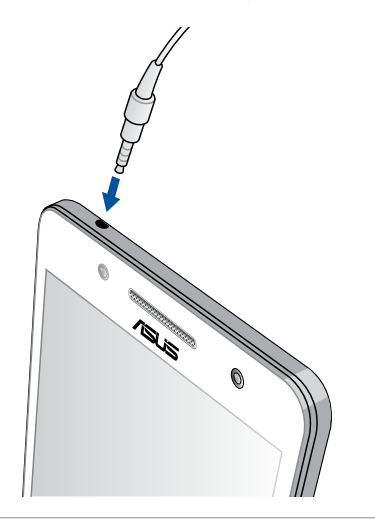

#### VARNING!

- Sätt inga andra föremål i ljuduttaget.
- Sätt inte någon elektrisk kabel i ljuduttaget.
- Din hörsel kan skadas om du lyssnar på hög volym under lång tid.

#### ANMÄRKNINGAR:

- Vi rekommenderar starkt att man endast använder kompatibla headset eller det headset som medföljer enheten.
- Om ljudkontakten dras ut medan man lyssnar på musik, pausas musikuppspelningen automatiskt.
- Dras ljudkontakten ut medan man tittar på en video, pausas ljuduppspelningen automatiskt.

# Audio Wizard (Ljudguide)

AudioWizard (Ljudguide) ger dig möjlighet att anpassa ljudlägena för din bärbara dator till ett klarare utmatningsljud som passar de faktiska användningsområdena.

## Använda Audio Wizard (Ljudguide)

Använda Audio Wizard (Ljudguide):

- 1. Tryck på ASUS > Audio Wizard (Ljudguide).
- 2. Tryck på ljudläget du vill ha i fönstret Audio Wizard (Ljudguide) för att aktivera, och tryck på **Done (Klar)** för att spara och avsluta.

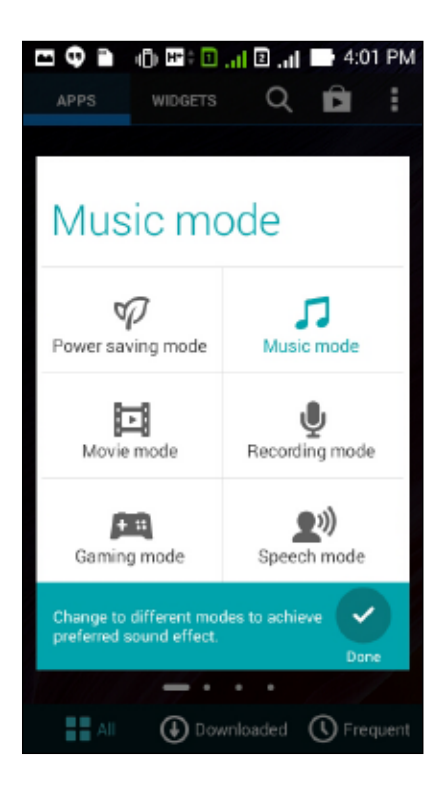

## Play Games (Spela spel)

Få de senaste spelen online, och dela dem i dina sociala media-konton med hjälp av appen Play Games (Spela spel). Du kan även gå med i spel för flera personer och kontrollera resultattavlor efter roliga spel.

VIKTIGT! Logga in på ditt Google-konto för att maximera funktionerna i Play Games (Spela spel).

#### Använda Play Games (Spela spel)

Använda Play Games (Spela spel):

- 1. Tryck på
- 2. Tryck på alternativet som du vill använda.

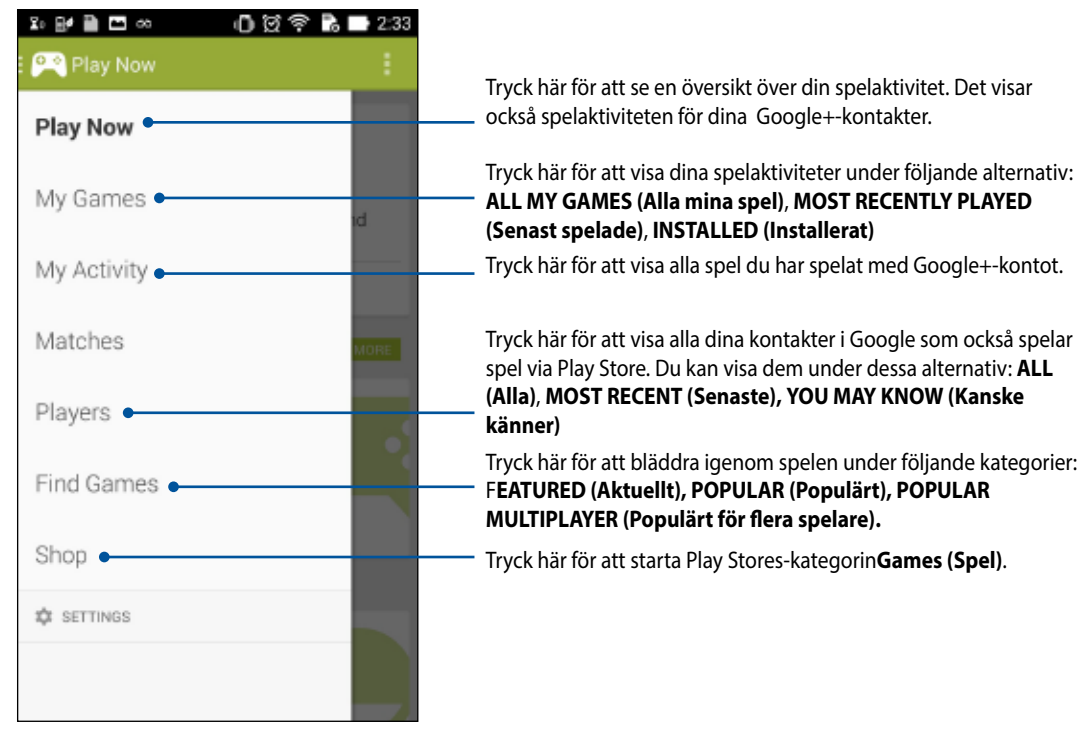

## Music (Musik)

Öppna musiksamlingen direkt på ZenFone med appen Music (Musik). Med Music (Musik) kan du spela musikfiler som lagrats internt eller från en extern lagringsenhet.

## Starta Music (Musik)

Starta Music (Musik) genom att trycka på **Starta** > **Music (Musik)**.

## Spela låtar

Som standard spelar Music alla låtar som sparats i ZenFones interna lagringssystem. Börja spela låtar genom att trycka på dem.

# Spela låtar från ditt SD-kort

Spela låtar som sparats från ditt SD-kort:

1. SD-kortet måste vara isatt i ZenFone.

OBS! För detaljer om hur man sätter i SD-kortet, se avsnittet Sätt i micro-SD-kort i e-manualen.

- 2. Från startsidan för Music (Musik), tryck på 📃 .
- 3. Tryck på **Music (Musik)** under My Device (Min enhet), för att bläddra igenom musikfilerna som sparats på SD-kortet.

#### Spela molnmusik

VIKTIGT! Aktivera Wi-Fi på din ZenFone, för att visa filer från Cloud music (Molnmusik).

Din ZenFone stödjer musikfiler som sparats på följande molnlagringskonton:

- **ASUS Webstorage** ٠
- Dropbox •
- OneDrive
- Drive

#### Lägga till ett molnlagringskonto

Spela låtar som sparats på något av dessa molnlagringskonton:

- Från startsidan för Music (Musik), tryck på 📃 . 1.
- Välj Add cloud service (Lägg till molntjänst) under Cloud Music (Molnmusik). 2.
- 3. Välj vilken molnlagringstjänst du vill spela musiken från.
- Följ de efterföljande instruktionerna för att avsluta inloggningen på ditt molnlagringskonto. 4.

#### Spela låtar från ett molnlagringskonto

- Starta appen Music (Musik), och tryck på 🧮 1.
- 2. Välj vilken molnlagringstjänst du vill spela låtar från under Cloud Music (Molnmusik).

## **FM-radio**

Lyssna dina lokala favoritradiostationer med ZenFone. För att använda funktionen:

- 1. Anslut headsetet som levererades med din ZenFone.
- 2. Tryck på

#### Startsida för FM Radio

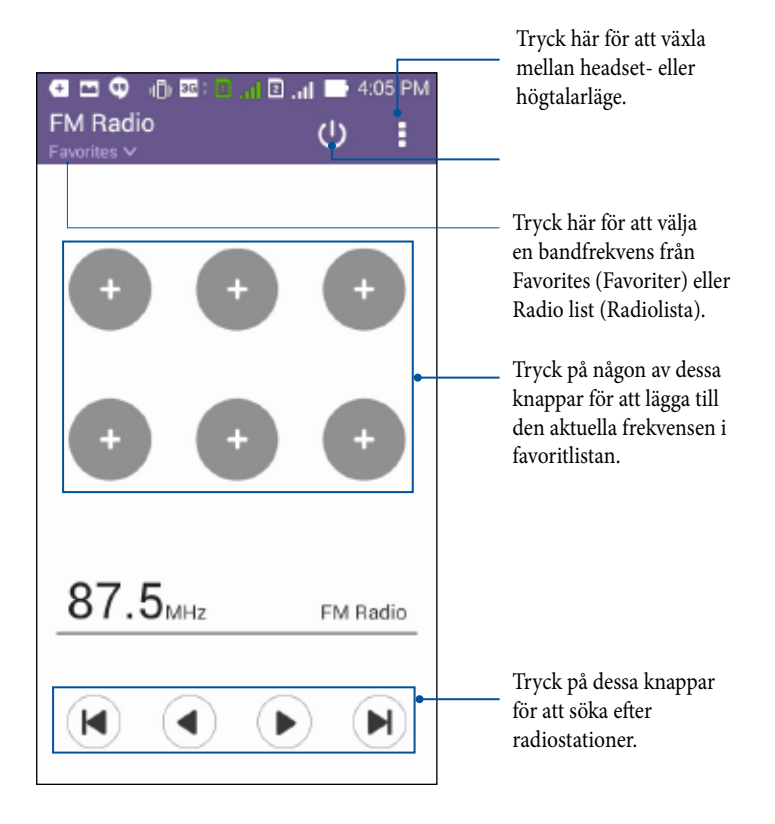

# Ljudinspelare

Spela in ljudfiler med ZenFone genom att aktivera appen Sound Recorder (Ljudinspelare).

## Starta Sound Recorder (Ljudinspelare)

Tryck på **Sound Recorder (Ljudinspelare)**, för att starta ljudinspelaren.

## Startsida för Sound Recorder (Ljudinspelare)

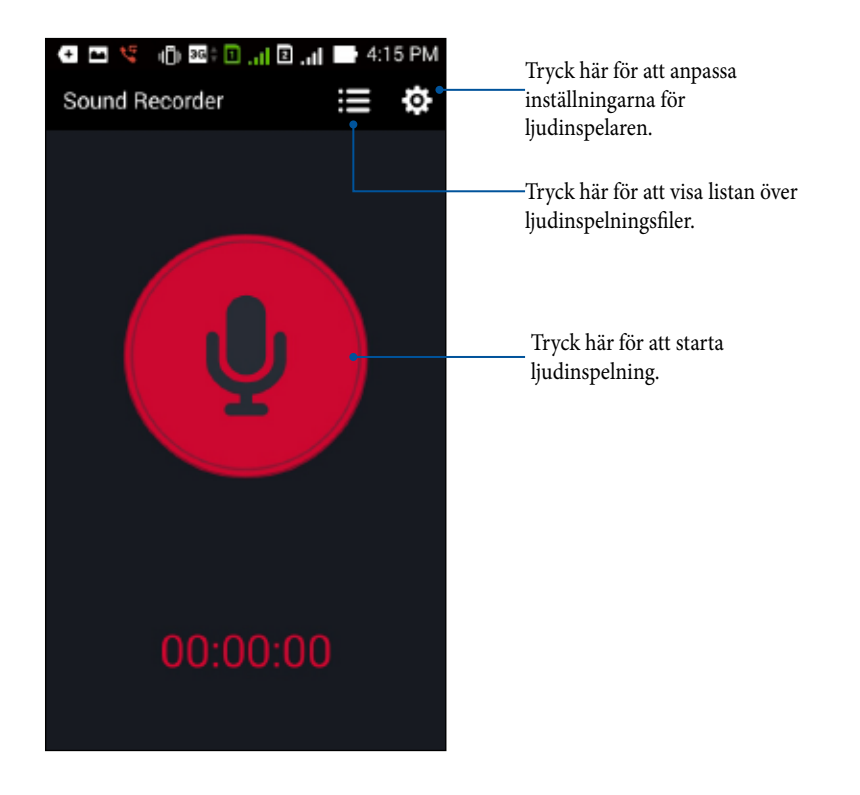

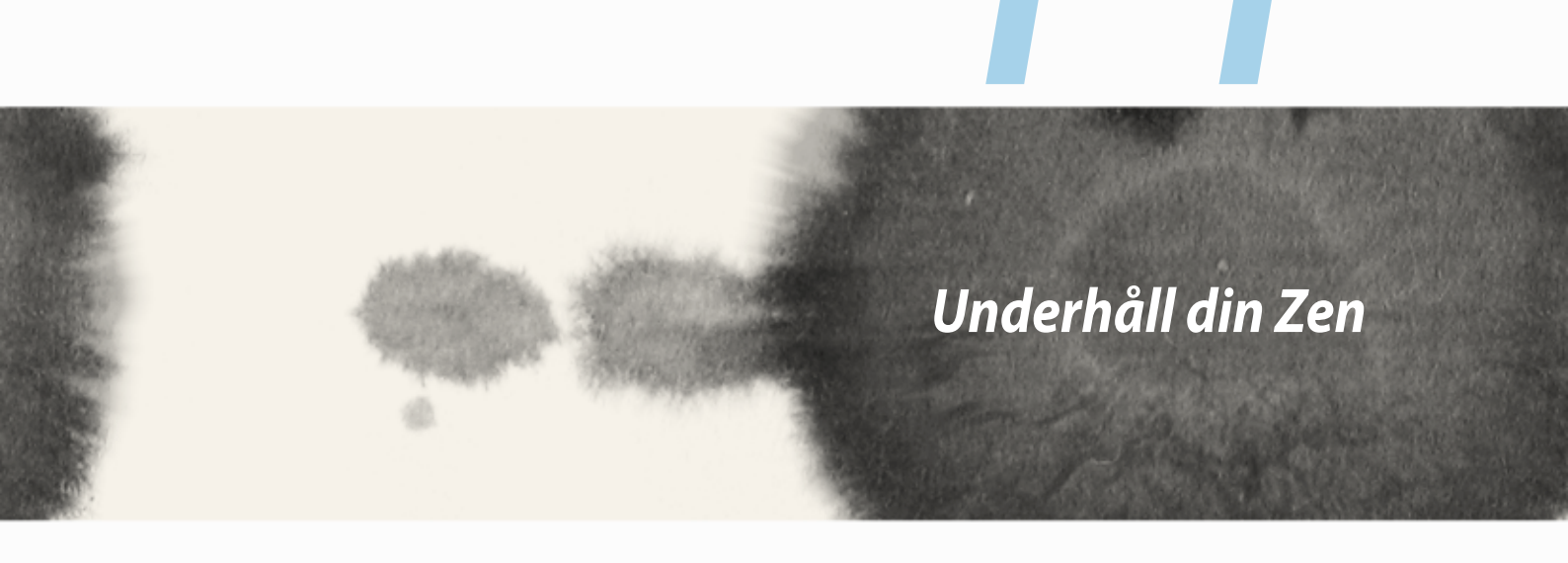

# Underhåll din Zen

## Håll enheten uppdaterad

Håll din ZenFone informerad om Android-systemets uppdateringar och uppgraderade appar och funktioner.

## Uppdatera ditt system

Uppdatera din ZenFone:

- 1. Tryck på
- 2. Svep ner på skärmen Settings (Inställningar)", för att visa andra objekt, och tryck på About (Om).
- 3. Tryck på System update (Systemuppdatering) och därefter på Check Update (Kontrollera uppdatering).

**OBS!** Du kan förhandsgranska den senaste gången ditt ZenFone-system uppdaterades på **Last update check** (Kontroll av senaste uppdatering): i fönstret System update (Systemuppdatering).

# Lagring

Du kan lagra data, appar eller filer på din ZenFone (intern lagring), på en extern lagringsenhet eller en online-lagringsenhet. Du behöver en Internetanslutning för att överföra eller hämta dina filer på en online-lagringsenhet. Använd den medföljande USB-kabeln för att kopiera filer till eller från datorn till din ZenFone.

## Säkerhetskopiera och återställ

Säkerhetskopiera data, Wi-Fi-lösenord och andra inställningar till Google-servrar med ZenFone. För att göra detta:

- 1. Tryck på ■ och därefter på Settings (Inställningar) > Backup and reset (Säkerhetskopiera och återställ).
- 2. Från fönster Backup & Reset (Säkerhetskopiera och återställ) kan du:
  - Backup my data (Säkerhetskopiera mina data): Denna funktion säkerhetskopierar dina data, Wi-Filösenord och andra inställningar till Google-servrar när den aktiverats.
  - **Backup account (Säkerhetskopiera konto):** Ger dig möjlighet att specificera vilket konto du vill associeras till när du sparar säkerhetskopian.
  - Automatic Restore (Automatisk återställning): Denna funktion återställer säkerhetskopierade inställningar och data när du återinstallerar en app.
  - Factory data reset (Återställning av fabriksdata): Raderar alla data på telefonen.

## Säkra din ZenFone

Använd säkerhetsfunktionerna på din ZenFone för att hindra otillåtna samtal eller åtkomst till information.

## Upplåsning av skärmen

När skärmen är låst kan du öppna den med säkerhetsupplåsningsalternativen som ZenFone erbjuder. Välja skärmupplåsning för din ZenFone:

- 1. Tryck på **settings (Inställningar)** > Lock Screen (Låsskärm).
- 2. Tryck på Screen lock (Skärmlås) och välj ett alternativ för att låsa upp ZenFone.

#### ANMÄRKNINGAR:

- Se avsnitt Skärmupplåsningsalternativ för mer information.
- För att inaktivera det inställda skärmupplåsningsalternativet, tryck på **None (Inget)** på skärmen Choose screen lock (Välj skärmlås).

#### Skärmupplåsningsalternativ

Välj bland dessa alternativ för att låsa upp ZenFone.

• Slide (Dra): Dra fingret åt något håll för att låsa upp ZenFone.

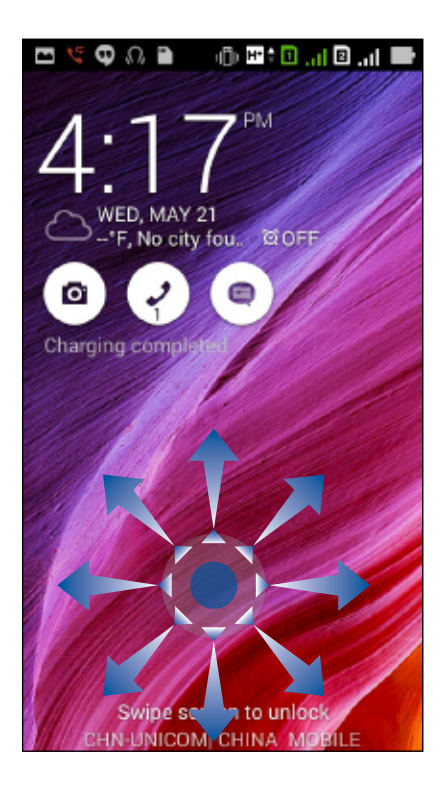

• Face Unlock (Ansiktsupplåsning): Visa ditt ansikte i låsskärmens svartvita fönster, för att låsa upp din ZenFone.

#### VIKTIGT!

- Face Unlock (Ansiktsupplåsning) är mindre säkert än ett mönster, PIN-kod eller lösenord.
- Någon som liknar dig kan låsa upp din ZenFone.
- Informationen som används för att identifiera ditt ansikte sparas på din ZenFone.

Installera Face Unlock (Ansiktsupplåsning):

- 1. Tryck på Face Unlock (Ansiktsupplåsning) på skärmen Choose screen lock (Välj skärmlås).
- 2. Läs villkoren för Face Unlock-funktionen på skärmen, och tryck på Set it up (Installera).
- 3. Läs instruktionerna för att installera ansiktsupplåsning på skärmen, och tryck på Continue (Fortsätt).
- 4. Håll din ZenFone i ögonhöjd och passa in ansiktet i konturen på skärmen, för att ta bilden.

OBS! Den grönprickade konturen indikerar att ZenFone har identifierat ditt ansikte och håller på att ta bilden.

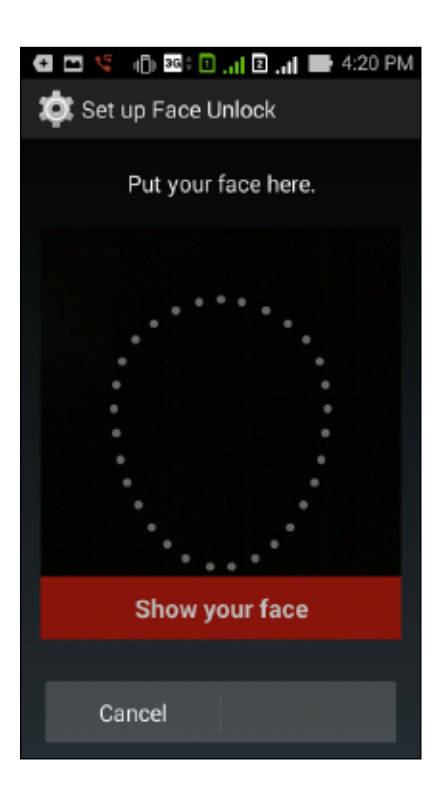

- 5. När bilden på ansiktet har tagits, tryck på Continue (Fortsätt).
- 6. Om Face Unlock inte kan känna igen ditt ansikte, blir du ombedd att välja ett andra alternativ för att låsa upp din ZenFone. Välj **Pattern (Mönster)** om du vill låsa upp ZenFone med ett mönster, eller **PIN** för att låsa upp med din PIN-kod, och följ de efterföljande instruktionerna på skärmen.

VIKTIGT! Kom ihåg att du måste memorera PIN-koden eller mönstret du skapat för att låsa upp enheten.

7. När du har avslutat installationen av Face Unlock, tryck på OK.

• Pattern (Mönster): Dra fingret på prickarna och skapa ett mönster.

| 🗲 📼 🧏 🕕 🕮 📵 📶 🖻 📶 🖿 4:22 PM |  |  |  |
|-----------------------------|--|--|--|
| Choose your pattern         |  |  |  |
| Release finger when done    |  |  |  |
| <b>O</b> O                  |  |  |  |
| • • •                       |  |  |  |
| 0-0-0                       |  |  |  |
| Cancel Continue             |  |  |  |
|                             |  |  |  |

**VIKTIGT!** Du kan skapa ett mönster med minst fyra prickar. Kom ihåg att du måste memorera mönstret du skapat för att låsa upp enheten.

• **PIN:** Ange minst fyra siffror för att ställa in en PIN-kod.

| Touch Continue when done |       |         |  |
|--------------------------|-------|---------|--|
| ••••6                    |       |         |  |
|                          |       |         |  |
|                          |       |         |  |
| Cance                    | el Co | ontinue |  |
| 1                        | 2     | 3       |  |
| 4                        | 5     | 6       |  |
| 7                        | 8     | 9       |  |
| *                        | 0     | Next    |  |

VIKTIGT! Kom ihåg att du måste memorera PIN-koden du skapat för att låsa upp enheten.

• Lösenord: Ange minst fyra tecken för att ställa in ett lösenord.

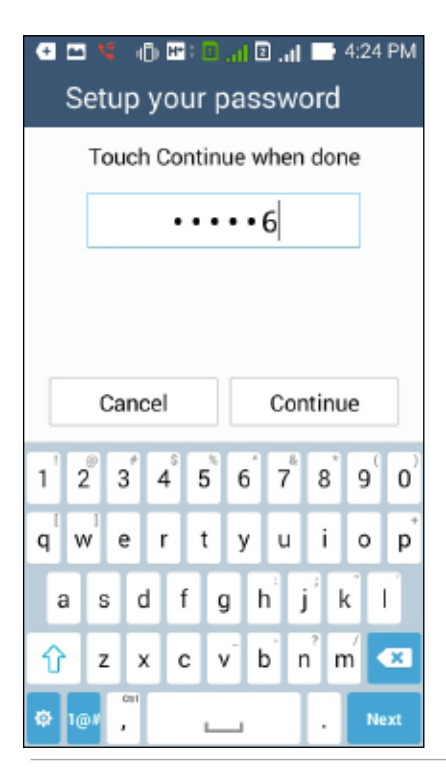

VIKTIGT! Kom ihåg att du måste memorera lösenordet du skapat för att låsa upp enheten.

#### Konfigurera andra skärmsäkerhetsfunktioner

Utöver skärmlåsläget kan du även göra följande i skärmsäkerhetsfönstret:

- Quick Access (Snabbåtkomst): Dra snabbåtkomstreglaget till ON (På) för att starta appar på låsskärmen.
- What's Next-widget (På gång): Dra What's Next-widgetreglaget till ON (På) för att visa widgeten på låsskärmen.
- **Instant camera (Snabbkamera):** Dra snabbkamerareglaget till **ON (På)** för att starta appen Camera (Kamera) även om din ZenFone är i viloläge, genom att trycka två gånger på volymknappen.
- **Owner info (Ägarinfo):** Tryck här för att ändra och föra in den information som du vill ska visas även när skärmen är låst.

| Lock screen                                                                      |     |
|----------------------------------------------------------------------------------|-----|
| Screen security                                                                  |     |
| Screen lock                                                                      |     |
| Display                                                                          |     |
| Quick access<br>Launch apps on lock<br>screen                                    | ON  |
| What's Next widget<br>Show What's Next<br>widget on lock screen                  | ON  |
| Enable widgets<br>Use widget on Lock screen                                      |     |
| Camera                                                                           |     |
| Instant Camera<br>Double click volume key<br>to launch camera from<br>suspension | OFF |

OBS! Genom att sätta på Quick access (Snabbåtkomst) kan du starta appar på den låsta skärmen.

#### Ställa in din ZenFone-identitet

Känn till din ZenFones identitet, som serienummer, IMEI-nummer (International Mobile Equipment Identity) eller modellnummer.

Detta är viktigt, för om du förlorar din ZenFone kan du kontakta din mobiltjänstleverantör och lämna denna information för att svartlista otillåten användning av din ZenFone.

Visa din ZenFones identitet:

- 1. Tryck på All Apps (Alla appar) och därefter på Settings (Inställningar).
- 2. Svep ner på skärmen Settings (Inställningar)<sup>"</sup>, för att visa andra objekt, och tryck på **About (Om)**. Skärmen About (Om) visar information om status, juridisk information, modellnummer, operativsystemversion, maskinvara och programvara för din ZenFone.
- 3. För att visa serienummer, SIM-kontaktnummer och IMEI för din ZenFone, tryck på Status.

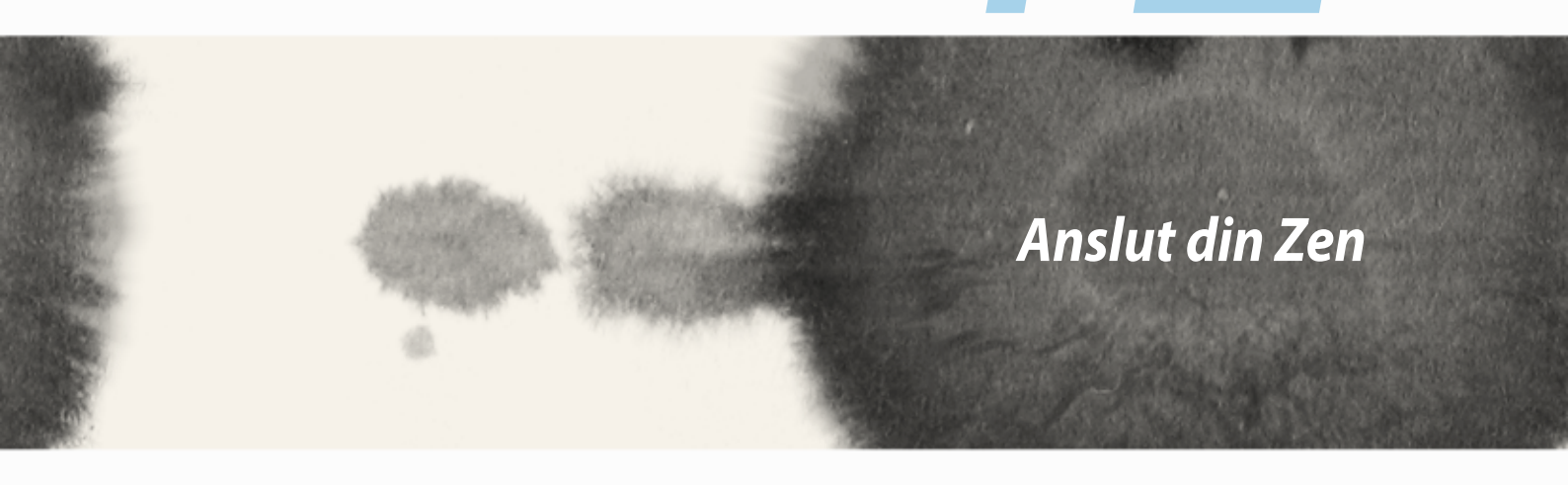

# 12Anslut din Zen

#### Wi-Fi

Wi-Fi-tekniken för din ZenFone ansluter dig till den trådlösa världen. Uppdatera din konton på sociala media, surfa på Internet eller utbyt data och meddelanden trådlöst med din ZenFone.

#### **Aktivera Wi-Fi**

Aktivera Wi-Fi:

- 1. Tryck på **T** på startsidan, och därefter på appen **Settings (Inställningar)**.
- 2. Dra Wi-Fi-reglaget åt höger för att sätta på Wi-Fi.

**OBS!** Du kan även aktivera Wi-Fi från skärmen Quick Settings (Snabbinställningar). Se avsnittet **Snabbinställningar** för hur man startar skärmen Quick Settings (Snabbinställningar).

#### Ansluta till ett Wi-Fi-nätverk

Ansluta till ett trådlöst nätverk:

- 1. På skärmen Settings (Inställningar), tryck på Wi-Fi för att visa alla identifierade Wi-Fi-nätverk.
- 2. Tryck på ett nätverksnamn för att ansluta till det. För ett säkrat nätverk kan du bli uppmanad att ange ett lösenord eller andra autentiseringsuppgifter.

#### ANMÄRKNINGAR:

- Din ZenFone återansluter automatiskt till nätverket som du tidigare anslutit till.
- Stäng av Wi-Fi-funktionen för att spara på batteriet.

#### Inaktivera Wi-Fi

Inaktivera Wi-Fi:

- 1. Tryck på **a** startsidan, och därefter på appen **Settings (Inställningar)**.
- 2. Dra Wi-Fi-reglaget åt vänster för att stänga av Wi-Fi.

**OBS!** Du kan även inaktivera Wi-Fi från skärmen Quick Settings (Snabbinställningar). Se avsnittet **Snabbinställningar** för hur man startar skärmen Quick Settings (Snabbinställningar).

# Bluetooth®

Använd Bluetooth-funktionen på din ZenFone för att skicka och ta emot filer och strömma multimediafiler med andra smarta enheter över korta avstånd. Med Bluetooth kan du dela dina mediafiler med dina vänners smara enheter, skicka data för utskrift med en Bluetooh-skrivare eller spela musikfiler med en Bluetoothhögtalare.

#### **Aktivera Bluetooth®**

Aktivera Bluetooth:

- 1. Tryck på **T** på startsidan, och därefter på appen **Settings (Inställningar)**.
- 2. Dra Bluetooth-reglaget åt höger för att sätta på Bluetooth.

**OBS!** Du kan även aktivera Bluetooth från skärmen Quick Settings (Snabbinställningar). Se avsnittet **Snabbinställningar** för hur man startar skärmen Quick Settings (Snabbinställningar).

#### Länka din ZenFone till en Bluetooth®-enhet

Innan du använder Bluetooth-funktionen på din ZenFone i full skala, måste du länka den Bluetooth-enheten. ZenFone lagrar automatiskt länkningsanslutningen för Bluetooth-enheten.

Länka din ZenFone till en Bluetooth-enhet:

1. På skärmen Settings (Inställningar), tryck på **Bluetooth** för att visa alla tillgängliga enheter.

#### VIKTIGT!

- Om enheten du vill länka till saknas i listan, måste Bluetooth-funktionen aktiveras så att den blir identifierbar.
- Se bruksanvisningen som medföljde enheten för att läsa mer om hur man aktiverar Bluetooth på den och gör den identifierbar.
- 2. Tryck på SEARCH FOR DEVICES (Sök efter enheter) för att söka efter fler Bluetooth-enheter.
- 3. I listan över tillgängliga enheter, tryck på den Bluetooth-enhet som du vill länka till. Följ instruktionerna på skärmen för att fullfölja länkningen.

**OBS!** Stäng av Bluetooth-funktionen för att spara på batteriet.

#### Ta bort ZenFone-länk från Bluetooth®-enheten

Ta borkt länk från din ZenFone till en Bluetooth-enhet:

- 1. På skärmen Settings (Inställningar), tryck på Bluetooth för att visa alla länkade enheter.
- 2. I listan över länkade enheter, tryck på 🍄 för den Bluetooth-enhet du vill ta bort länken, och tryck på **Unpair (Ta bort länk)**.
## Miracast™

Med Miracast-tekniken kan du skärmklippa din ZenFone-skärm till en Miracast-stödd skärm. På så vis blir en extern skärm en dubbel eller andra skärm för din ZenFone.

## **Starta Miracast**

Det finns två sätt att börja använda Miracast från ZenFone:

## Från Quick settings (Snabbinställningar)

- 1. Installera den Miracast-stödda skärmen som du vill använda med ZenFone.
- 2. Starta snabbinställningar på ZenFone.
- 3. Tryck på **Miracast** på meddelandepanelen.
- 4. Dra alternativet Wireless display (Miracast) [Trådlös skärm (Miracast)] till ON (På).
- 5. Se SSID på din Miracast-stödda skärm och välj samma SSID på din ZenFone för att börja länka.
- 6. När anslutningen är klar, visar din Miracast-stödda skärm samma innehåll som visats på din ZenFone.

## Från Settings (Inställningar)

- 1. Tryck på **Settings (Inställningar).**
- 2. Under Device (Enhet), välj Wireless display (Miracast) [Trådlös skärm (Miracast)].
- 3. Ställ in alternativet Wireless display (Miracast) [Trådlös skärm (Miracast)] till ON (På).
- 4. Se SSID på din Miracast-stödda skärm och välj samma SSID på din ZenFone för att börja länka.
- 5. När anslutningen är klar, visar din Miracast-stödda skärm samma innehåll som visats på din ZenFone.

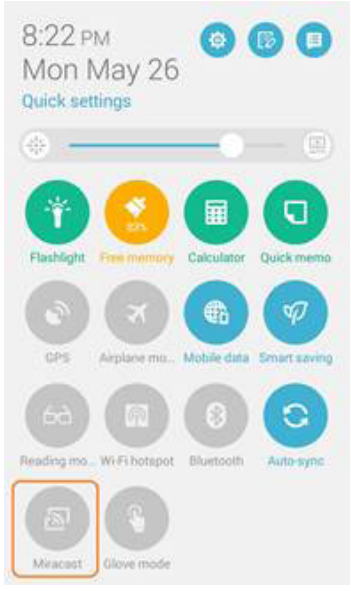

## Share Link (Dela länk)

Dela och ta emot filer, appar eller mediainnehåll med andrta smarta enheter med appen Share Link (Dela länk) via en Wi-Fi-anslutning. Med denna app kan du skicka eller ta emot filer som är minst 100 MB och låter dig dela eller ta emot flera filer samtidigt. Share Link-appen skickar och tar emot filer snabbare än med Bluetooth.

**VIKTIGT!** Du måste aktivera din ZenFones Wi-Fi-surfzon för att ta emot filer. Se avsnittet **Använda meddelandepanelen för Quick settings** för mer information.

#### **Dela filer**

Dela filer:

- 1. Från startsidan, tryck på **Hanne** och därefter på **Share Link (Dela länk)**.
- 2. Tryck på Send file (Skicka fil) och välj sedan bland alternativen som visas på skärmen.

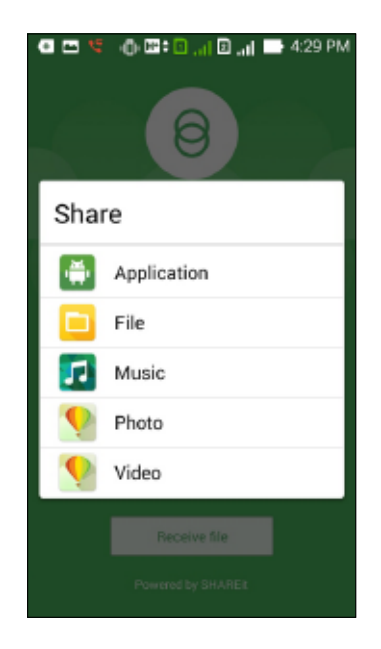

- 3. Tryck på filerna som du vill skicka, och tryck på Done (Klar).
- 4. När ZenFone identifierar de andra enheterna, tryck på enheten som du vill dela filerna med.

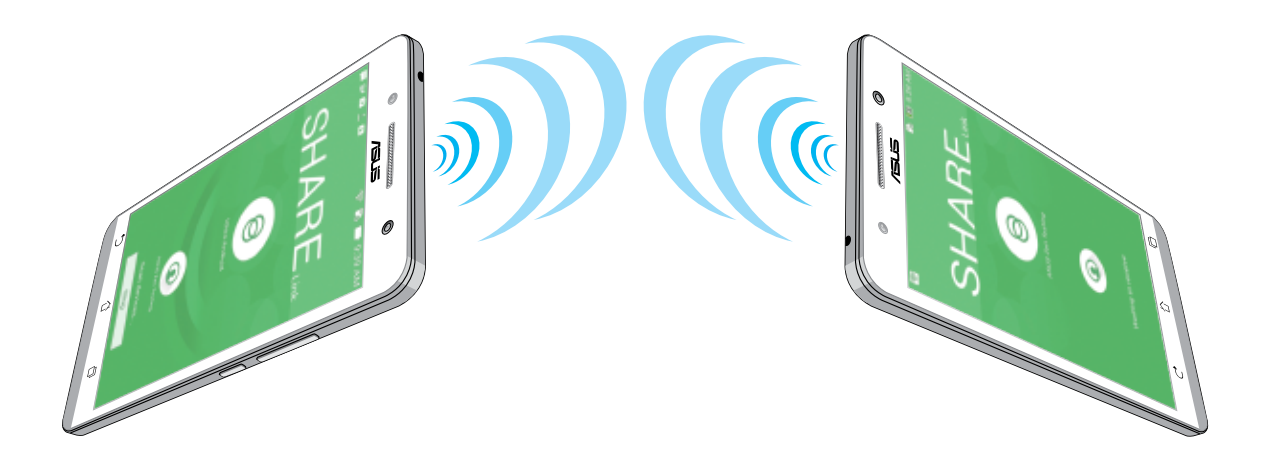

## Ta emot filer

Ta emot filer:

- 1. Från startsidan, tryck på **Hanne** och därefter på **Share Link (Dela länk)**.
- 2. Tryck på **Receive file (Ta emot fil)** för att ta emot filer från avsändaren.

## Molnet

Säkerhetkopiera dina data, synkronisera filer mellan olika enheter och dela filer säkert och privat via ett molnkonto som ASUS WebStorage, Drive, OneDrive och Dropbox.

## **ASUS WebStorage**

Registrera dig eller logga in på ASUS WebStorage och få upp till 5 GB molnlagringskonto utan kostnad. Ladda automatiskt upp nytagna bilder för snabb delning, synkronisera filer mellan olika enheter eller dela filer via ditt ASUS WebStorage-konto.

**OBS!** För att använda funktionen, aktivera **Instant Upload (Direkt överföring)** från **Settings (Inställningar)** > **Instant Upload (Direkt överföring)** i ditt ASUS WebStorage.

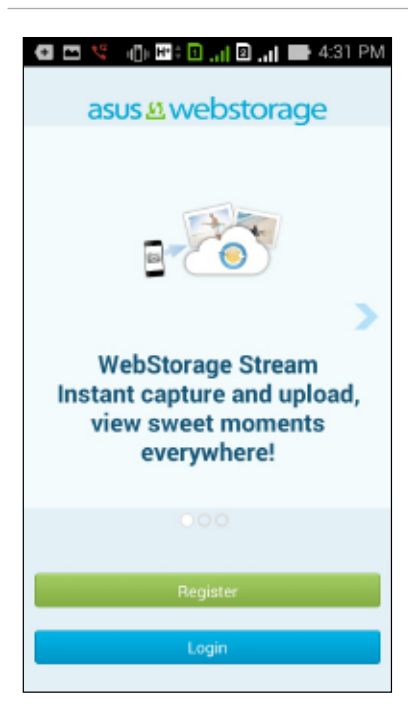

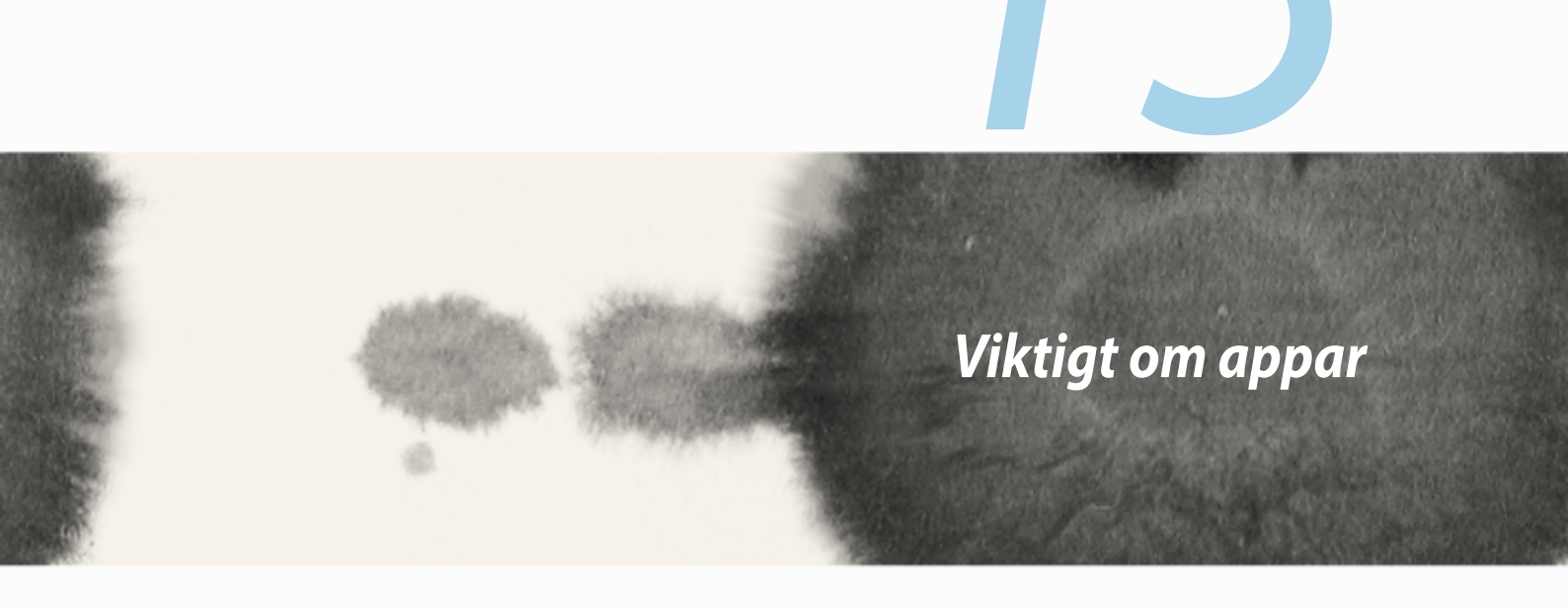

Viktigt om appar

## Växla appar

När du har startat flera appar på din Zen, kan du enkelt växla mellan olika nystartade appar.

Tryck på 📮 för att visa dina nystartade appar.

- Tryck på en app för att visa den.
- För att ta bort en app, svep den åt vänster eller höger.

## Låsa appar

Lås dina appar från otillåten användning med ett 4-12 siffrors lösenord. Låsa dina appar:

- 1. Från All Apps (Alla appar), tryck på > Lock (Lås).
- 3. Ange ett lösenord med 4-12 siffror, och tryck på **OK**.

Ändra lösenordet för dina låsta appar:

- 1. Från All Apps (Alla appar), tryck på > Lock app settings (Lås app-inställningar). Ange lösenordet när du blir ombedd.
- 2. Tryck på Change password (Ändra lösenord), och ange det gamla och det nya lösenordet.

## Avinstallera/Inaktivera appar

Avinstallera/Inaktivera appar:

- 1. Från All Apps (Alla appar), tryck på > Uninstall/Disable (Avinstallera/Inaktivera).
- 2. Tryck på appen som du vill avinstallera/inaktivera, och följ instruktionerna på skärmen för att avsluta.

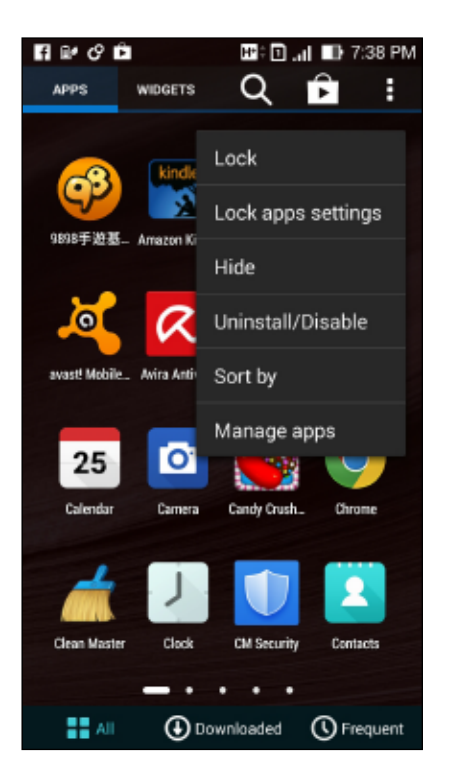

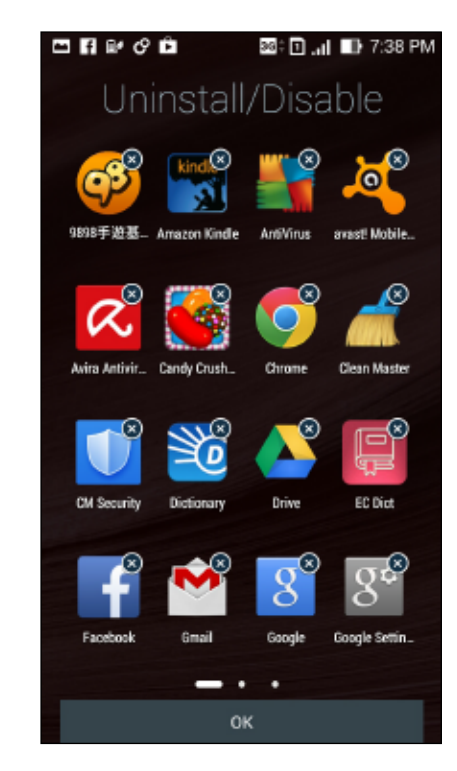

## Hämta appar

Hämta tusentals appar och spel från Play Store direkt till ZenFone. Vissa av apparna och spelen är gratis, andra kan kräva betalning med kreditkort eller annan betalningsform.

Hämta appar:

- 1. Tryck på **Play Store** från startsidan.
- 2. Följ instruktionerna på skärmen för att logga in på ditt Gmail-konto. Om du saknar Gmail-konto, skapa ett.
- 3. När du loggat in kan du börja hämta en app från Play Store.

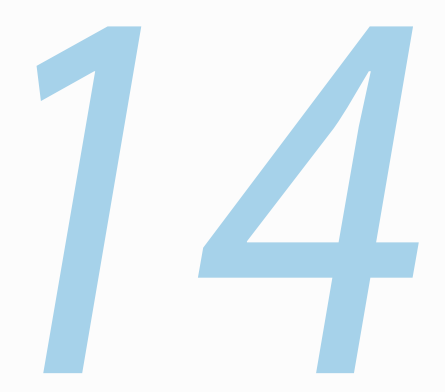

# Det finns mer på din Zen

## 14Det finns mer på din Zen

## Energisparläge

Maximera eller utöka strömmen för din ZenFone helt även om den är i viloläge eller om den är ansluten till ett nätverk. Anpassa ströminställningarna på ett smart sätt för återkommande aktiviteter som att läsa e-post eller visa videor.

## Ställa in Power Saver (Energisparläge)

Maximera, optimera eller anpassa strömmen för din ZenFone med några smarta energisparalternativ.

Installera Power Saver (Energisparläge):

- 1. Från All Apps (Alla appar), tryck på Power Svaer (Energisparläge).
- 2. Dra Smart saving (Spara smart) till ON (På).

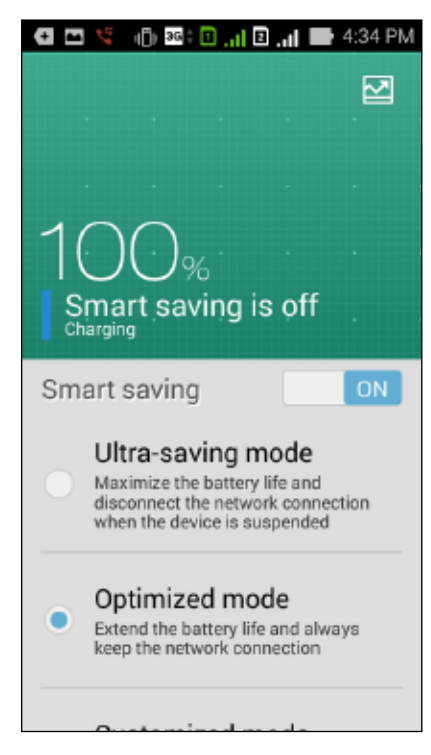

- 3. Välj något av dessa lägen:
  - Ultra-saving mode (Ultrasparläge): Kopplar ifrån nätverksanslutningen när ZenFone vilar, för att maximera batteriets hållbarhet.
  - **Optimized mode (Optimerat läge):** Förlänger batteriets hållbarhet när ZenFone är ansluten till nätverket.
  - **Customized mode (Anpassat läge):** Låter dig installera energisparinställningar för vanliga aktiviteter, och

## Anpassa Power Saver (Energisparläge)

Ställ in ljusstyrkans nivå för vanliga aktiviteter som att läsa e-post eller böcker, visa videor, surfa på Internet och lyssna på musik. Du kan även aktivera energisparfunktionen för vissa appar eller aktivera den automatiska avstängningen för nätverket när ZenFone vilar.

Anpassa Power Saver (Energisparläge):

- 1. Från Power Saver (Energisparläge), markera Customized mode (Anpassat läge), och tryck på 😳.
- 2. Markera en aktivitet, och ställ in ljusstyrkan i procent.
- 3. Om du vill aktivera den automatiska avstängningen för nätverket, markera **IM and other apps using push notification (IM och andra appar som använder push-meddelanden)**. Din ZenFone kommer att kopplas ifrån nätverket automatiskt när den vilar, och kommer att återupptas nätverksinställningen när du väcker din ZenFone.

## Handskläge

Du kan fortfarande navigera på din ZenFones pekskärm, även om du använder handskar.

#### Aktivera handskläge:

- 1. Från Home screen (Startsida), tryck på **Settings (Inställningar)** > ASUS customized settings (ASUS anpassade inställningar).
- 2. Markera Glove mode (Handskläge).

## Fantastisk

ASUS Splendid låter dig enkelt justera skärminställningarna.

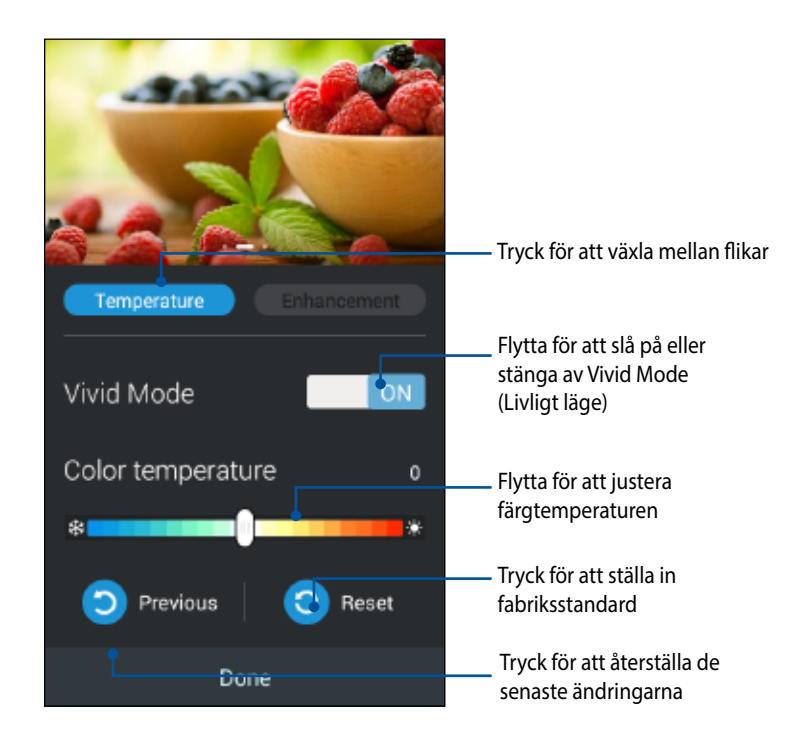

För att använda ASUS Splendid:

- 1. Tryck på
- 2. Justera skärmens färgtemperatur och kontrast via klickningar på flikarna **Temperature (Temperatur)** och **Enhancement (Förbättring)**.
- 3. Tryck på **Done (Klar)** för att verkställa ändringarna.

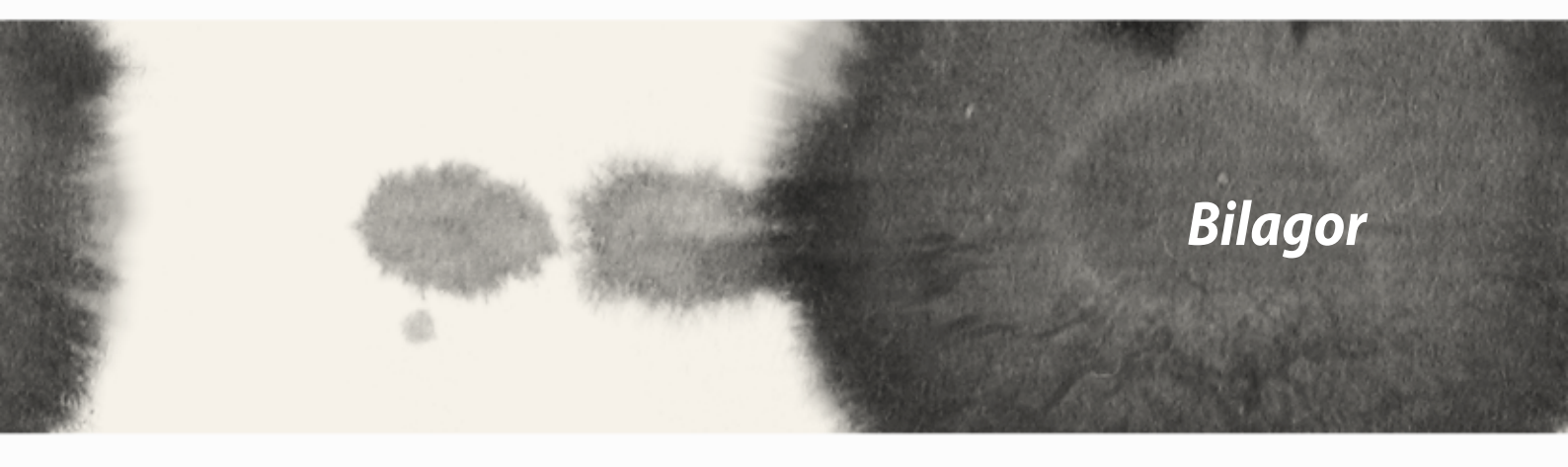

Bilagor

## Meddelanden

## Information om RF-exponering (SAR) - CE

Denna enhet uppfyller EU kraven (1999/519/EG) om begränsning av exponering av elektromagnetiska fält för allmänheten genom hälsoskydd.

För kroppsburen hantering har denna enhet testats och uppfyller ICNIRP exponeringsriktlinjer och Europeiska standardenj EN 62209-2, för användning med avsedda tillbehör. Användning av andra tillbehör som innehåller metall kan inte garantera uppfyllelse av ICNIRP exponeringsriktlinjer.SAR är uppmätt med enheten på ett avstånd av 1,5 cm från kroppen under sändning av högsta certifierade utmatad effektnivå på alla frekvensband hos den mobila enheten.

## **CE-märke Varning**

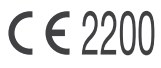

### CE-märkning för enheter med trådlös LAN/ Bluetooth

Denna utrustning uppfyller kraven hos Direktiv 1999/5/EG för Europeiska parlamentet och kommissionen från den 9 mars 1999 om radioutrustning och telekommunikationsutrustning och om ömsesidigt erkännande av utrustningens överensstämmelse.

De högsta CE SAR värdena för enheten är enligt följande:

- 0,752 W/Kg (Kropp/GSM 900)
- 0,769 W/Kg (Huvud/GSM 900)

## Strömsäkerhetskrav

Produkter med elektrisk ström med värden på upp till 6A och som är tyngre än 3Kg måste använda godkända elsladdar som är större än eller lika med: H05VV-F, 3G, 0.75mm2 eller H05VV-F, 2G, 0.75mm2.

## ASUS återvinnings-/återtagningstjänst

ASUS återvinning och återtagningsprogram kommer från vårt åtagande för att uppfylla den högsta standarden för att skydda vår miljö. Vi tror på att tillhandahålla lösningar för dig att kunna ta ansvar för återvinning av våra produkter, batterier och andra komponenter samt förpackningsmaterial. Gå till http://csr.asus.com/english/ Takeback.htm för detaljerad återvinningsinformation i olika regioner.

## Beläggningsmeddelande

VIKTIGT! För att elektriskt isolera och bibehålla elsäkerheten används en beläggning för att isolera enhetens hölje förutom sidorna där IO-uttagen är placerade.Green ASUS notice

## Grönt ASUS-meddelander

ASUS arbetar för att skapa miljövänliga produkter och förpackningsmateriaö för att skydda konsumenternas hälsa, och samtidigt minimera påverkan på miljön Det minskade antalet manualförpackningar uppfyller kraven på minskning av kolutsläpp.

För detaljerad information om bruksanvisningen och relaterad information, se bruksanvisningen i ASUS pekdator eller gå in på ASUS Supportwebbsida på http://support.asus.com/.

Funktionen för val av landskod är avaktiverad för produkter som marknadsförs i USA/Kanada. För produkter som finns tillgängliga på marknaderna i USA/ Kanada kan endast kanal 1-11 vara i drift. Val av andra kanaler är inte möjligt.

## Konformitetsförklaring för EG

Denna produkt uppfyller bestämmelserna i R&TTE direktiv 1999/5/EG. Deklarationen om överensstämmelse kan laddas ned från http://support.asus.com.

## Förhindra hörselskador

För att förhindra eventuella hörselskador skall du inte lyssna med hög volym under långa perioder.

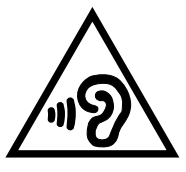

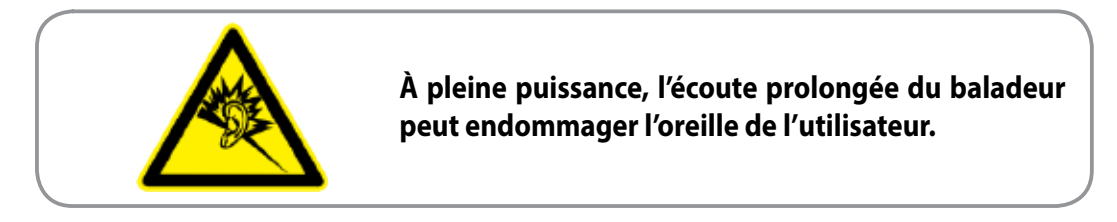

För Frankrike, enlig krav i franska artikeln L. 5232-1, har denna enhet testats och uppfyller ljudtryckskraven i NF EN 50332-1:2000 och 50332-2:2003 standard.

## Modellnamn: ASUS\_T00Q

| Tillverkare:              | ASUSTeK Computer Inc.                             |
|---------------------------|---------------------------------------------------|
| Adress:                   | 4F, No.150, LI-TE RD., PEITOU, TAIPEI 112, TAIWAN |
| Auktoriserad representant | ASUS Computer GmbH                                |
| i Europa:                 |                                                   |
| Adress:                   | HARKORT STR. 21-23, 40880 RATINGEN, GERMANY       |

#### Upphovsrättsinformation

Ingen del av denna manual, inklusive produkter och programvara som beskrivs i den, får utan skriftligt tillstånd från ASUSTEK COMPUTER INC. reproduceras, överföras, kopieras, sparas i ett sökbart system eller översättas till något språk i någon form eller med några medel, förutom dokumentation som förvaras av köparen som säkerhetskopia. ("ASUS").

ASUS LEVERERAR DENNA MANUAL "I BEFINTLIGT SKICK" UTAN NÅGON SOM HELST GARANTI, VARKEN UTTALAD ELLER UNDERFÖRSTÅDD, INKLUSIVE MEN INTE BEGRÄNSAD TILL DE UNDERFÖRSTÅDDA GARANTIERNA ELLER VILLKOREN FÖR SÄLJBARHET ELLER LÄMPLIGHET FÖR ETT SÄRSKILT SYFTE. UNDER INGA OMSTÄNDIGHETER SKALL ASUS, DESS DIREKTÖRER, TJÄNSTEMÄN, ANSTÄLLDA ELLER REPRESENTANTER HÅLLAS ANSVARIGA FÖR NÅGRA INDIREKTA, SÄRSKILDA, TILLFÄLLIGA ELLER HÄRAV FÖLJANDE SKADOR (INKLUSIVE SKADOR AVSEENDE FÖRLUST AV FÖRTJÄNST, AFFÄRSFÖRLUSTER, FÖRLUST AV ANVÄNDNING ELLER DATA, AVBROTT AV AFFÄRSVERKSAMHET ELLER LIKNADE) ÄVEN OM ASUS HAR AVISERAT OM MÖJLIGHETEN AV ATT SÅDANA SKADOR KAN UPPSTÅ FRÅN NÅGRA DEFEKTER ELLER FEL I DENNA MANUAL ELLER PRODUKT.

Produkter och företagsnamn som visas i denna manual kan eller kan inte vara registrerade varumärken eller upphovrättsligt skyddade av respektive företag och används endast för identifiering eller förklaring och till ägarens fördel utan intrångsavsikt.

SPECIFIKATIONER OCH INFORMATION I DENNA MANUAL LÄMNAS ENDAST SOM INFORMATION OCH KAN ÄNDRAS NÄR SOM HELST UTAN MEDDELANDE OCH SKALL INTE TOLKAS SOM ETT ÅTAGANDE AV ASUS. ASUS PÅTAR SIG INGET ANSVAR ELLER SKYLDIGHET FÖR NÅGRA FEL ELLER BRISTER SOM KAN VISA SIG I DENNA MANUAL INKLUSIVE PRODUKTER OCH PROGRAM SOM BESKRIVS DÄR I.

Copyright © 2014 ASUSTeK COMPUTER INC. Alla rättigheter förbehållna.

#### Ansvarsbegränsning

Omständigheter kan komma att uppstå där du till följd av en försummelse från ASUS sida eller annan skyldighet är berättigad till ersättning för skador från ASUS. Vid varje sådant yrkande, oavsett på vilken grund du är berättigad att yrka ersättning för skador från ASUS, är ASUS endast ansvariga för kroppsliga skador (inklusive dödsfall) och skador på egendom och skador på personliga ägodelar eller andra verkliga och direkta skador som är ett resultat av underlåtenhet eller försummelse att genomföra juridiska skyldigheter under denna garantiutfästelse, upp till det angivna kontraktspriset för varje produkt.

ASUS kommer endast att vara ansvarig för eller kompensera dig för förlust, skador eller yrkanden baserade på kontrakt, otillåten handling eller överträdelser enligt dessa garantibestämmelser.

Denna begränsning gäller också ASUS leverantörer och dess återförsäljare. Det är maximalt vad ASUS, dess leverantörer och din återförsäljare är kollektivt ansvariga för.

UNDER INGA FÖRHÅLLANDEN ÄR ASUS ANSVARIGA FÖR NÅGOT AV FÖLJANDE: (1) TREDJE PARTS YRKANDEN MOT DIG FÖR SKADOR; (2) FÖRLUST AV ELLER SKADOR PÅ DINA REGISTER ELLER DATA; ELLER (3) SPECIELLA, TILLFÄLLIGA ELLER INDIREKTA SKADOR ELLER FÖR NÅGRA EKONOMISKA FÖLJDSKADOR (INKLUSIVE FÖRLUST AV FÖRTJÄNST ELLER BESPARINGAR), ÄVEN OM ASUS, DESS LEVERANTÖRER ELLER DIN ÅTERFÖRSÄLJARE ÄR INFORMERADE MÖJLIGHETEN FÖR DETTA.

#### Service och support

Besök vår flerspråkiga webbsida på http://support.asus.com